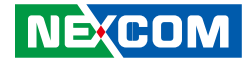

**NEXCOM** International Co., Ltd.

IoT Automation Solutions Industrial Panel PC IPPC A1570T/P, IPPC 1670P, IPPC A1770T, IPPC A1770P & IPPC A1770TF (Fan Model) Series IPPC A1970T/P & IPPC 2170P Series User Manual

**NEXCOM International Co., Ltd.** Published June 2017

www.nexcom.com

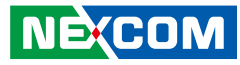

# CONTENTS

### Preface

| Copyright                          | \    |
|------------------------------------|------|
| Disclaimer                         | \    |
| Acknowledgements                   | \    |
| Regulatory Compliance Statements   | ۱    |
| Declaration of Conformity          | \    |
| RoHS Compliance                    | v    |
| Warranty and RMA                   | vi   |
| Safety Information                 | >    |
| Installation Recommendations       | >    |
| Safety Precautions                 | x    |
| Technical Support and Assistance   | xi   |
| Conventions Used in this Manual    | xi   |
| Global Service Contact Information | xii  |
| Package Contents                   | X\   |
| Ordering Information               | xvii |

## Chapter 1: Product Introduction

| T/P Series1 |
|-------------|
| res1        |
| าร2         |
| 2           |
| res         |
| ٦٢          |
| T/P Series  |
| res         |

| Key Features                                  | 7  |
|-----------------------------------------------|----|
| Specifications                                | 8  |
| IPPC A1970T/P Series                          | 11 |
| Key Features                                  | 11 |
| Specifications                                | 12 |
| IPPC 2170P-DC                                 | 14 |
| Key Features                                  | 14 |
| Specifications                                | 15 |
| Knowing Your IPPC A1770T/P Series             | 17 |
| IPPC A1770T/P-DC Rear Bottom                  | 17 |
| IPPC A1770T/P-DC Rear Top                     | 17 |
| IPPC A1770T/P-AC Rear Bottom                  | 18 |
| IPPC A1770T/P-AC Rear Top                     | 18 |
| Knowing Your IPPC A1770TF-DC (Fan Model)      | 19 |
| IPPC A1770TFE-DC Rear Bottom                  | 19 |
| IPPC A1770TFE-DC Rear Top                     | 19 |
| Knowing Your IPPC A1570T/P-DC, IPPC 1670P-DC, |    |
| IPPC A1970T/P-DC, IPPC 2170P-DC Series        | 20 |
| Rear Bottom                                   | 20 |
| Rear Top                                      | 20 |
| IPPC A1770TF-DC Rear (Fan Model)              | 21 |
| IPPC A1770T/P-DC Rear                         | 22 |
| IPPC A1770T/P-AC Rear                         | 23 |
| IPPC A1570T/P-DC, IPPC 1670P-DC,              |    |
| IPPC A1970T/P-DC, IPPC 2170P-DC Rear          | 24 |
| Mechanical Dimensions                         | 25 |
|                                               |    |

NE(COM

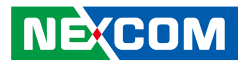

| IPPC A1570T/P-DC | ~           | 25 |
|------------------|-------------|----|
| IPPC 1670P-DC    |             | 26 |
| IPPC A1770T/P-DC | -           | 27 |
| IPPC A1770T/P-AC | -           |    |
| IPPC A1770TF-DC  | (Fan Model) | 29 |
| IPPC A1970T/P-DC | ~           |    |
| IPPC 2170P-DC    |             |    |

## **Chapter 2: Jumpers and Connectors**

| Before You Begin                        | 32 |
|-----------------------------------------|----|
| Precautions                             | 32 |
| Jumper Settings                         | 33 |
| Locations of the Jumpers and Connectors | 34 |
| Top View                                | 34 |
| Bottom View                             | 35 |
| Jumpers and DIP Switch Settings         | 36 |
| RTC Clear Select                        | 36 |
| AT/ATX Selection                        | 36 |
| Panel Resolution Select                 | 37 |
| Dimming Signal Level Select             | 37 |
| LCD Panel VDD Power Select              | 38 |
| COM1 and COM2 Power Select              | 38 |
| Touch 4/5 Wire Select                   |    |
| Connector Pin Definitions               | 40 |
| External I/O Interface                  | 40 |
| Reset Button                            | 40 |
| Audio Connectors                        | 40 |
| LAN1 and Dual USB3.0 Ports              | 41 |
| LAN2 and Dual USB3.0 Ports              | 42 |
| DisplayPort                             | 43 |
| DVI-I Connector                         | 43 |
| Remote Power Button Connector           | 44 |

| 12~30V DC Power Input (DC-Powered Models Only)    | 44 |
|---------------------------------------------------|----|
| CFast Slot                                        | 45 |
| SIM Card Slot                                     | 45 |
| nternal Connectors                                | 46 |
| DC Input                                          | 46 |
| DC Output                                         | 46 |
| Power Button                                      | 47 |
| Backlight and Dimming Control Input Connector     | 47 |
| LCD Backlight Connector                           |    |
| LVDS Channel A Connector                          |    |
| LVDS Channel B Connector                          | 49 |
| Touch Sensor Connector                            | 49 |
| Internal USB Connector                            | 50 |
| Front USB Connector                               | 50 |
| Internal USB Connector                            | 51 |
| USB Connector                                     | 51 |
| SATA0 Connector                                   | 52 |
| SATA1 Connector                                   | 52 |
| SATA/SATA DOM Power Connectors                    | 53 |
| Speaker-out Pin Header                            | 53 |
| COM1 Connector (Isolation with RS422/485 Feature) | 54 |
| COM2 Connector (Isolation with RS422/485 Feature) | 54 |
| DIO Connector                                     | 55 |
| GPIO Connector                                    | 55 |
| RTC Battery Connector                             | 56 |
| Active LED Connector                              | 56 |
| Software Programming IO Connector                 | 57 |
| Keyboard/Mouse Connector                          | 57 |
| CPU Fan Connector                                 | 58 |
| System Fan Connector                              | 58 |
| Printer Port Connector                            | 59 |
| Mini-PCIe Slot (Wi-Fi/3G)                         | 60 |
|                                                   |    |

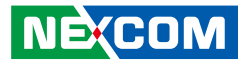

| Mini-PCIe Slot (PCIe/mSATA) | 61 |
|-----------------------------|----|
| PCIe x16 Slot               | 62 |

#### Chapter 3: System Setup

| Installing a Riser Card                              | 64 |
|------------------------------------------------------|----|
| Alternative Method for Fixing the Riser Card         | 69 |
| Installing a CFast Card and Mini-PCIe 3G/4G SIM Card | 73 |
| Installing a Mini-PCIe Module                        | 75 |
| Installing a CPU                                     | 76 |
| Installing a SO-DIMM Memory Module                   | 80 |
| Installing a Primary 2.5" HDD/SDD (-AC Model Only)   | 81 |
| Installing a Secondary 2.5" HDD/SDD                  | 82 |
| Panel Mounting                                       |    |
| -                                                    |    |

## **Chapter 4: BIOS Setup**

| About BIOS Setup           | 87  |
|----------------------------|-----|
| When to Configure the BIOS |     |
| Default Configuration      |     |
| Entering Setup             |     |
| Legends                    |     |
| BIOS Setup Utility         | 90  |
| Main                       | 90  |
| Advanced                   | 91  |
| Chipset                    | 97  |
| Boot                       | 102 |
| Security                   | 103 |
| Save & Exit                | 104 |

## **Appendix A: EC Command Documentation**

| General Purpose of EC                    |  |
|------------------------------------------|--|
| Abbreviation                             |  |
| PM1 (Power Management Channel1) Overview |  |

| 1. Digital I/O & EC_GPI/O                     |  |
|-----------------------------------------------|--|
| 1.1 Command Register and Address Description: |  |
| 1.2 Read Description:                         |  |
| 1.3 Setting description:                      |  |
| DIO Control                                   |  |
| 1.4 Command Register and Address Description: |  |
| 1.5 Read DIO Command Description:             |  |
| 1.6 Write DIO Command Description:            |  |
| Watchdog                                      |  |
| 1.7 Command Register and Address Description: |  |
| 1.8 Setup Watchdog Time Interval Description: |  |
| 1.9 Reset Watchdog Time Interval Description: |  |
| 1.10 Start Watchdog Description:              |  |
| 1.11 Stop Watchdog Description:               |  |
| 2. HW Monitor                                 |  |
| 2.1 Command Register and Address Description: |  |
| 2.2 Read HW Monitor Description:              |  |
|                                               |  |

## Appendix B: Triple Display Settings ......112

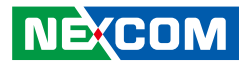

# PREFACE

## Copyright

This publication, including all photographs, illustrations and software, is protected under international copyright laws, with all rights reserved. No part of this manual may be reproduced, copied, translated or transmitted in any form or by any means without the prior written consent from NEXCOM International Co., Ltd.

## Disclaimer

NEXCOM

The information in this document is subject to change without prior notice and does not represent commitment from NEXCOM International Co., Ltd. However, users may update their knowledge of any product in use by constantly checking its manual posted on our website: http://www.nexcom.com. NEXCOM shall not be liable for direct, indirect, special, incidental, or consequential damages arising out of the use of any product, nor for any infringements upon the rights of third parties, which may result from such use. Any implied warranties of merchantability or fitness for any particular purpose is also disclaimed.

## Acknowledgements

The IPPC A1770 and IPPC A1970 series are trademarks of NEXCOM International Co., Ltd. All other product names mentioned herein are registered trademarks of their respective owners.

## **Regulatory Compliance Statements**

This section provides the FCC compliance statement for Class A devices and describes how to keep the system CE compliant.

## **Declaration of Conformity**

### FCC

This equipment has been tested and verified to comply with the limits for a Class A digital device, pursuant to Part 15 of FCC Rules. These limits are designed to provide reasonable protection against harmful interference when the equipment is operated in a commercial environment. This equipment generates, uses, and can radiate radio frequency energy and, if not installed and used in accordance with the instructions, may cause harmful interference to radio communications. Operation of this equipment in a residential area (domestic environment) is likely to cause harmful interference, in which case the user will be required to correct the interference (take adequate measures) at their own expense.

#### CE

The product(s) described in this manual complies with all applicable European Union (CE) directives if it has a CE marking. For computer systems to remain CE compliant, only CE-compliant parts may be used. Maintaining CE compliance also requires proper cable and cabling techniques.

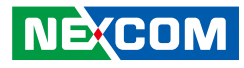

## **RoHS Compliance**

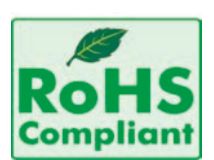

#### NEXCOM RoHS Environmental Policy and Status Update

NEXCOM is a global citizen for building the digital infrastructure. We are committed to providing green products and services, which are compliant with

European Union RoHS (Restriction on Use of Hazardous Substance in Electronic Equipment) directive 2011/65/EU, to be your trusted green partner and to protect our environment.

RoHS restricts the use of Lead (Pb) < 0.1% or 1,000ppm, Mercury (Hg) < 0.1% or 1,000ppm, Cadmium (Cd) < 0.01% or 100ppm, Hexavalent Chromium (Cr6+) < 0.1% or 1,000ppm, Polybrominated biphenyls (PBB) < 0.1% or 1,000ppm, and Polybrominated diphenyl Ethers (PBDE) < 0.1% or 1,000ppm.

In order to meet the RoHS compliant directives, NEXCOM has established an engineering and manufacturing task force to implement the introduction of green products. The task force will ensure that we follow the standard NEXCOM development procedure and that all the new RoHS components and new manufacturing processes maintain the highest industry quality levels for which NEXCOM are renowned.

The model selection criteria will be based on market demand. Vendors and suppliers will ensure that all designed components will be RoHS compliant.

#### How to recognize NEXCOM RoHS Products?

For existing products where there are non-RoHS and RoHS versions, the suffix "(LF)" will be added to the compliant product name.

All new product models launched after January 2013 will be RoHS compliant. They will use the usual NEXCOM naming convention.

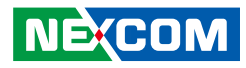

## Warranty and RMA

#### **NEXCOM Warranty Period**

- 1. NEXCOM makes products in accordance with the Industry standard and, NEXCOM warrants that all her Industry-grade IPC and System products will be free from defect in neither material nor workmanship for twentyfour (24) months from the day of invoice issued.
- 2. For NEXCOM Panel PC product lines (the IPPC, APPC and MPPC series), they are also guaranteed against defect in materials and workmanship for the period of twenty-four (24) months in their motherboard design. For 3rd party parts, it follows with original suppliers' standard: 12 months for battery pack and LCD, 24 months for adaptor / add on modules (including GSM module, RFID module, and antenna).
- 3. If NEXCOM determines customer's warranty claim is valid, NEXCOM will repair or replace product(s) without additional charge for parts and labor. An extended Warranty Program will extend the warranty period of the product accordingly.

#### Warranty Coverage

NEXCOM

The warranty applies only to products manufactured or distributed by NEXCOM and her subsidiaries. This warranty covers all the products/ shipments except for:

1. Any claimed defect, products that have been repaired or modified by persons who have not been authorized by NEXCOM or, products which have been subjected to misuse, abuse, accident, improper installation, or usage not in accordance with the product instruction. NEXCOM assumes no liability as a consequence of such events under the term of this warranty.

One example is the replacement of Tablet's or Hand-held's LCD display due to scratching stains or other degradation; these will not be covered under this warranty.

- 2. Damages caused by customers' delivery/shipping of the product or, product failure resulted from electrical power/voltage shock, or, installation of parts/components which are not supplied/approved by NEXCOM in advance.
- 3. Third-party products:
  - a. Software, such as the device drivers,
  - b. External devices such as HDD, printer, scanner, mouse, LCD panel, battery, and so on,
  - c. Accessory/parts that were not approved by NEXCOM and,
  - d. Accessory/parts were added to products after they were shipped from NEXCOM.

Product will be treated as "Out of Warranty " if:

- a. It expires the warranted 24 months period from the day it was purchased.
- b. It had been altered by persons other than an authorized NEXCOM service person or, which have been subjected to misuse, abuse, accident, or improper installation.
- c. It doesn't have the original NEXCOM Serial Number labeling for NEXCOM's warranty period identification or, tracking.

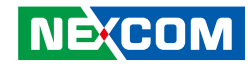

RMA that NEXCOM has determined not to be covered by the warranty will be charged the NEXCOM Standard Repair Fee for the repairing. If a RMA is determined to be not repairable, customer will be notified and product(s) may be returned to customer at their request; a minimum service fee may be charged however.

#### NEXCOM Return Merchandise Authorization (RMA) Procedure

For the RMA (Return Merchandise Authorization) shipment, customer is responsible for packaging and shipping the product to the designated NEXCOM service sites, with shipping charges prepaid by the customer. The original NEXCOM shipping box should be used whenever possible. NEXCOM shall pay for the return of the product to the customer's location. In case of expedited shipping request, an extra service charge shall be assessed and the customer is responsible for this extra return shipping charge.

- 1. Customers should enclose the "NEXCOM RMA Service Form" with the returned products.
- 2. Customers need to write down all the information related to the problem on the "NEXCOM RMA Service Form " when applying for the RMA service; information will help to understand the problem, including the fault description, on-screen messages, and pictures if possible.
- 3. Customers could send back the faulty product with or without the accessories and key parts such as the CPU and DIMM. If the key parts are included, please be noted clearly within the return form. NEXCOM takes no responsibility for the parts which are not listed in the return form.
- 4. Customers hold the responsibility to ensure that the packing of defective products is durable enough to be resistant against further damage due to the transportation; damage caused by transportation is treated as " Out of Warranty " under our Warranty specification.
- 5. RMA product(s) returned by NEXCOM to any location other than the

customer registered delivery address will incur an extra shipping charge, the customer is responsible for paying the extra shipping charges, duties, and taxes of this shipment.

#### **Product Repairing**

- 1. NEXCOM will repair defective products covered under this limited warranty that are returned to NEXCOM; if products do prove to be defective, they will be repaired during their warranty period unless other warranty terms have been specified.
- 2. NEXCOM owns all parts removed from repaired products.
- 3. NEXCOM will use parts made by various manufacturers in performing the repair.
- 4. The repaired products will be warranted subjected to the original warranty coverage and period only.
- 5. For products returned as defective but, proved to be no defect/fault after the RMA process, NEXCOM reserves the right to claim for a NDF (No Defect Found) Service Charge.
- 6. NEXCOM will issue RMA Report which included Repair Detailed Information to the customer when the defective products were repaired and returned.
- 7. In addition to the above, NEXCOM may authorize Independent/Thirdparty suppliers to repair the defective products for NEXCOM.

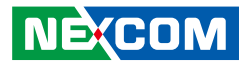

#### **Out Of Warranty Service**

There will be a service charge from NEXCOM for the "Out Of Warranty" product service; they are the Basic Diagnostic Service Fee and the Advanced Component Replacement Fee respectively. And, if the product can not be repaired, NEXCOM will either return the product to the customer or, just scrap it, followed by customer's instruction.

1. Testing and Parts Replacement

NEXCOM will have the following Handling Charges for those OoW products that returned:

- a. Basic Labor Cost and Testing Fee: as Table listed.
- b. Parts Fee: NEXCOM will charge for main IC chipsets such as the N.B., S.B., Super-IO, LAN, Sound, Memory, and so on.
- c. 3rd-party Device Fee: products replacement for CPU, DIMM, HDD, Chassis, and UPS.
- 2. Out of Warranty product will have a three months warranty for the fixed issues. If the product failed with different problem within 3 months, they will still incur the service charge of "Out of Warranty".
- 3. Out of Warranty "products will not be repaired without a signed PI from the customer, the agreement of the repair process.

Add-on card, 3rd Party Device and board level repair cost higher than new product prices, customer can abandon to sign PI to repair and, please contact with sales to buy new products.

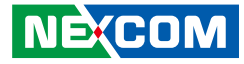

## **Safety Information**

Before installing and using the device, note the following precautions:

- Read all instructions carefully.
- Do not place the unit on an unstable surface, cart, or stand.
- Follow all warnings and cautions in this manual.
- When replacing parts, ensure that your service technician uses parts specified by the manufacturer.
- Avoid using the system near water, in direct sunlight, or near a heating device.
- The load of the system unit does not solely rely for support from the rackmounts located on the sides. Firm support from the bottom is highly necessary in order to provide balance stability.
- Maximum surrounding air temperature should not exceed 50°C.
- For use in Pollution Degree 2 Environment.
- Follow all mounting guidelines and instructions on Chapter 3 of the manual.
- Suitable for mounting on the flat surface of Type 2 and Type 4X indoor use only enclosure.

Caution:

CAUTIONI

FOR USE IN A CONTROLLED ENVIRONMENT, REFER TO MANUAL FOR ENVIRONMENTAL CONDITIONS.

Attention: POUR UTILISATION EN ATMOSPHERE CONTROLEE, CONSULTER LA NOTICE TECHNIQUE.

## **Installation Recommendations**

Ensure you have a stable, clean working environment. Dust and dirt can get into components and cause a malfunction. Use containers to keep small components separated.

Adequate lighting and proper tools can prevent you from accidentally damaging the internal components. Most of the procedures that follow require only a few simple tools, including the following:

- A Philips screwdriver
- A flat-tipped screwdriver
- A grounding strap
- An anti-static pad

Using your fingers can disconnect most of the connections. It is recommended that you do not use needle-nose pliers to disconnect connections as these can damage the soft metal or plastic parts of the connectors.

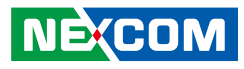

## **Safety Precautions**

- 1. Read these safety instructions carefully.
- 2. Keep this User Manual for later reference.
- 3. Disconnect this equipment from any AC outlet before cleaning. Use a damp cloth. Do not use liquid or spray detergents for cleaning.
- 4. For plug-in equipment, the power outlet socket must be located near the equipment and must be easily accessible.
- 5. Keep this equipment away from humidity.
- 6. Put this equipment on a stable surface during installation. Dropping it or letting it fall may cause damage.
- 7. The openings on the enclosure are for air convection to protect the equipment from overheating. DO NOT COVER THE OPENINGS.
- 8. Make sure the voltage of the power source is correct before connecting the equipment to the power outlet.
- 9. Place the power cord in a way so that people will not step on it. Do not place anything on top of the power cord. Use a power cord that has been approved for use with the product and that it matches the voltage and current marked on the product's electrical range label. The voltage and current rating of the cord must be greater than the voltage and current rating marked on the product.
- 10. All cautions and warnings on the equipment should be noted.

- 11. If the equipment is not used for a long time, disconnect it from the power source to avoid damage by transient overvoltage.
- 12. Never pour any liquid into an opening. This may cause fire or electrical shock.
- 13. Never open the equipment. For safety reasons, the equipment should be opened only by qualified service personnel.
- 14. If one of the following situations arises, get the equipment checked by service personnel:
  - a. The power cord or plug is damaged.
  - b. Liquid has penetrated into the equipment.
  - c. The equipment has been exposed to moisture.
  - d. The equipment does not work well, or you cannot get it to work according to the user's manual.
  - e. The equipment has been dropped and damaged.
  - f. The equipment has obvious signs of breakage.
- 15. Do not place heavy objects on the equipment.
- 16. The unit uses a three-wire ground cable which is equipped with a third pin to ground the unit and prevent electric shock. Do not defeat the purpose of this pin. If your outlet does not support this kind of plug, contact your electrician to replace your obsolete outlet.
- 17. CAUTION: DANGER OF EXPLOSION IF BATTERY IS INCORRECTLY REPLACED. REPLACE ONLY WITH THE SAME OR EQUIVALENT TYPE RECOMMENDED BY THE MANUFACTURER. DISCARD USED BATTERIES ACCORDING TO THE MANUFACTURER'S INSTRUCTIONS.

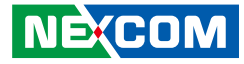

## **Technical Support and Assistance**

- 1. For the most updated information of NEXCOM products, visit NEXCOM's website at www.nexcom.com.
- 2. For technical issues that require contacting our technical support team or sales representative, please have the following information ready before calling:
  - Product name and serial number
  - Detailed information of the peripheral devices
  - Detailed information of the installed software (operating system, version, application software, etc.)
  - A complete description of the problem
  - The exact wordings of the error messages

#### Warning!

- 1. Handling the unit: carry the unit with both hands and handle it with care.
- 2. Maintenance: to keep the unit clean, use only approved cleaning products or clean with a dry cloth.
- 3. CFast: Turn off the unit's power before inserting or removing a CFast storage card.

## **Conventions Used in this Manual**

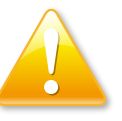

#### Warning:

Information about certain situations, which if not observed, can cause personal injury. This will prevent injury to yourself when performing a task.

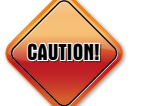

#### Caution:

Information to avoid damaging components or losing data.

Note:

Provides additional information to complete a task easily.

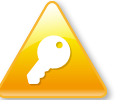

Safety Warning: This equipment is intended for installation in a Restricted Access Location only.

xii

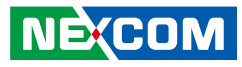

## **Global Service Contact Information**

#### Headquarters NEXCOM International Co., Ltd.

9F, No. 920, Chung-Cheng Rd., ZhongHe District, New Taipei City, 23586, Taiwan, R.O.C. Tel: +886-2-8226-7786 Fax: +886-2-8226-7782 www.nexcom.com

#### America USA NEXCOM USA

2883 Bayview Drive, Fremont CA 94538, USA Tel: +1-510-656-2248 Fax: +1-510-656-2158 Email: sales@nexcom.com www.nexcom.com

## Asia

#### Taiwan NEXCOM Intelligent Systems

#### **Taipei Office**

13F, No.920, Chung-Cheng Rd., ZhongHe District, New Taipei City, 23586, Taiwan, R.O.C. Tel: +886-2-8226-7796 Fax: +886-2-8226-7792 Email: sales@nexcom.com.tw www.nexcom.com.tw

#### NEXCOM Intelligent Systems Taichung Office

16F, No.250, Sec. 2, Chongde Rd., Beitun Dist., Taichung City 406, R.O.C. Tel: +886-4-2249-1179 Fax: +886-4-2249-1172 Email: sales@nexcom.com.tw www.nexcom.com.tw

#### Japan NEXCOM Japan

9F, Tamachi Hara Bldg., 4-11-5, Shiba Minato-ku, Tokyo, 108-0014, Japan Tel: +81-3-5419-7830 Fax: +81-3-5419-7832 Email: sales@nexcom-jp.com www.nexcom-jp.com

## China NEXCOM China

Floor 5, No.4, No.7 fengxian middle Rd., (Beike Industrial Park), Haidian District, Beijing, 100094, China Tel: +86-10-5704-2680 Fax: +86-10-5704-2681 Email: sales@nexcom.cn www.nexcom.cn

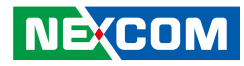

#### **NEXCOM Shanghai**

Room 603/604, Huiyinmingzun Plaza Bldg., 1, No.609, Yunlin East Rd., Shanghai, 200333, China Tel: +86-21-5278-5868 Fax: +86-21-3251-6358 Email: sales@nexcom.cn www.nexcom.cn

### NEXCOM Surveillance Technology Corp.

Room202, Building B, the GuangMing Industrial Zone Zhonghua Rd., Minzhi Street, Longhua District, Shenzhen 518131, China Tel: +86-755-8364-7768 Fax: +86-755-8364-7738 Email: steveyang@nexcom.com.tw www.nexcom.cn

#### **NEXCOM United System Service**

Hui Yin Ming Zun Building Room 1108, Building No. 11, 599 Yunling Road, Putuo District, Shanghai, 200062, China Tel: +86-21-6125-8282 Fax: +86-21-6125-8281 Email: frankyang@nexcom.cn www.nexcom.cn

### Europe United Kingdom NEXCOM EUROPE

10 Vincent Avenue, Crownhill Business Centre, Milton Keynes, Buckinghamshire MK8 0AB, United Kingdom Tel: +44-1908-267121 Fax: +44-1908-262042 Email: sales.uk@nexcom.eu www.nexcom.eu

### Italy NEXCOM ITALIA S.r.I

Via Lanino 42, 21047 Saronno (VA), Italia Tel: +39 02 9628 0333 Fax: +39 02 9625 570 Email: nexcomitalia@nexcom.eu www.nexcomitalia.it

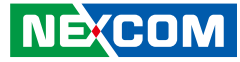

## **Package Contents**

Before continuing, verify that the package you received is complete. Your IPPC series package should have all the items listed in the table.

#### IPPC A1570TE2-DC/IPPC A1770TE2-DC/IPPC A1970TE2-DC

| Item | Description                                  | Qty |
|------|----------------------------------------------|-----|
| 1    | 3-pin terminal block for DC power input      | 1   |
| 2    | 3-pin terminal block for remote power switch | 1   |
| 3    | CPU thermal pad                              | 1   |
| 4    | PS/2 Y cable                                 | 1   |
| 5    | Driver CD                                    | 1   |
| 6    | Screws for HDD/SSD                           | 4   |
| 7    | Plastic screw fixing kit for PCI/PCIe card   | 2   |
| 8    | Resistive touch pen                          | 1   |

# IPPC A1570PE2-DC/IPPC 1670PE2/IPPC A1770PE2-DC IPPC A1970PE2-DC/IPPC 2170PE2

| Item | Description                                  | Qty |
|------|----------------------------------------------|-----|
| 1    | 3-pin terminal block for DC power input      | 1   |
| 2    | 3-pin terminal block for remote power switch | 1   |
| 3    | CPU thermal pad                              | 1   |
| 4    | PS/2 Y cable                                 | 1   |
| 5    | Driver CD                                    | 1   |
| 6    | Screws for HDD/SSD                           | 4   |
| 7    | Plastic screw fixing kit for PCI/PCIe card   | 2   |

#### IPPC A1770TE2-AC

| Item | Description                                  | Qty |
|------|----------------------------------------------|-----|
| 1    | 3-pin terminal block for remote power switch | 1   |
| 2    | CPU thermal pad                              | 1   |
| 3    | PS/2 Y cable                                 | 1   |
| 4    | Driver CD                                    | 1   |
| 5    | Screws for HDD/SSD                           | 8   |
| 6    | Plastic screw fixing kit for PCI/PCIe card   | 2   |
| 7    | Resistive touch pen                          | 1   |

#### IPPC A1770PE2-AC

| Item | Description                                  | Qty |
|------|----------------------------------------------|-----|
| 1    | 3-pin terminal block for remote power switch | 1   |
| 2    | CPU thermal pad                              | 1   |
| 3    | PS/2 Y cable                                 | 1   |
| 4    | Driver CD                                    | 1   |
| 5    | Screws for HDD/SSD                           | 8   |
| 6    | Plastic screw fixing kit for PCI/PCIe card   | 2   |

#### IPPC A1770TFE2-DC

| Item | Description                                  | Qty |
|------|----------------------------------------------|-----|
| 1    | 3-pin terminal block for DC power input      | 1   |
| 2    | 3-pin terminal block for remote power switch | 1   |
| 3    | PS/2 Y cable                                 | 1   |
| 4    | Driver CD                                    | 1   |
| 5    | Screws for HDD/SSD                           | 4   |
| 6    | Plastic screw fixing kit for PCI/PCIe card   | 2   |
| 7    | Resistive touch pen                          | 1   |

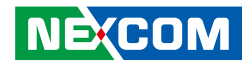

1. 3-pin terminal block for DC power input (P/N: 4NCPF00310X00)

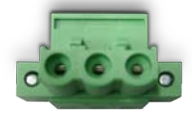

2. 3-pin terminal block for remote power switch (P/N: 4NCPF00310X00)

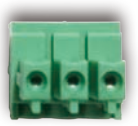

3. CPU thermal pad (P/N: 5060200113X00)

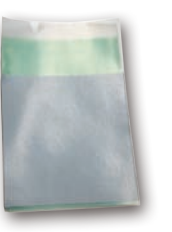

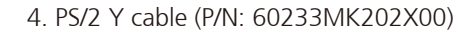

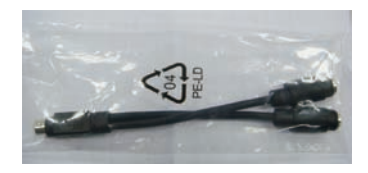

5. Driver CD (P/N: 602DCD1175X00)

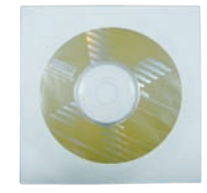

6. Screws for HDD/SSD (P/N: 50311F0326X00)

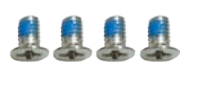

IPPC A1770TE2-DC/IPPC A1770PE2-DC IPPC A1770TFE2-DC IPPC A1970TE2-DC/IPPC A1970PE2-DC

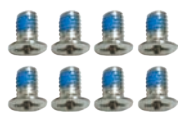

IPPC A1770TE2-AC/IPPC A1770PE2-AC

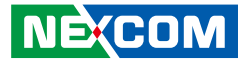

7. Plastic screw fixing kit for PCI/PCIe card (P/N: 50311P0001X00 and 50322P0002X00)

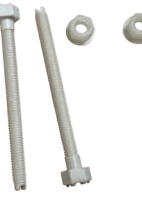

8. Resistive touch pen (P/N: 507000020X00)

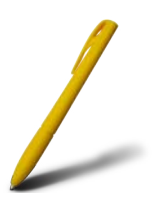

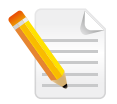

Note: Package contents may vary depending on your country region. Some items may be optional. Please contact your local distributor for more information.

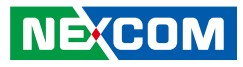

## **Ordering Information**

The following provides ordering information for the Industrial Panel PC series.

#### • IPPC A1570TE2-DC (P/N: 10II1570T00X0)

15" XGA LED backlight fanless RTP touch panel PC, 2x COM, DC power input, and optional fieldbus module

#### • IPPC A1570PE2-DC (P/N: 10II1570P00X0)

15" XGA LED backlight fanless P\_CAP touch panel PC, 2x COM, DC power input, and optional fieldbus module

#### • IPPC 1670PE2-DC (P/N: 10II1670P00X0)

15.6" WXGA LED backlight fanless P\_CAP touch panel PC, 2x COM, DC power input, and optional fieldbus module

#### • IPPC A1770TE2-DC (P/N: 10II1770T00X0)

17" SXGA LED backlight fanless RTP touch panel PC, 2x COM, DC power input, and optional fieldbus module

#### • IPPC A1770PE2-DC (P/N: 10II1770P00X0)

17" SXGA LED backlight fanless P-CAP touch panel PC, 2x COM, DC power input, and optional fieldbus module

#### • IPPC A1770TE2-AC (P/N: 10II1770T01X0)

17" SXGA LED backlight fanless RTP touch panel PC, 2x COM, AC power input, and optional fieldbus module

#### • IPPC A1770PE2-AC (P/N: 10II1770P01X0)

17" SXGA LED backlight fanless P-CAP touch panel PC, 2x COM, AC power input, and optional fieldbus module

#### IPPC A1770TFE2-DC (P/N:10II1770T02X0)

17" SXGA LED backlight w/fan RTP touch panel PC, 2x COM, DC power input, and optional fieldbus module

#### • IPPC A1970TE2-DC (P/N:10II0197001X0)

19" SXGA LED backlight fanless RTP touch panel PC, 2x COM, DC power input, and optional fieldbus module

#### • IPPC A1970PE2-DC (P/N:10II0197000X0)

19" SXGA LED backlight fanless P-CAP touch panel PC, 2x COM, DC power input, and optional fieldbus module

#### • IPPC 2170PE2-DC (P/N: 10II2170P00X0)

21.5" Full HD LED backlight fanless  $P_CAP$  touch panel PC, 2x COM, DC power input, and optional fieldbus module

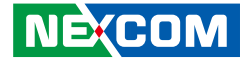

# CHAPTER 1: PRODUCT INTRODUCTION

## **IPPC A1570T/P Series**

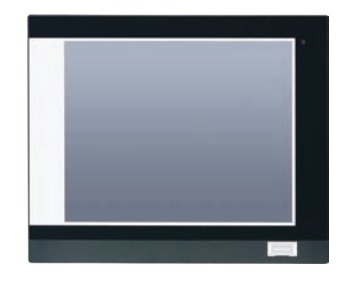

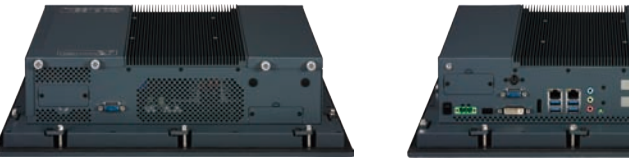

IPPC A1570T/P

## **Key Features**

- 4:3 15" XGA Fanless Panel Computer
- Powerful 4th generation Intel<sup>®</sup> Core<sup>™</sup> processor
- Two expansion slots for add-on PCI or/and PCIe cards
- Optional 3.5G/Wi-Fi module/2.5" HDD/2 x COM/GPIO/DIO/Dimming Control Button
- Front accessible USB 2.0 for easy of field maintenance
- Inside USB 3.0 type A connector for license key
- Metal housing with robust aluminum IP66 compliant front bezel for harsh environment
- Two FBI ports support fieldbus module
- Wide range 12V~30VDC power input for -DC model

NE;(COM

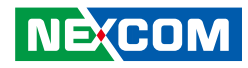

## **Specifications**

#### Panel

- LED Size: 15", 4:3
- Resolution: XGA 1024 x 768
- Luminance: 450cd/m<sup>2</sup>
- Contrast ratio: 800
- LCD color: 16.2M
- Viewing angle: 70 (U), 80 (D), 80 (L), 80 (R)
- Backlight: LED

#### Touch

#### For IPPC A1570T Series

- 5-wire resistive (flush panel type)
- Light transmission: 81%
- Interface: USB

#### For IPPC A1570P Series

- Five Points P-Cap (projected capacitive touch)
- Light transmission: 87%
- Interface: USB
- Anti-scratch surface: >= 6H hardness

#### System

- CPU (optional): support 4th gen. Intel<sup>®</sup> Core<sup>™</sup> processor family, LGA1150 socket type
  - Core™ i5-4590T, Quad Core, 2.0GHz, 6M Cache (maximum frequency 3.0GHz if turbo boost enabled)
  - Core™ i5-4570TE, Dual Core, 2.7GHz, 4M Cache (maximum frequency 3.3GHz if turbo boost enabled)
  - Core™ i3-4350T, Dual Core, 3.1GHz, 4M Cache (no turbo boost)
  - Core™ i3-4340TE, Dual Core, 2.6GHz, 4M Cache (no turbo boost)

- Pentium<sup>®</sup> G3320TE, Dual Core, 2.3GHz, 3M Cache (no turbo boost)
  Celeron<sup>®</sup> G1820TE, Dual Core, 2.2GHz, 2M Cache (no turbo boost)
- BIOS: AMI BIOS
- System chipset: Intel<sup>®</sup> Q87 PCH
- System memory (optional): 2x 204-pin DDR3/DDR3L SO-DIMM socket, support up to 16GB DDR3/ DDR3L 1333/1600, non-ECC and unbuffered
- Storage device:
  - 1x external locked CFast socket
  - 1x mini-PCIe w/o SIM card holder slot to support mSATA storage
  - 1x hard drive bay: support 1x 2.5" SATA HDD/SSD (optional)
- Watchdog timer: Watchdog timeout can be programmed by software from 1 second to 255 seconds and from 1 minute to 255 minutes (tolerance 15% under room temperature 25°C)
- H/W status monitor: monitoring system temperature and voltage
- Expansion:
  - 2x mini-PCle sockets (support optional Wi-Fi or 3.5G module/NVRAM/ mSATA storage)
  - 2x expansion slots for add-on PCI or/and PCIe cards
  - 1x PCI and 1x PCIe x4 slots
  - 2x PCIe x4 slots (default)
  - 2x PCI slots
  - 1x PCIe x16 slot
- 1x Front accessible USB 2.0

#### Rear I/O

- 1x PS2 for keyboard/mouse
- Ethernet: 2x RJ45
- 2nd/3rd display: additional independent DisplayPort: 1x DVI-I (DVI-D + DVI-A) and 1x DisplayPort
- Audio port: 1x Line-out; 1x Line-in; 1x Mic-in

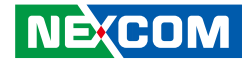

- USB: 4x USB 3.0
- 3-pin remote power on/off switch connector
- Reset button
- COM#1: RS232/422/485 w/ 5V or 12V selection
- ATX power switch

#### Top I/O

COM#2 RS232/422/485 w/ 5V or 12V selection

#### Audio

- HD codec: Realtek ALC886-GR
- Audio interface: Line-out/Line-in/Mic-in audio jack

#### Ethernet

- LAN chip: dual Intel® I210IT Gigabit LAN
- Ethernet interface: 10/100/1000 Base-Tx Ethernet compatible

## Fieldbus

- Support up to two Fieldbus modules

### **Mechanical & Environment**

- Color: Pantone 432C\RAL 70 24 front bezel
- Enclosure: aluminum front bezel with SPPC nickel plated housing
- IP protection: IP66 front
- Mounting: panel/wall/stand/VESA 100mm x 100mm
- Power:
  - Power input: 12~30 VDC
  - Power connector: 3-pin PHOENIX connector
- Vibration:
  - IEC 68 2-64 (w/ HDD)

- 1Grms @ sine, 5~500Hz, 1hr/axis (HDD operating)
- 2Grms @ sine, 5~500Hz, 1hr/axis (CFast operating)
- 2.2Grms @ random condition, 5~500Hz, 0.5hr/axis (non-operating)
- Shock:
  - IEC 68 2-27
  - HDD: 20G @ wall mount, half sine, 11ms
- Operating temperature
  - Resistive: -10°C to 50°C
  - P-Cap: -20°C to 50°C
- Storage temperature: -20°C to 75°C
- Operating humidity: 10%~90% relative humidity, non-condensing (for IPPC A1570T series, limits to be at 90% RH at max 50°C)
- Dimension: 400 x 330 x 104.9 mm
- Weight: (barebone)
  IPPC A1570TE2-DC: 8.99kg
  IPPC A1570PE2-DC: 9.08kg

## Certifications

CE (including EN61000-6-2/EN61000-6-4), FCC Class A

## **OS Support Lists**

- Windows 7 32-bit and 64-bit
- Windows 8.1 32-bit and 64-bit

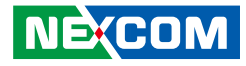

## **IPPC 1670P**

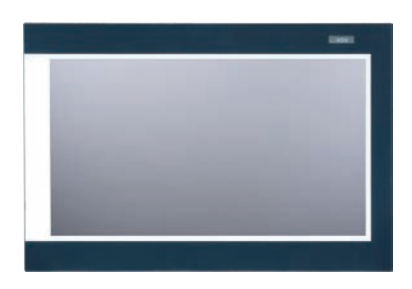

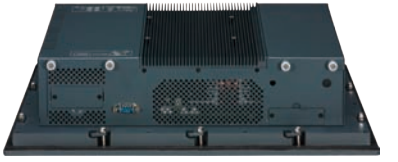

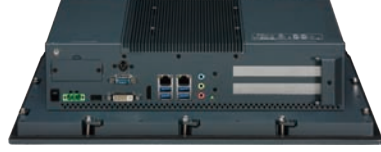

**IPPC 1670P** 

## **Key Features**

- 16:9 15.6" WXGA Fanless Panel Computer
- Powerful 4th generation Intel<sup>®</sup> Core<sup>™</sup> processor
- Two expansion slots for add-on PCI or/and PCIe cards
- Optional 3.5G/Wi-Fi module/2.5" HDD/2 x COM/GPIO/DIO/Dimming Control Button
- Front accessible USB 2.0 for easy of field maintenance
- Inside USB 3.0 type A connector for license key
- Metal housing with robust aluminum IP66 compliant front bezel for harsh environment
- Two FBI ports support fieldbus module
- Wide range 12V~30VDC power input for -DC model

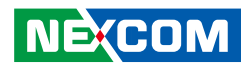

## **Specifications**

#### Panel

- LCD size: 15.6", 16:9
- Resolution: WXGA, 1366 x 768
- Luminance: 300cd/m<sup>2</sup>
- Contrast ratio: 500
- LCD color: 16.7M
- Viewing angle: 80 (U), 80 (D), 85 (L), 85 (R)
- Backlight: LED

## Touch (for IPPC 1670P Series)

- Ten points P-Cap (projected capacitive touch)
- Light transmission: 87%
- Interface: USB
- Anti-scratch surface: >= 6H hardness

### System

- CPU (optional): support 4th gen. Intel<sup>®</sup> Core<sup>™</sup> processor family, LGA1150 socket type
  - Core™ i5-4590T, Quad Core, 2.0GHz, 6M Cache (maximum frequency 3.0GHz if turbo boost enabled)
  - Core™ i5-4570TE, Dual Core, 2.7GHz, 4M Cache (maximum frequency 3.3GHz if turbo boost enabled)
  - Core™ i3-4350T, Dual Core, 3.1GHz, 4M Cache (no turbo boost)
  - Core™ i3-4340TE, Dual, Core, 2.6GHz, 4M Cache (no turbo boost)
  - Pentium® G3320TE, Dual Core, 2.3GHz, 3M Cache (no turbo boost)
  - Celeron® G1820TE, Dual Core, 2.2GHz, 2M Cache (no turbo boost)
- BIOS: AMI BIOS
- System chipset: Intel® Q87 PCH

- System memory (optional): 2x 204-pin DDR3/DDR3L SO-DIMM socket, support up to 16GB DDR3/DDR3L 1333/1600, non-ECC and unbuffered
- Storage device:
  - 1x External locked CFast socket
  - 1x mini-PCIe w/o SIM card holder slot to support mSATA storage
  - 1x Hard drive bay: support 1x 2.5" SATA HDD/SSD (optional) (for DC model only)
- Watchdog timer: Watchdog timeout can be programmed by software from 1 second to 255 seconds and from 1 minute to 255 minutes (tolerance 15% under room temperature 25°C)
- H/W status monitor: monitoring system temperature and voltage
- Expansion:
  - 2x mini-PCle sockets (support optional Wi-Fi or 3.5G module/NVRAM/ mSATA storage)
  - 2x expansion slots for add-on PCI or/and PCIe cards
  - 1x PCI and 1x PCIex4 slots
  - 2x PCIe x4 slots (default)
  - 2x PCI slots
  - 1x PCIe x16 slot

## Rear I/O

- 1x PS2 for keyboard/mouse
- Ethernet: 2x RJ45
- 2nd/3rd display: additional independent DisplayPort: 1x DVI-I (DVI-D + DVI-A) and 1x DisplayPort
- Audio port: 1x Line-out; 1x Line-in; 1x Mlic-in
- USB: 4x USB3.0
- 3-pin remote power on/off switch connector

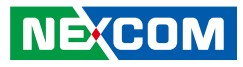

- Reset button
- COM#1: RS232/422/485 w/ 5V or 12V selection (for T/P-DC only)
- ATX power switch (for T/P-DC only)

### Top I/O

COM#2 RS232/422/485 w/ 5V or 12V selection (for T/P-DC only)

#### Audio

- HD codec: Realtek ALC886-GR
- Audio interface: Line-out/Line-in/Mic-in audio jack

#### Ethernet

- LAN chip: dual Intel® I210IT Gigabit LAN
- Ethernet interface: 10/100/1000 Base-Tx Ethernet compatible

## Fieldbus

- Support up to two Fieldbus modules

## **Mechanical & Environment**

- Color: Pantone 432C\RAL 70 24 front bezel
- Enclosure: aluminum front bezel with SPPC nickel plated housing
- IP protection: IP66 front
- Mounting: panel/wall/stand/VESA 100mm x 100mm
- Power: IPPC 1670P
  - Power input: 12~30 VDC
  - Power connector: 3-pin PHOENIX connector
- Vibration:
  - IEC 68 2-64 (w/ HDD)
  - 1Grms @ sine, 5~500Hz, 1hr/axis (HDD operating)
  - 2Grms @ sine, 5~500Hz, 1hr/axis (CFast operating)
  - 2.2Grms @ random condition, 5~500Hz, 0.5hr/axis (non-operating)

- Shock:
  - IEC 68 2-27
  - HDD: 20G @ wall mount, half sine, 11ms
- Operating temperature: Resistive: -10°C to 50°C
   P-Cap: -10°C to 50°C
   Storage temperature: -20°C to 75°C
   Operating humidity: 10%~90% relative humidity, non-condensing (for IPPC 1670P series, limits to be at 90% RH at max 50°C)

### Dimension

- 417.4 x 312.4 x 105.95mm
- Weight: (barebone): 9.18kg

## Certifications

• CE (including EN61000-6-2/EN61000-6-4), FCC Class A

## **OS Support Lists**

- Windows 7 32-bit and 64-bit
- Windows 8.1 32-bit and 64-bit
- Windows 10 32-bit and 64-bit

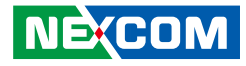

## **IPPC A1770T/P Series**

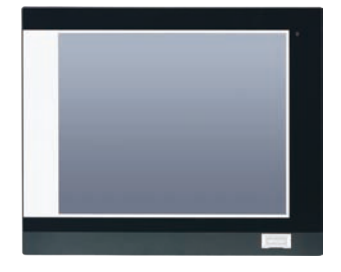

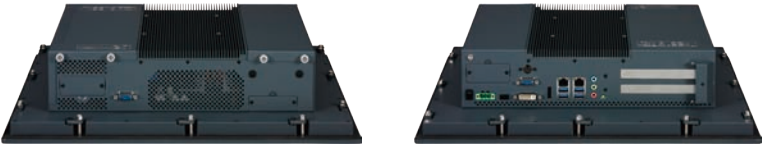

IPPC A1770T/P-DC

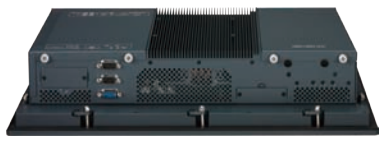

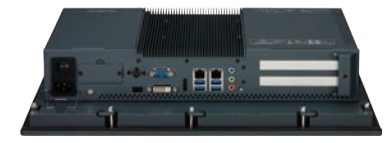

#### IPPC A1770T/P-AC

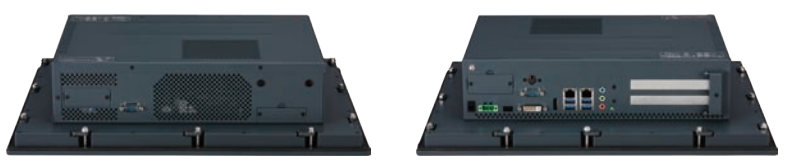

#### IPPC A1770TF-DC

## **Key Features**

- 4:3 17" SXGA Fanless & Fan Panel Computer
- Powerful 4th generation Intel<sup>®</sup> Core<sup>™</sup> processor
- Two expansion slots for add-on PCI or/and PCIe cards
- Optional 3.5G/Wi-Fi module/2.5" HDD/2 x COM/GPIO/DIO/Dimming Control Button
- Front accessible USB 2.0 for easy of field maintenance
- Inside USB 3.0 type A connector for license key
- Metal housing with robust aluminum IP66 compliant front bezel for harsh environment
- Two FBI ports support fieldbus module
- Wide range 12V~30VDC power input for -DC model
- Wide range 100V~240VAC power input for -AC model

NEXCOM

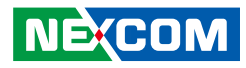

## **Specifications**

#### Panel

- LED Size: 17", 4:3
- Resolution: SXGA 1280 x 1024
- Luminance: 350cd/m<sup>2</sup>
- Contrast ratio: 1000
- LCD color: 16.7M
- Viewing angle: 80 (U), 80 (D), 85 (L), 85 (R)
- Backlight: LED

#### Touch

#### For IPPC A1770T Series

- 5-wire resistive (flush panel type)
- Light transmission: 81%
- Interface: USB

#### For IPPC A1770P Series

- Five Points P-Cap (Projected Capacitive Touch)
- Light transmission: 87%
- Interface: USB
- Anti-scratch surface: 7H hardness

#### System

- CPU (optional): support 4th gen. Intel<sup>®</sup> Core<sup>™</sup> processor family, LGA1150 socket type
  - Core™ i7-4770TE, Quad Core, 2.3GHz, 8M Cache (IPPC A1770TF-DC model only)
  - Core™ i7-4785T, Quad Core, 2.2GHz, 8M Cache (IPPC A1770TF-DC model only)
  - Core™ i5-4590T, Quad Core, 2GHz, 6M Cache

- Core™ i5-4570TE, Dual Core, 2.7GHz, 4M Cache
- Core™ i3-4350T, Dual Core, 3.1GHz, 4M Cache
- Core™ i3-4340TE, Dual Core, 2.6GHz, 4M Cache
- Pentium<sup>®</sup> G3320TE, Dual Core, 2.3GHz, 3M Cache
- Celeron® G1820TE, Dual Core, 2.2GHz, 2M Cache
- BIOS: AMI BIOS
- System chipset: Intel® Q87 PCH
- System memory (optional): 2x 204-pin DDR3/DDR3L SO-DIMM socket, support up to 16GB DDR3/ DDR3L 1333/1600, non-ECC and unbuffered
- Storage device:
  - 1x external locked CFast socket
  - 1x mini-PCIe w/o SIM card holder slot to support mSATA storage
  - 1x hard drive bay: support 1x 2.5" SATA HDD/SSD (optional) (for DC model only)
  - 2x hard drive bays: support 2x 2.5" SATA HDD/SSD (optional) RAID 0, 1 (for AC model only)
- Watchdog timer: Watchdog timeout can be programmed by software from 1 second to 255 seconds and from 1 minute to 255 minutes (tolerance 15% under room temperature 25°C)
- H/W status monitor: monitoring system temperature and voltage
- Expansion:
  - 2x mini-PCIe sockets (support optional Wi-Fi or 3.5G module/NVRAM/ mSATA storage)
  - 2x expansion slots for add-on PCI or/and PCIe cards
  - 1x PCI and 1x PCIe x4 slots
  - 2x PCIe x4 slots (default)
  - 2x PCI slots
  - 1x PCIe x16 slot
- Panel backlight control button: increase brightness/decrease brightness/ backlight on/off (for AC model only)

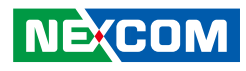

#### Rear I/O

#### For All

- 1x PS2 for keyboard/mouse
- Ethernet: 2x RJ45
- 2nd/3rd display: Additional independent DisplayPort: 1x DVI-I and 1x DisplayPort
- Audio port: 1x Line-out; 1x Line-in; 1x Mic-in
- USB: 4x USB3.0
- 3-pin remote power on/off switch connector
- Reset button

#### For IPPC A1770T/P-DC only

- COM#1: RS232/422/485 w/ 5V or 12V selection
- ATX power switch

#### For IPPC A1770T/P-AC only

- COM#1: RS232/422/485 w/ 2.5kv isolated protection
- AC power switch

## Top I/O

#### For IPPC A1770T/P-DC only

- COM#2 RS232/422/485 w/ 5V or 12V selection

#### For IPPC A1770T/P-AC only

- COM#2: RS232/422/485 w/ 2.5kv isolated protection
- DIO w/ 2.5kv isolated protection:
  - 4x digital input (source type)
  - Input voltage (dry contact): Logic 0: Close to GND, Logic 1: Open
  - Input voltage: Logic 0: 3V max., Logic 1: +5 to 30V
  - 4x digital output (Sink type)
  - Output voltage: +3.6 to 5V
  - Sink current: 200mA max. per channel
- GPIO: 4x Digital In/4x Digital Out

### Audio

- HD Codec: Realtek ALC886-GR
- Audio interface: Line-out/Line-in/Mic-in audio jack

#### Ethernet

- LAN chip: dual Intel® I210IT Gigabit LAN
- Ethernet interface: 10/100/1000 Based-Tx Ethernet compatible

### Fieldbus

- Support up to two Fieldbus modules

#### **Mechanical & Environment**

- Color: pantone 432C\ RAL 70 24 front bezel
- Enclosure: aluminum front bezel with SPPC nickel plated housing
- IP protection: IP66 front
- Mounting: panel/wall/stand/VESA 100mm x 100mm
- Power

#### IPPC A1770TE2-DC/IPPC A1770PE2-DC/IPPC A1770TFE2-DC

- Power input: 12~30 VDC
- Power connector: 3-pin PHOENIX connector

#### IPPC A1770TE2-AC/IPPC A1770PE2-AC

- Power input: 100-240V~, 1.5A, 50-60Hz; Fuse: 250VAC/3A
- Power connector: AC inlet (IEC60320 C14)
- Power supply: 120W
- Vibration:
  - IEC 68 2-64 (w/ HDD)
  - 1Grms @ sine, 5~500Hz, 1hr/axis (HDD operating)
  - 2Grms @ sine, 5~500Hz, 1hr/axis (CFast operating)
  - 2.2Grms @ random condition, 5~500Hz, 0.5hr/axis (non-operating)

9

#### • IP

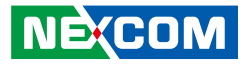

Shock:

- IEC 68 2-27
- HDD: 20G @ wall mount, half sine, 11ms
- Operating temperature:
  - Resistive: -10°C to 50°C
  - P-Cap: -20°C to 50°C
- Storage temperature: -20°C to 75°C
- Operating humidity: 10%~90% relative humidity, non-condensing
- Dimension:
  - IPPC A1770TE2-DC/IPPC A1770PE2-DC/IPPC A1770TFE2-DC:
    - 451mm x 375.5mm x 105mm
  - IPPC A1770TE2-AC/IPPC A1770PE2-AC: 451mm x 375.5mm x 92.9mm
- Weight: (Barebone)
  - IPPC A1770TE2-DC: 9.54kg
  - IPPC A1770PE2-DC: 9.6kg
  - IPPC A1770TE2-AC: 10.45kg
  - IPPC A1770PE2-AC: 10.51kg
  - IPPC A1770TFE2-DC: 9.015kg

#### Certifications

- CE (including EN61000-6-2/EN61000-6-4)
- FCC Class A

### **OS Support Lists**

- Windows 7 32-bit and 64-bit
- Windows 8.1 32-bit and 64-bit

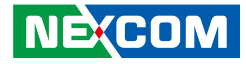

## **IPPC A1970T/P Series**

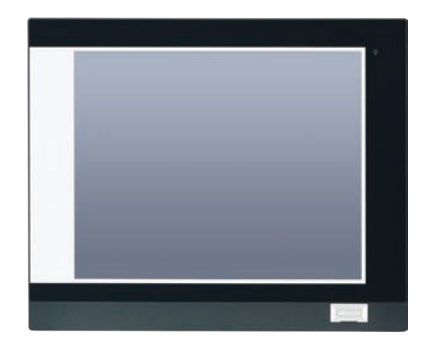

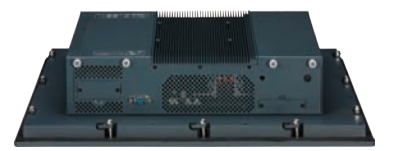

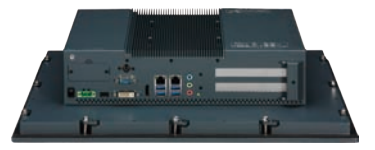

IPPC A1970T/P-DC

## **Key Features**

- 4:3 19" SXGA Fanless Panel Computer
- Powerful 4th generation Intel<sup>®</sup> Core<sup>™</sup> processor
- Two expansion slots for add-on PCI or/and PCIe cards
- Optional 3.5G/Wi-Fi module/2.5" HDD/2 x COM/GPIO/DIO/Dimming Control Button
- Front accessible USB 2.0 for easy of field maintenance
- Inside USB 3.0 type A connector for license key
- Metal housing with robust aluminum IP66 compliant front bezel for harsh environment
- Two FBI ports support fieldbus module
- Wide range 12V~30VDC power input

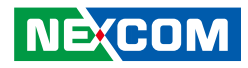

## **Specifications**

#### Panel

- LED Size: 19", 4:3
- Resolution: SXGA 1280 x 1024
- Luminance: 350cd/m<sup>2</sup>
- Contrast ratio: 1000
- LCD color: 16.7M
- Viewing angle: 80 (U), 80 (D), 85 (L), 85 (R)
- Backlight: LED

#### Touch

#### For IPPC A1970T Series

- 5-wire resistive (flush panel type)
- Light transmission: 80±3%
- Interface: USB

#### For IPPC A1970P Series

- Ten Points P-Cap (Projected Capacitive Touch)
- Light transmission: 87±2%
- Interface: USB
- Anti-scratch surface: >= 6H hardness

### System

- CPU (optional): support 4th gen. Intel<sup>®</sup> Core<sup>™</sup> processor family, LGA1150 socket type
  - Core™ i5-4590T, Quad Core, 2GHz, 6M Cache
  - Core™ i5-4570TE, Dual Core, 2.7GHz, 4M Cache
  - Core™ i3-4350T, Dual Core, 3.1GHz, 4M Cache
  - Core™ i3-4340TE, Dual Core, 2.6GHz, 4M Cache
  - Pentium<sup>®</sup> G3320TE, Dual Core, 2.3GHz, 3M Cache
  - Celeron<sup>®</sup> G1820TE, Dual Core, 2.2GHz, 2M Cache

- BIOS: AMI BIOS
- System chipset: Intel® Q87 PCH
- System memory (optional): 2x 204-pin DDR3/DDR3L SO-DIMM socket, support up to 16GB DDR3/ DDR3L 1333/1600, non-ECC and unbuffered
- Storage device:
  - 1x external locked CFast socket
  - 1x mini-PCIe w/o SIM card holder slot to support mSATA storage
  - 1x hard drive bay: support 1x 2.5" SATA HDD/SSD (optional) (for DC model only)
  - 2x hard drive bays: support 2x 2.5" SATA HDD/SSD (optional) RAID 0, 1 (for AC model only)
- Watchdog timer: Watchdog timeout can be programmed by software from 1 second to 255 seconds and from 1 minute to 255 minutes (tolerance 15% under room temperature 25°C)
- H/W status monitor: monitoring system temperature and voltage
- Expansion:
  - 2x mini-PCIe sockets (support optional Wi-Fi or 3.5G module/NVRAM/ mSATA storage)
  - 2x expansion slots for add-on PCI or/and PCIe cards
  - 1x PCI and 1x PCIe x4 slots
  - 2x PCIe x4 slots (default)
  - 2x PCI slots
  - 1x PCIe x16 slot
- 1x Front accessible USB 2.0

### Rear I/O

- 1x PS2 for keyboard/mouse
- Ethernet: 2x RJ45
- 2nd/3rd display: Additional independent DisplayPort: 1x DVI-I (DVI-D + DVI-A) and 1x DisplayPort

# NEXCOM

#### Rear I/O

- Audio port: 1x Line-out; 1x Line-in; 1x Mic-in
- USB: 4x USB3.0
- 3-pin remote power on/off switch connector
- Reset button
- COM#1: RS232/422/485 w/ 5V or 12V selection
- ATX power switch

## Top I/O

COM#2 RS232/422/485 w/ 5V or 12V selection

#### Audio

- HD Codec: Realtek ALC886-GR
- Audio interface: Line-out/Line-in/Mic-in audio jack

### Ethernet

- LAN chip: dual Intel® I210IT Gigabit LAN
- Ethernet interface: 10/100/1000 Based-Tx Ethernet compatible

## Fieldbus

- Support up to two Fieldbus modules

## **Mechanical & Environment**

- Color: pantone 432C\ RAL 70 24 front bezel
- Enclosure: aluminum front bezel with SPPC nickel plated housing
- IP protection: IP66 front
- Mounting: panel/wall/stand/VESA 100mm x 100mm
- Power:
  - Power input: 12~30 VDC
  - Power connector: 3-pin PHOENIX connector

- Vibration:
  - IEC 68 2-64 (w/ HDD)
  - 1Grms @ sine, 5~500Hz, 1hr/axis (HDD operating)
  - 2Grms @ sine, 5~500Hz, 1hr/axis (CFast operating)
  - 2.2Grms @ random condition, 5~500Hz, 0.5hr/axis (non-operating)
- Shock:
  - IEC 68 2-27
  - HDD: 20G @ wall mount, half sine, 11ms
- Operating temperature:
  - Resistive: -10°C to 50°C
  - P-Cap: -20°C to 50°C
- Storage temperature: -20°C to 75°C
- Operating humidity: 10%~90% relative humidity, non-condensing (for IPPC A1970T series, limits to be at 90% RH at max 50°C)
- Dimension: 470 x 400 x 104.9 mm
- Weight: (Barebone)
  - IPPC A1970TE2-DC: 10.25kg
  - IPPC A1970PE2-DC: 10.34kg

## Certifications

- CE (including EN61000-6-2/EN61000-6-4)
- FCC Class A

## **OS Support Lists**

- Windows 7 32-bit and 64-bit
- Windows 8.1 32-bit and 64-bit

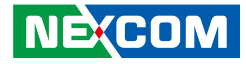

## IPPC 2170P-DC

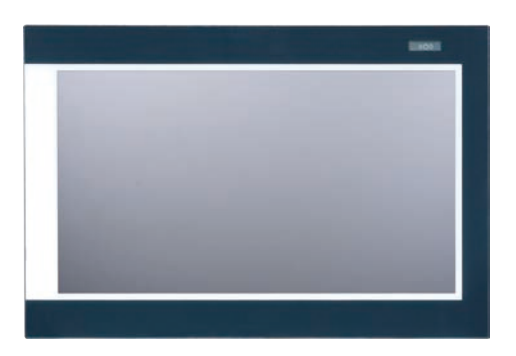

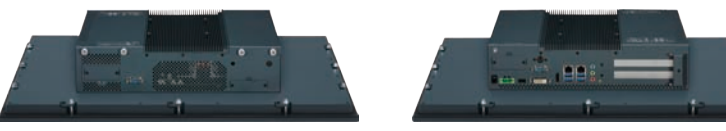

IPPC 2170P-DC

## **Key Features**

- 16:9 21.5" Full HD Fanless Panel Computer
- Powerful 4th generation Intel<sup>®</sup> Core<sup>™</sup> processor
- Two expansion slots for add-on PCI or/and PCIe cards
- Optional 3.5G/Wi-Fi module/2.5" HDD/2 x COM/GPIO/DIO/Dimming Control Button
- Front accessible USB 2.0 for easy of field maintenance
- Inside USB 3.0 type A connector for license key
- Metal housing with robust aluminum IP66 compliant front bezel for harsh environment
- Two FBI ports support fieldbus module
- Wide range 12V~30VDC power input for -DC model

NE(COM

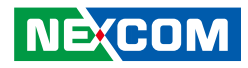

## **Specifications**

#### Panel

- LCD size: 21.5", 16:9
- Resolution: Full HD, 1920 x 1080
- Luminance: 300cd/m<sup>2</sup>
- Contrast ratio: 5000
- LCD color: 16.7M
- Viewing angle: 89 (U), 89 (D), 89 (L), 89 (R)
- Backlight: LED

### Touch (for IPPC 2170P Series)

- Ten points P-Cap (projected capacitive touch)
- Light transmission: 87%
- Interface: USB
- Anti-scratch surface: >= 6H hardness

### System

- CPU (optional): support 4th gen. Intel<sup>®</sup> Core<sup>™</sup> processor family, LGA1150 socket type
  - Core™ i5-4590T, Quad Core, 2.0GHz, 6M Cache (maximum frequency 3.0GHz if turbo boost enabled)
  - Core™ i5-4570TE, Dual Core, 2.7GHz, 4M Cache (maximum frequency 3.3GHz if turbo boost enabled)
  - Core™ i3-4350T, Dual Core, 3.1GHz, 4M Cache (no turbo boost)
  - Core™ i3-4340TE, Dual, Core, 2.6GHz, 4M Cache (no turbo boost)
  - Pentium® G3320TE, Dual Core, 2.3GHz, 3M Cache (no turbo boost)
  - Celeron® G1820TE, Dual Core, 2.2GHz, 2M Cache (no turbo boost)
- BIOS: AMI BIOS
- System chipset: Intel® Q87 PCH

- System memory (optional): 2x 204-pin DDR3/DDR3L SO-DIMM socket, support up to 16GB DDR3/DDR3L 1333/1600, non-ECC and unbuffered
- Storage device:
  - 1x External locked CFast socket
  - 1x mini-PCIe w/o SIM card holder slot to support mSATA storage
  - 1x Hard drive bay: support 1x 2.5" SATA HDD/SSD (optional) (for DC model only)
- Watchdog timer: Watchdog timeout can be programmed by software from 1 second to 255 seconds and from 1 minute to 255 minutes (tolerance 15% under room temperature 25°C)
- H/W status monitor: monitoring system temperature and voltage
- Expansion:
  - 2x mini-PCle sockets (support optional Wi-Fi or 3.5G module/NVRAM/ mSATA storage)
  - 2x expansion slots for add-on PCI or/and PCIe cards
  - 1x PCI and 1x PCIe x4 slots
  - 2x PCIe x4 slots (default)
  - 2x PCI slots
  - 1x PCIe x16 slot

## Rear I/O

- 1x PS2 for keyboard/mouse
- Ethernet: 2x RJ45
- 2nd/3rd display: additional independent DisplayPort: 1x DVI-I (DVI-D + DVI-A) and 1x DisplayPort
- Audio port: 1x Line-out; 1x Line-in; 1x Mic-in
- USB: 4x USB3.0
- 3-pin remote power on/off switch connector

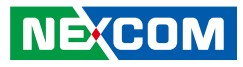

- Reset button
- COM#1: RS232/422/485 w/ 5V or 12V selection (for T/P-DC only)
- ATX power switch (for T/P-DC only)

### Top I/O

COM#2 RS232/422/485 w/ 5V or 12V selection (for T/P-DC only)

#### Audio

- HD codec: Realtek ALC886-GR
- Audio interface: Line-out/Line-in/Mic-in audio jack

#### Ethernet

- LAN chip: dual Intel® I210IT Gigabit LAN
- Ethernet interface: 10/100/1000 Base-Tx Ethernet compatible

### Fieldbus

- Support up to two Fieldbus modules

## **Mechanical & Environment**

- Color: Pantone 432C\RAL 70 24 front bezel
- Enclosure: aluminum front bezel with SPPC nickel plated housing
- IP protection: IP66 front
- Mounting: panel/wall/stand/VESA 100mm x 100mm
- Power: IPPC 2170P
  - Power input: 12~30 VDC
  - Power connector: 3-pin PHOENIX connector
- Vibration:
  - IEC 68 2-64 (w/ HDD)
  - 1Grms @ sine, 5~500Hz, 1hr/axis (HDD operating)
  - 2Grms @ sine, 5~500Hz, 1hr/axis (CFast operating)
  - 2.2Grms @ random condition, 5~500Hz, 0.5hr/axis (non-operating)

- Shock:
  - IEC 68 2-27
  - HDD: 20G @ wall mount, half sine, 11ms
- Operating temperature: Resistive: -10°C to 50°C
   P-Cap: -10°C to 50°C
   Storage temperature: -20°C to 75°C
   Operating humidity: 10%~90% relative humidity, non-condensing (for IPPC 2170P series, limits to be at 90% RH at max 50°C)

### Dimension

- 562.4 x 382.4 x 105.05mm
- Weight: (barebone): 11.7kg

## Certifications

• CE (including EN61000-6-2/EN61000-6-4), FCC Class A

## **OS Support Lists**

- Windows 7 32-bit and 64-bit
- Windows 8.1 32-bit and 64-bit
- Windows 10 32-bit and 64-bit

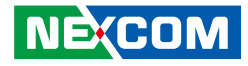

## **Knowing Your IPPC A1770T/P Series**

## IPPC A1770T/P-DC Rear Top

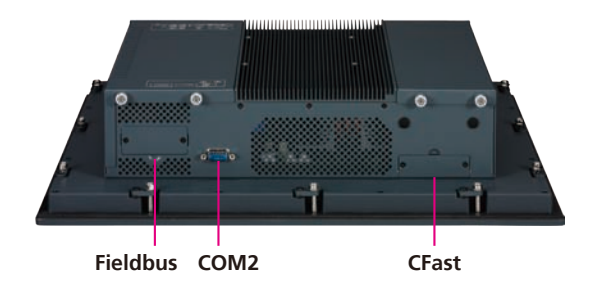

## IPPC A1770T/P-DC Rear Bottom

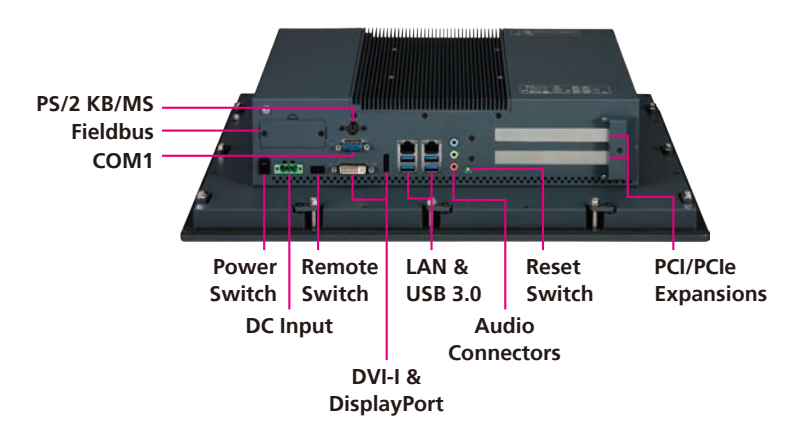

**Fieldbus & CFast** Expansion slots for add-on fieldbus modules and CFast cards.

**COM1 & COM2** Serial ports with RS232/422/485 support and 5V or 12V selection.

**PS/2 KB/MS** Used to connect a PS/2 keyboard and a PS/2 mouse.

**Power & Reset Switch** Press to power-on, power-off or restart the system.

**Remote Switch** Used to connect a remote to power on/off the system.

**DVI-I & DisplayPort** Used to connect display devices.

#### LAN & USB 3.0

LAN and USB 3.0 ports to connect the system to local area networks and USB devices.

#### **Audio Connectors**

Line-in, mic-in and line-out ports used to connect audio devices such as external microphones, speakers and headphones.

#### **PCI/PCIe Expansions**

PCI/PCIe expansion slots for add-on cards.

#### **DC Input**

Used to plug a DC power cord (terminal block connector).

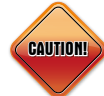

Please use 12-28 AWG wire size and tighten the terminal block with a torque value of 4.5 lb-in.

NEXCOM

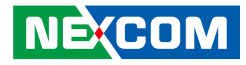

## IPPC A1770T/P-AC Rear Top

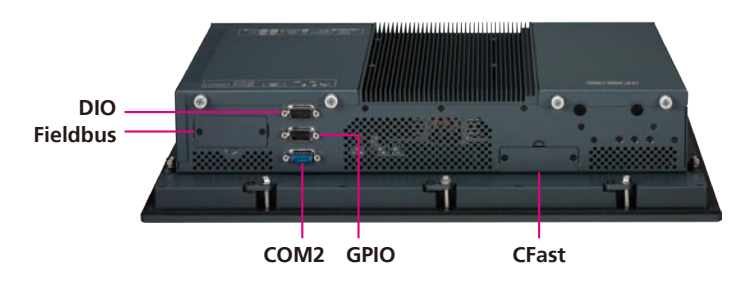

## IPPC A1770T/P-AC Rear Bottom

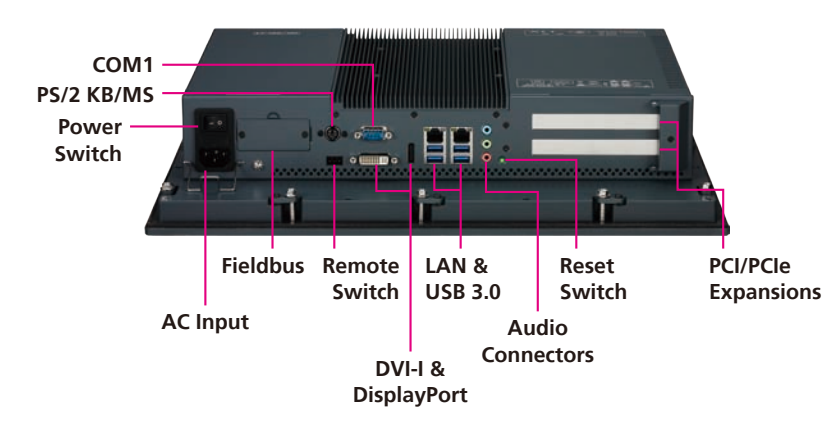

#### COM1 & COM2

Serial ports with RS232/422/485 support and 2.5kV isolated protection.

#### GPIO & DIO

The GPIO and DIO connector support 4 digital input and 4 digital output. The DIO connector includes 2.5kV isolated protection.

**Fieldbus & CFast** Expansion slots for add-on fieldbus modules and CFast cards.

**PS/2 KB/MS** Used to connect a PS/2 keyboard and a PS/2 mouse.

**Power & Reset Switch** Press to power-on, power-off or restart the system.

**AC Input** Used to plug an AC power cord.

**Remote Switch** Used to connect a remote to power on/off the system.

**DVI-I & DisplayPort** Used to connect display devices.

#### LAN & USB 3.0

LAN and USB 3.0 ports to connect the system to local area networks and USB devices.

#### **Audio Connectors**

Line-in, mic-in and line-out ports used to connect audio devices such as external microphones, speakers and headphones.

#### **PCI/PCIe Expansions**

PCI/PCIe expansion slots for add-on cards.
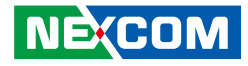

# Knowing Your IPPC A1770TF-DC (Fan Model)

## IPPC A1770TFE-DC Rear Top

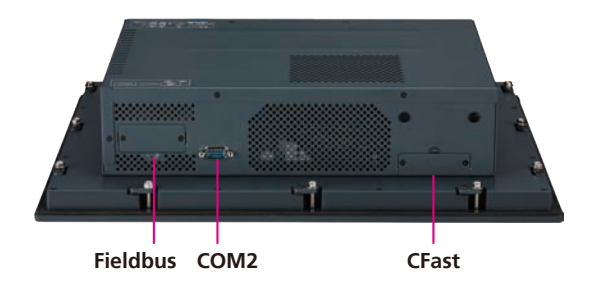

# **IPPC A1770TFE-DC Rear Bottom**

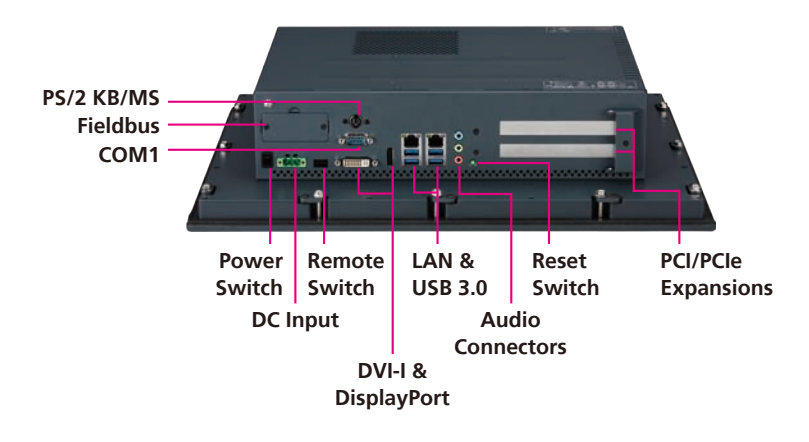

**Fieldbus & CFast** Expansion slots for add-on fieldbus modules and CFast cards.

**COM1 & COM2** Serial ports with RS232/422/485 support and 5V or 12V selection.

**PS/2 KB/MS** Used to connect a PS/2 keyboard and a PS/2 mouse.

**Power & Reset Switch** Press to power-on, power-off or restart the system.

**Remote Switch** Used to connect a remote to power on/off the system.

**DVI-I & DisplayPort** Used to connect display devices.

### LAN & USB 3.0

LAN and USB 3.0 ports to connect the system to local area networks and USB devices.

### **Audio Connectors**

Line-in, mic-in and line-out ports used to connect audio devices such as external microphones, speakers and headphones.

### **PCI/PCIe Expansions**

PCI/PCIe expansion slots for add-on cards.

### **DC Input**

Used to plug a DC power cord (terminal block connector).

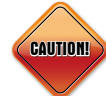

Please use 12-28 AWG wire size and tighten the terminal block with a torque value of 4.5 lb-in.

NEXCOM

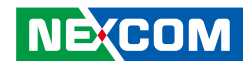

# Knowing Your IPPC A1570T/P-DC, IPPC 1670P-DC, IPPC A1970T/P-DC, IPPC 2170P-DC Series

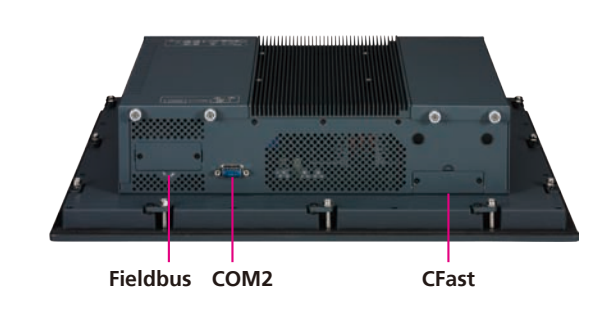

**Rear Top** 

## **Rear Bottom**

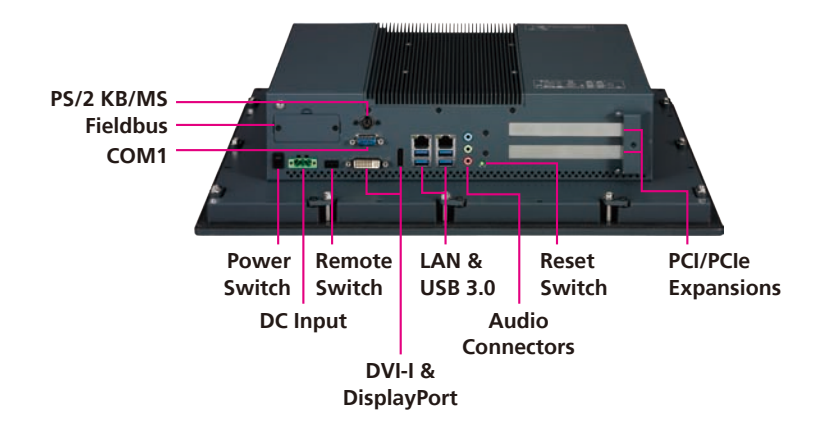

Fieldbus & CFast Expansion slots for add-on fieldbus modules and CFast cards.

**COM1 & COM2** Serial ports with RS232/422/485 support and 5V or 12V selection.

**PS/2 KB/MS** Used to connect a PS/2 keyboard and a PS/2 mouse.

**Power & Reset Switch** Press to power-on, power-off or restart the system.

**Remote Switch** Used to connect a remote to power on/off the system.

**DVI-I & DisplayPort** Used to connect display devices.

### LAN & USB 3.0

LAN and USB 3.0 ports to connect the system to local area networks and USB devices.

### **Audio Connectors**

Line-in, mic-in and line-out ports used to connect audio devices such as external microphones, speakers and headphones.

### **PCI/PCIe Expansions**

PCI/PCIe expansion slots for add-on cards.

### **DC Input**

Used to plug a DC power cord (terminal block connector).

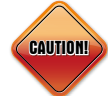

Please use 12-28 AWG wire size and tighten the terminal block with a torque value of 4.5 lb-in.

NE:COM

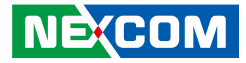

# IPPC A1770TF-DC Rear (Fan Model)

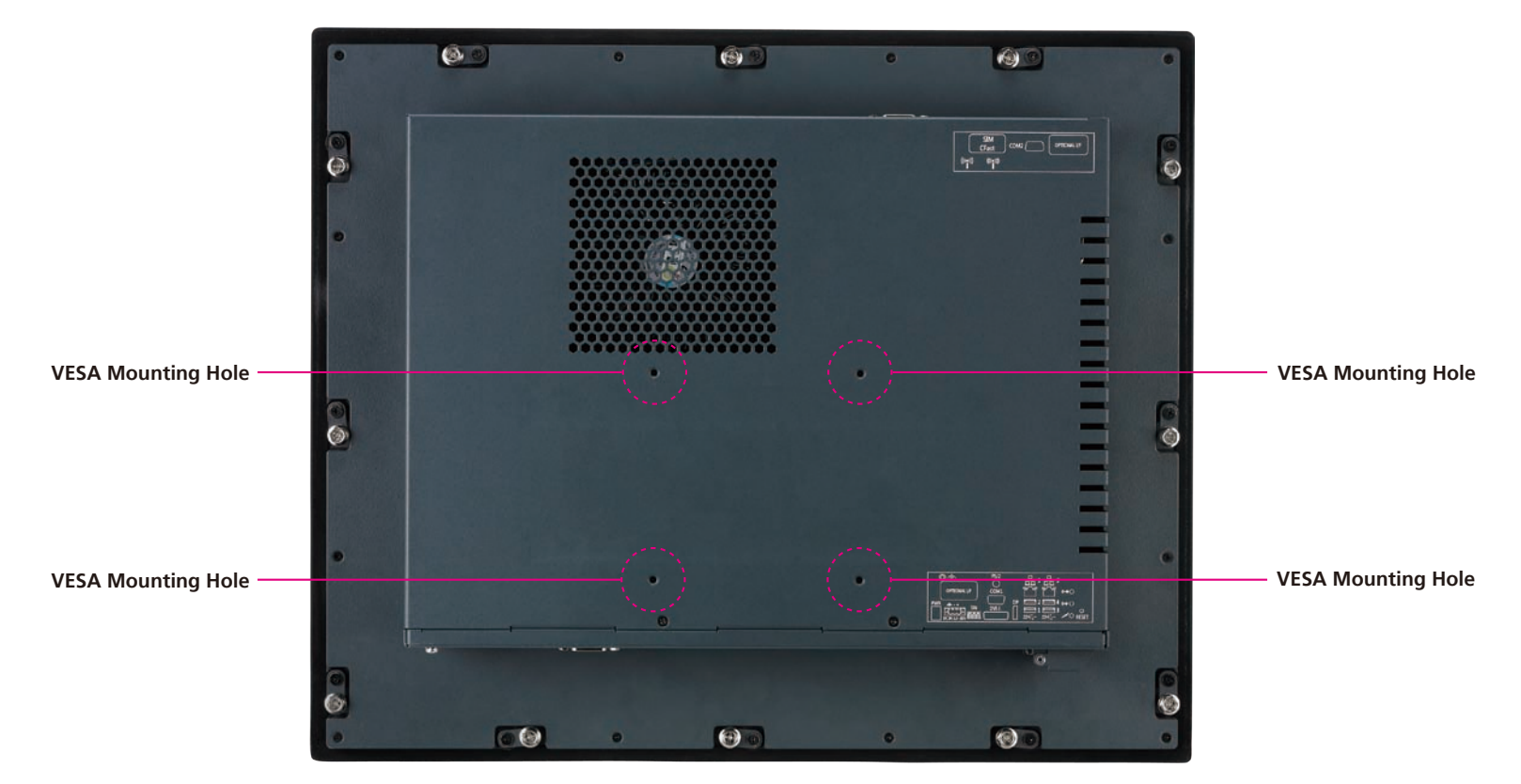

### **VESA Mounting Holes**

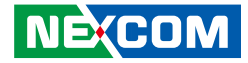

# IPPC A1770T/P-DC Rear

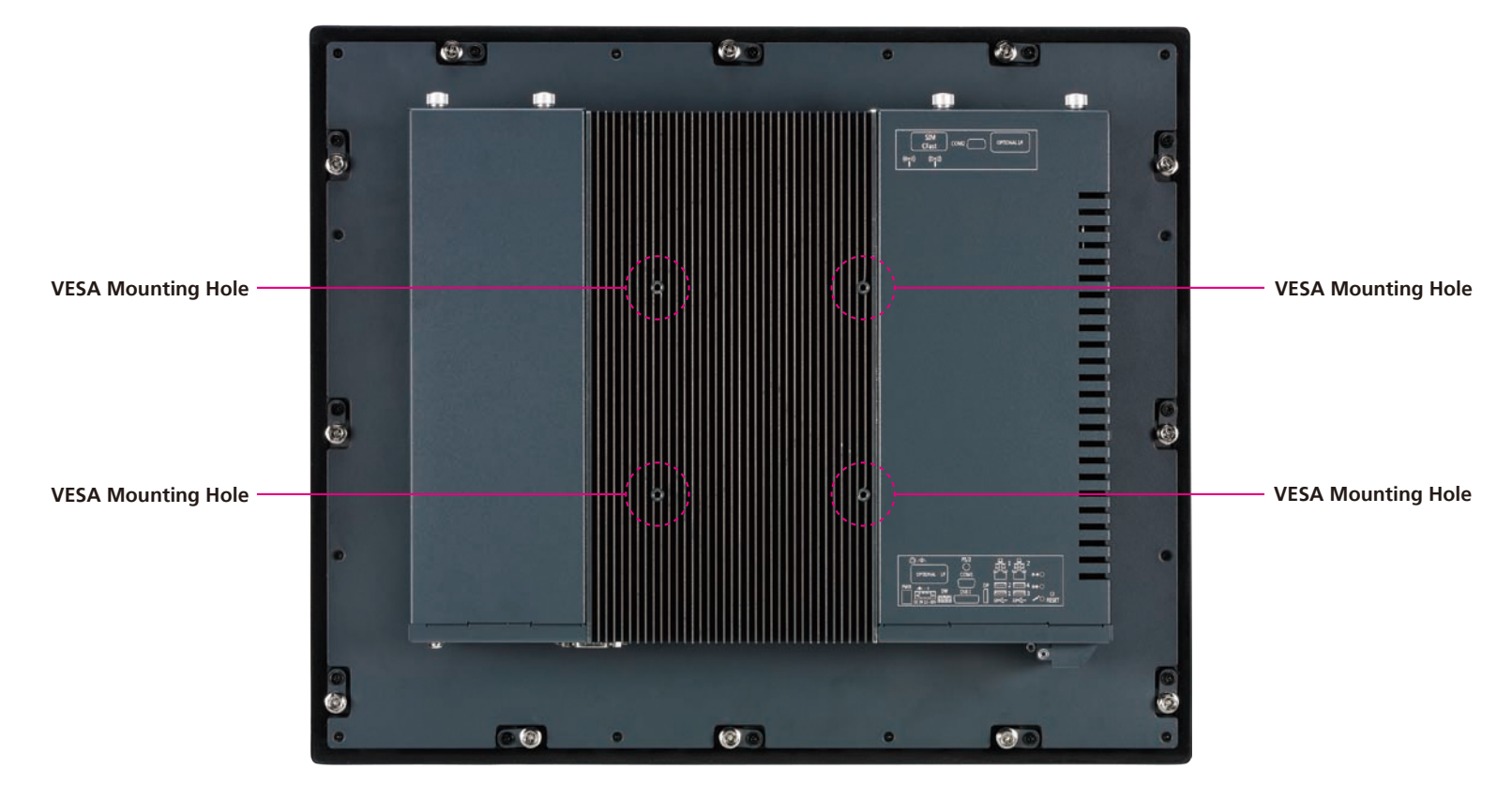

### **VESA Mounting Holes**

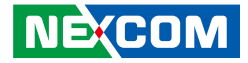

# IPPC A1770T/P-AC Rear

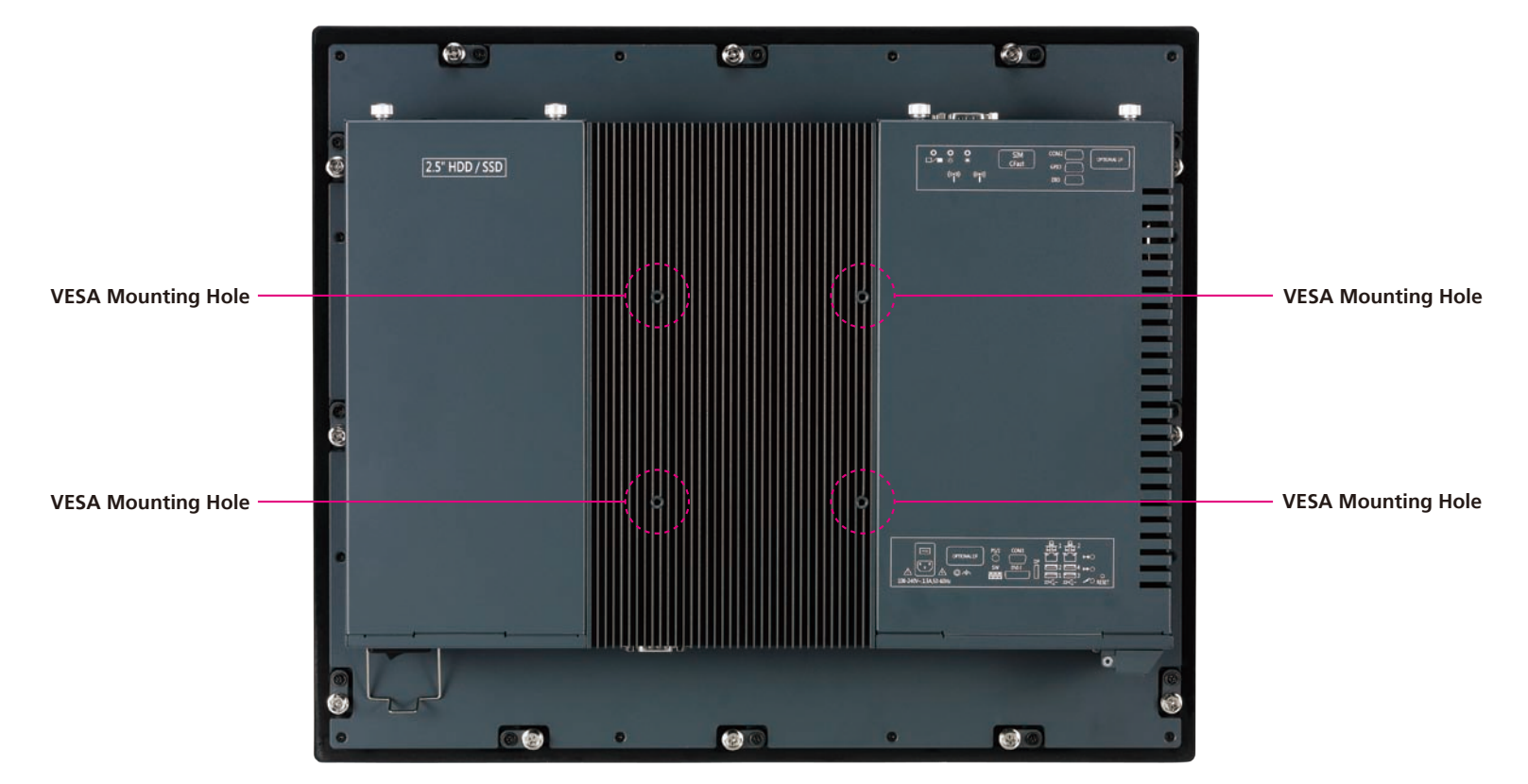

### **VESA Mounting Holes**

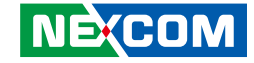

# IPPC A1570T/P-DC, IPPC 1670P-DC, IPPC A1970T/P-DC, IPPC 2170P-DC Rear

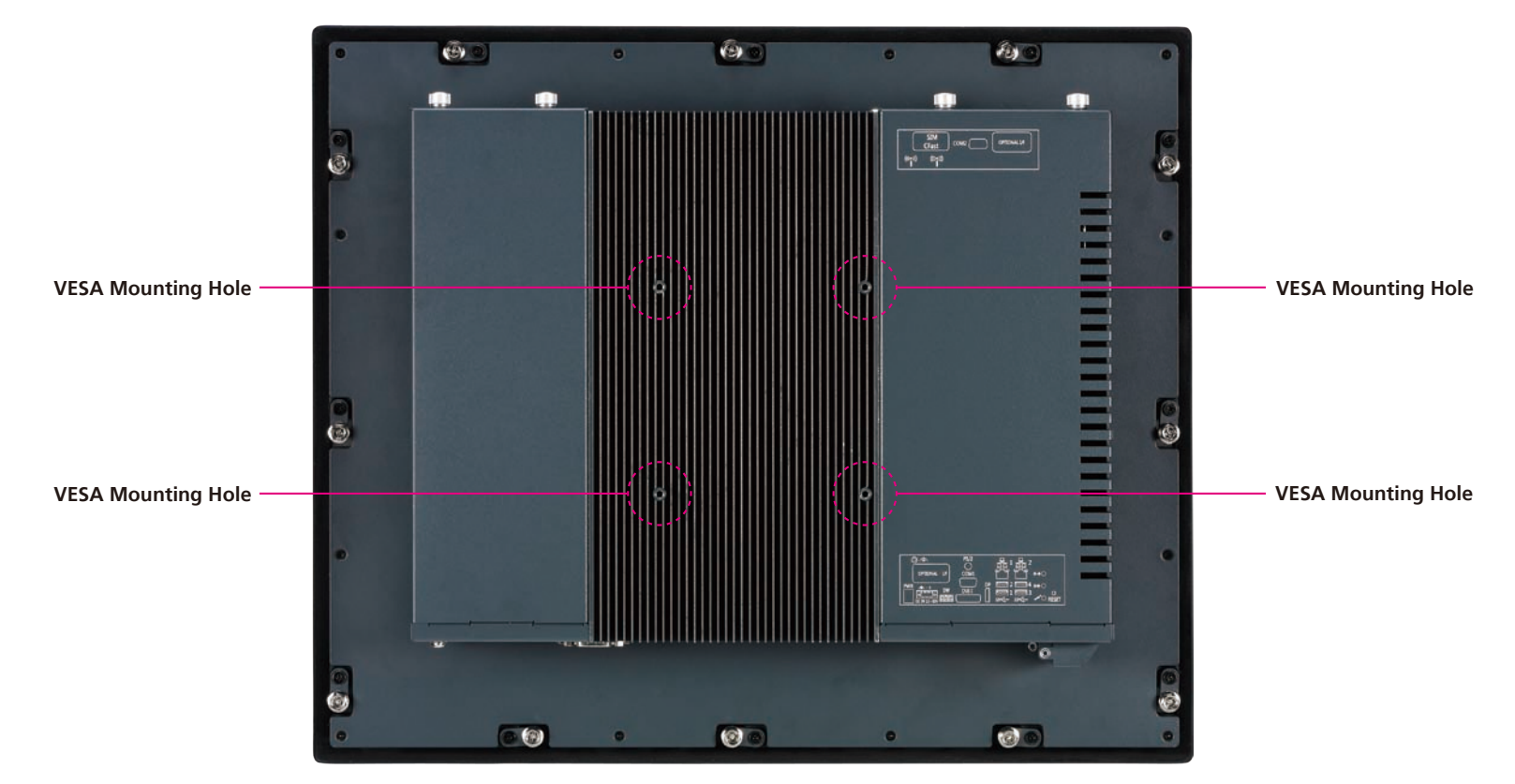

### **VESA Mounting Holes**

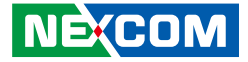

# Mechanical Dimensions IPPC A1570T/P-DC

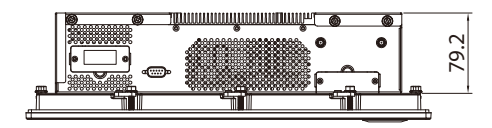

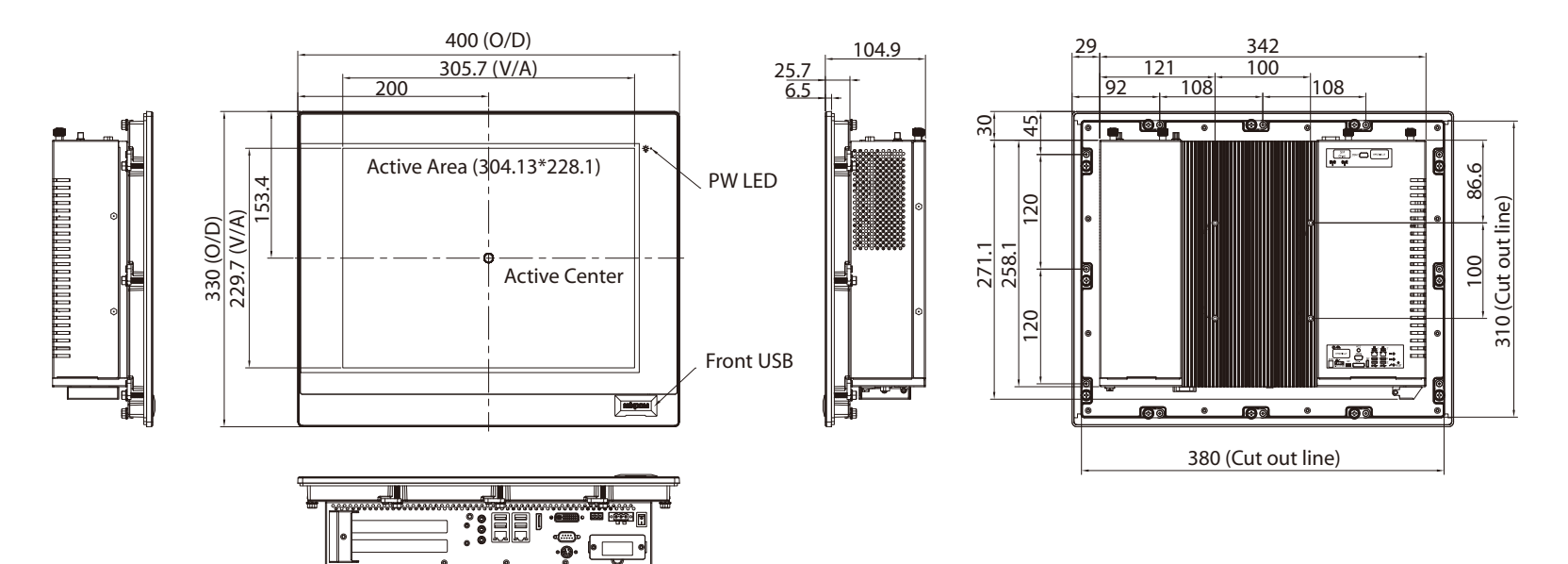

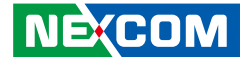

**IPPC 1670P-DC** 

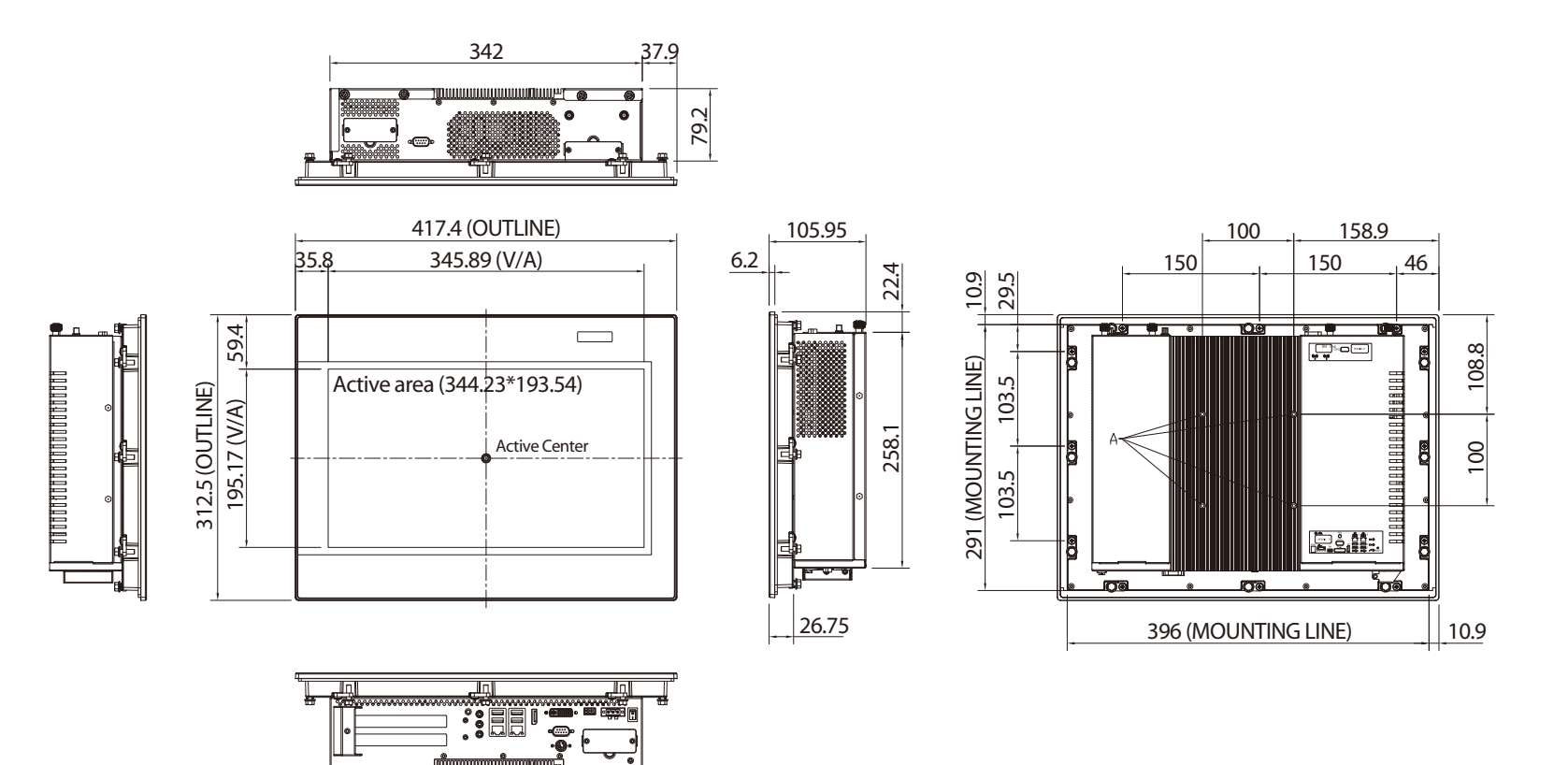

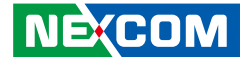

## IPPC A1770T/P-DC

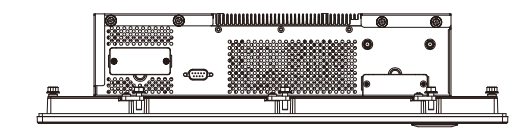

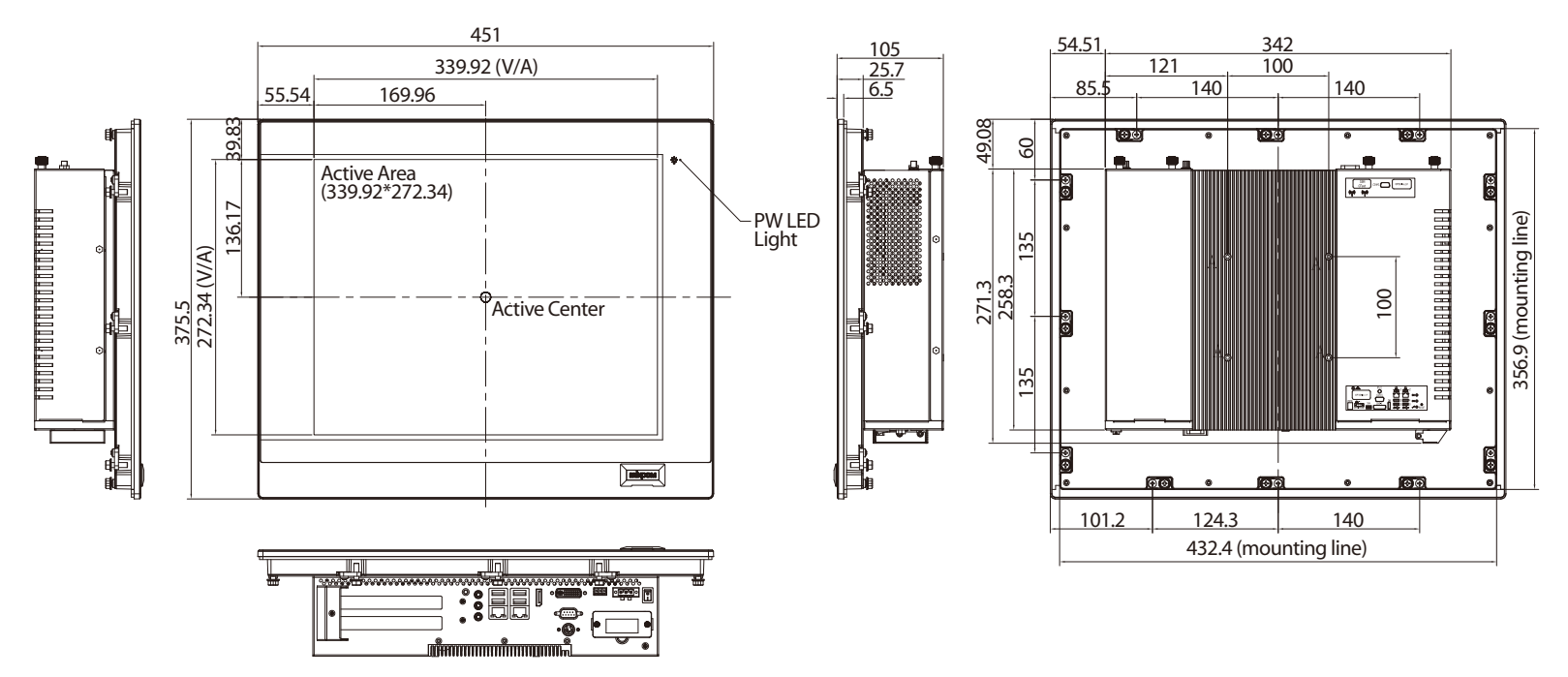

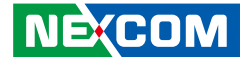

## IPPC A1770T/P-AC

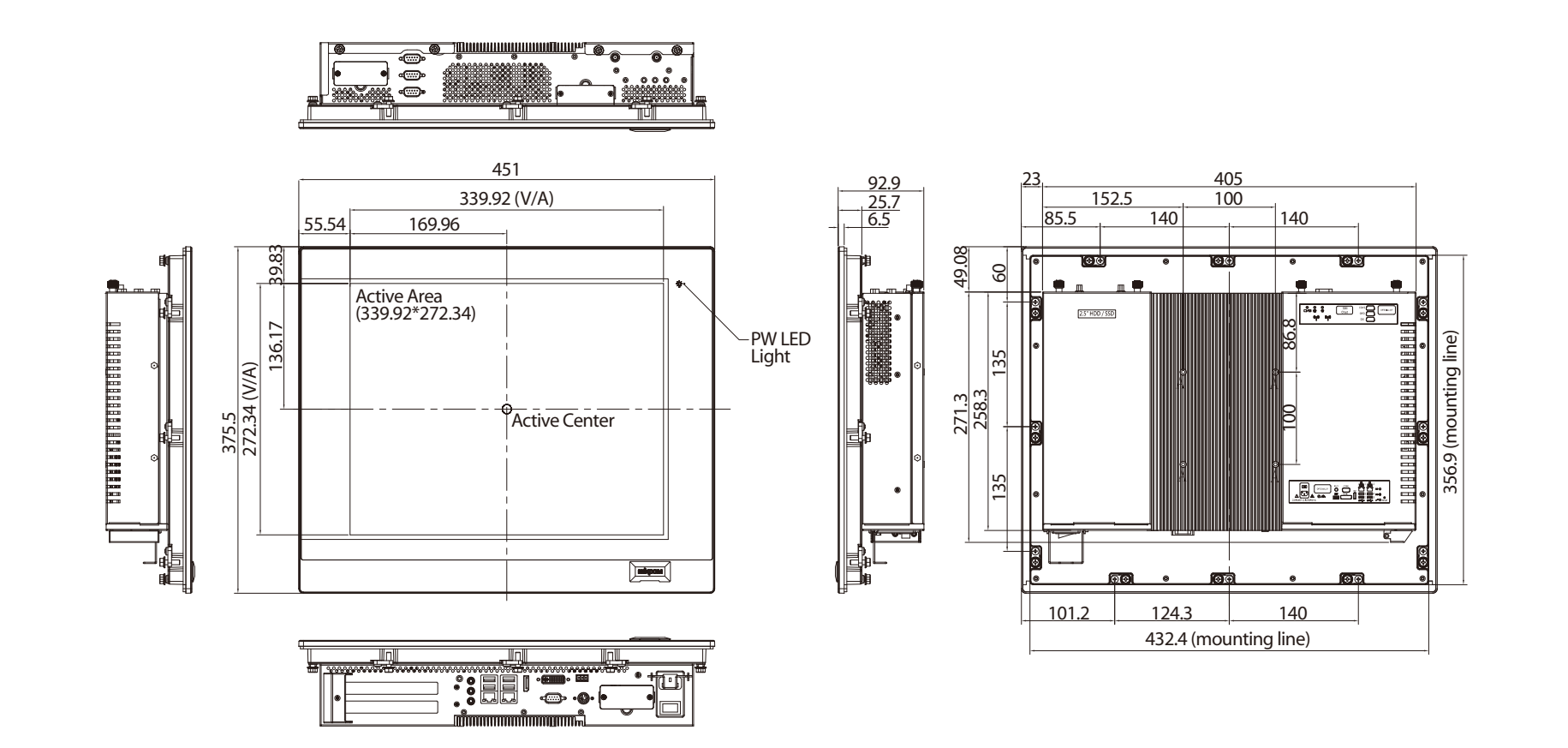

.

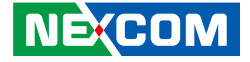

## IPPC A1770TF-DC (Fan Model)

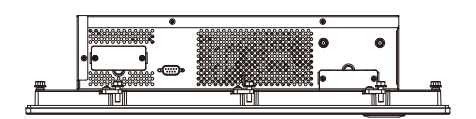

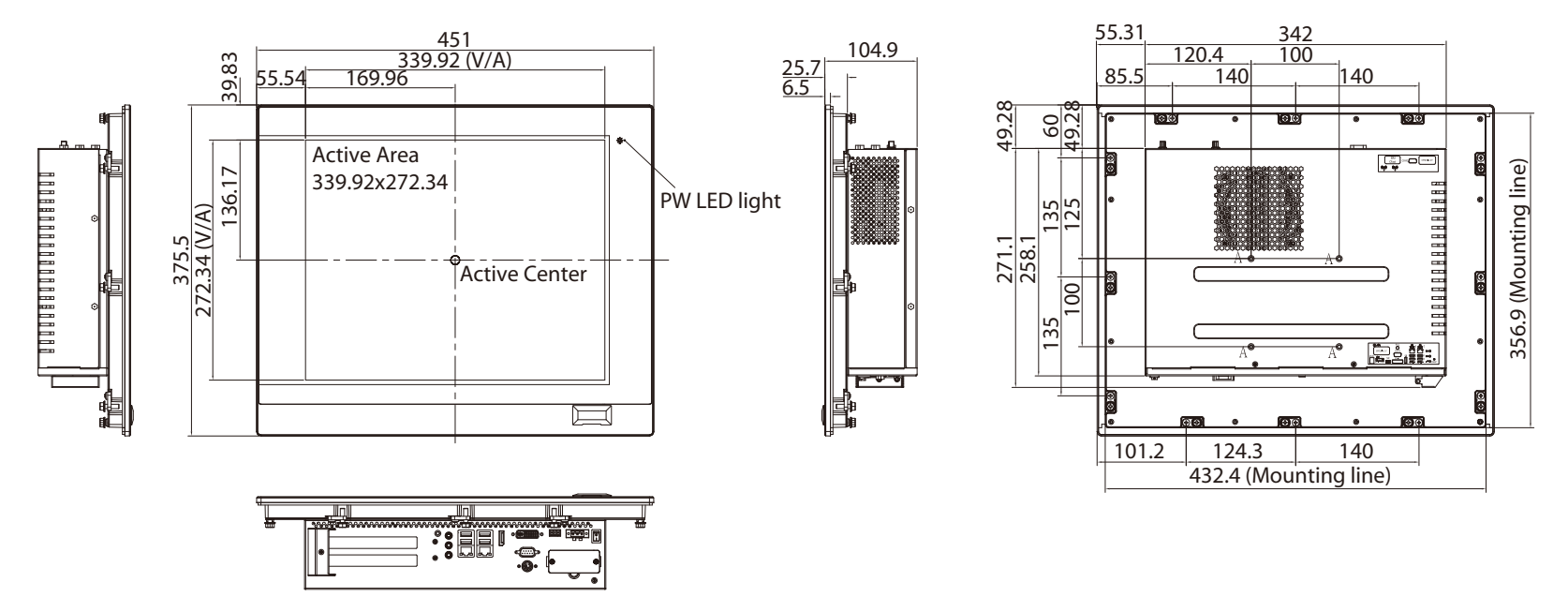

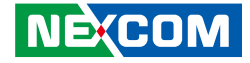

IPPC A1970T/P-DC

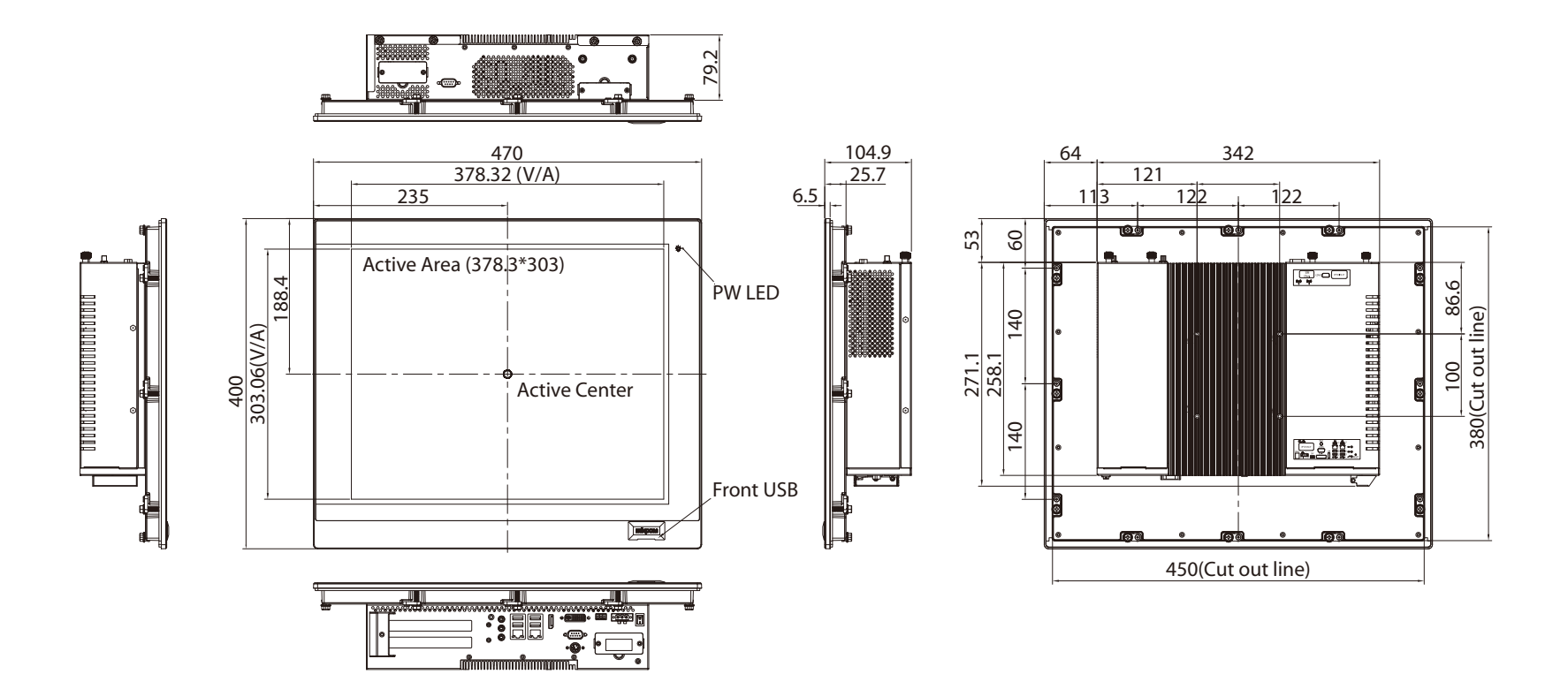

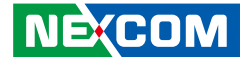

IPPC 2170P-DC

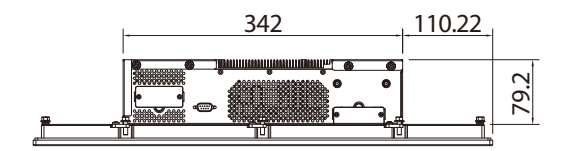

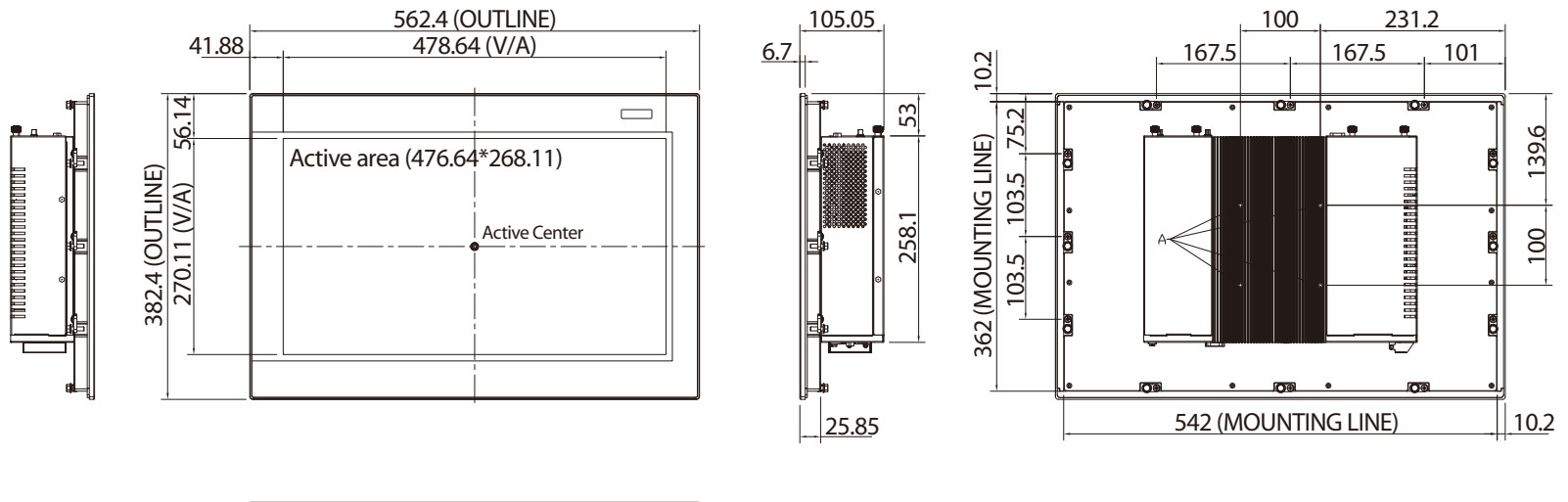

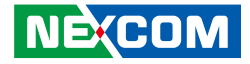

# CHAPTER 2: JUMPERS AND CONNECTORS

This chapter describes how to set the jumpers and connectors on the motherboard. The information in this chapter applies to the IPPC A1770T and IPPC A1770P series.

# **Before You Begin**

- Ensure you have a stable, clean working environment. Dust and dirt can get into components and cause a malfunction. Use containers to keep small components separated.
- Adequate lighting and proper tools can prevent you from accidentally damaging the internal components. Most of the procedures that follow require only a few simple tools, including the following:
  - A Philips screwdriver
  - A flat-tipped screwdriver
  - A set of jewelers screwdrivers
  - A grounding strap
  - An anti-static pad
- Using your fingers can disconnect most of the connections. It is recommended that you do not use needle-nosed pliers to disconnect connections as these can damage the soft metal or plastic parts of the connectors.
- Before working on internal components, make sure that the power is off. Ground yourself before touching any internal components, by touching a metal object. Static electricity can damage many of the electronic

components. Humid environments tend to have less static electricity than dry environments. A grounding strap is warranted whenever danger of static electricity exists.

# Precautions

Computer components and electronic circuit boards can be damaged by discharges of static electricity. Working on computers that are still connected to a power supply can be extremely dangerous.

Follow the guidelines below to avoid damage to your computer or yourself:

- Always disconnect the unit from the power outlet whenever you are working inside the case.
- If possible, wear a grounded wrist strap when you are working inside the computer case. Alternatively, discharge any static electricity by touching the bare metal chassis of the unit case, or the bare metal body of any other grounded appliance.
- Hold electronic circuit boards by the edges only. Do not touch the components on the board unless it is necessary to do so. Don't flex or stress the circuit board.
- Leave all components inside the static-proof packaging that they shipped with until they are ready for installation. Use correct screws and do not over tighten screws.

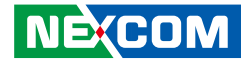

# **Jumper Settings**

A jumper is the simplest kind of electric switch. It consists of two metal pins and a cap. When setting the jumpers, ensure that the jumper caps are placed on the correct pins. When the jumper cap is placed on both pins, the jumper is short. If you remove the jumper cap, or place the jumper cap on just one pin, the jumper is open.

Refer to the illustrations below for examples of what the 2-pin and 3-pin jumpers look like when they are short (on) and open (off).

Two-Pin Jumpers: Open (Left) and Short (Right)

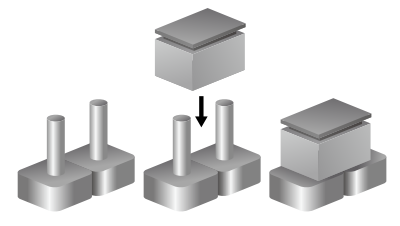

Three-Pin Jumpers: Pins 1 and 2 are Short

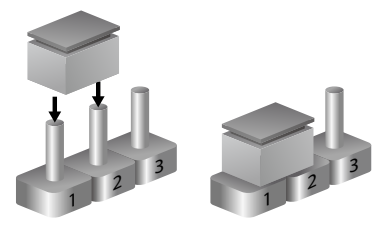

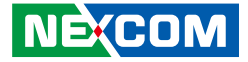

# Locations of the Jumpers and Connectors

**Top View** 

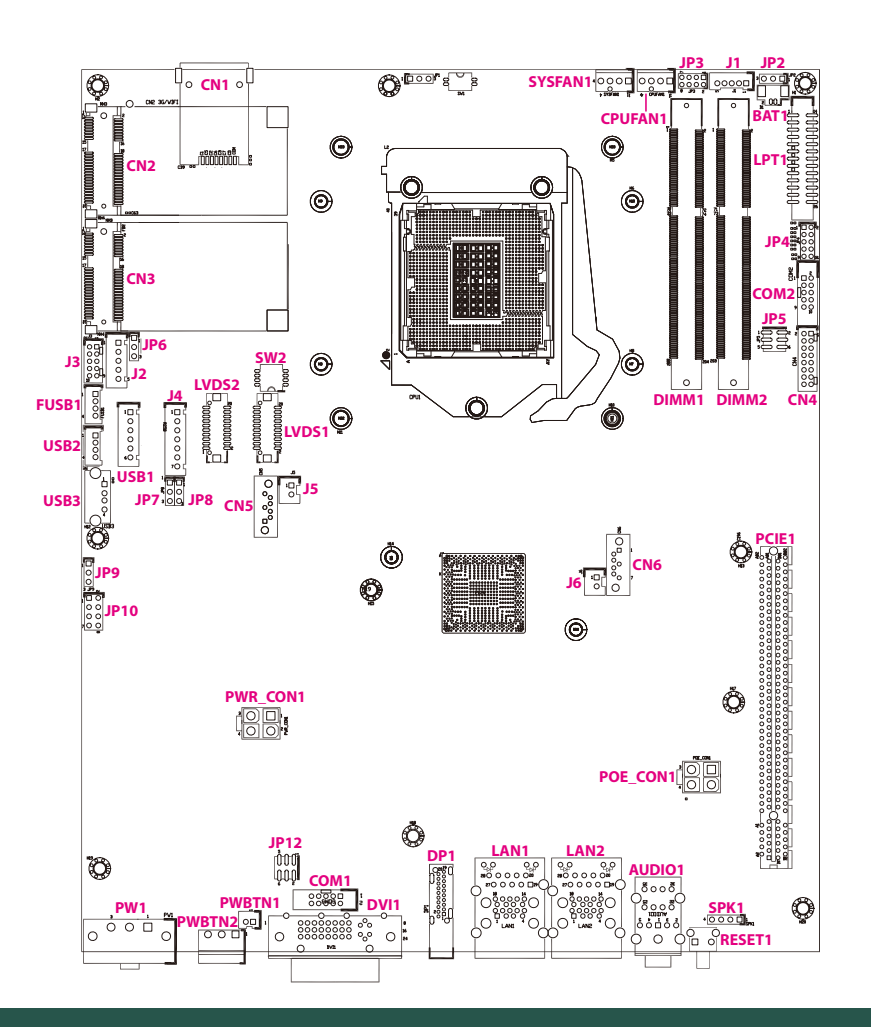

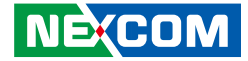

### **Bottom View**

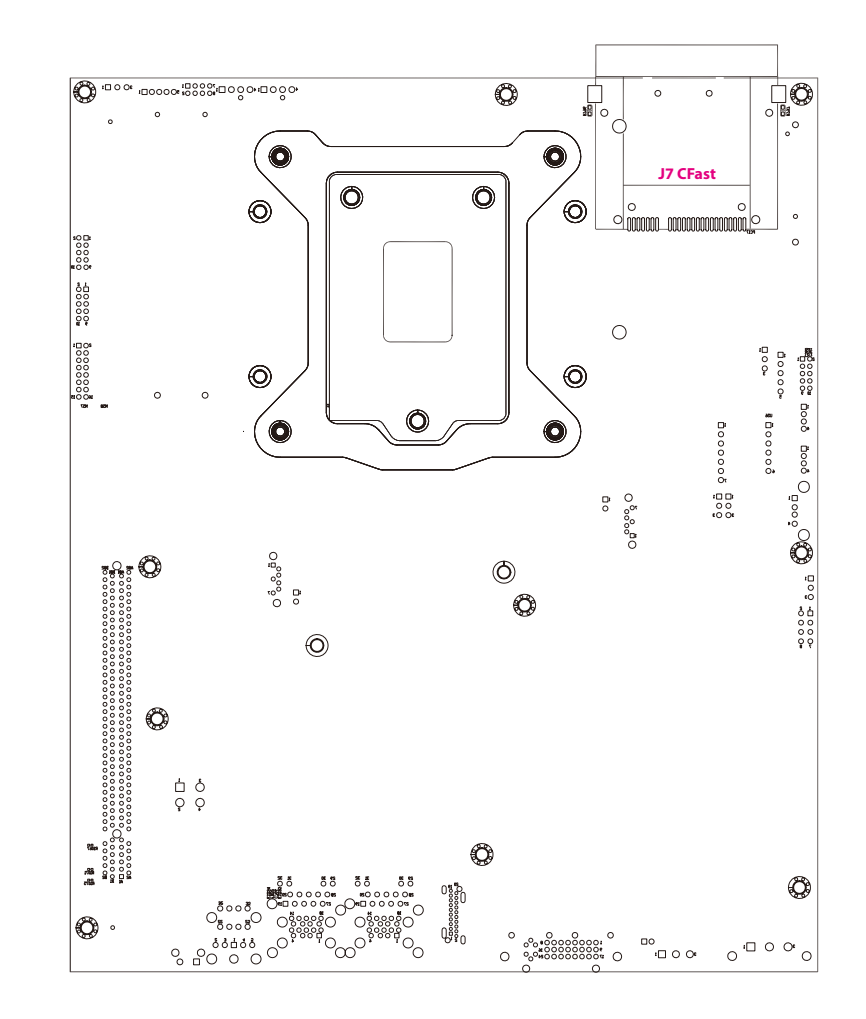

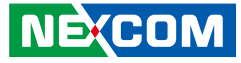

# **Jumpers and DIP Switch Settings**

## **RTC Clear Select**

Connector type: 1x3 3-pin header, 2.54mm pitch Connector location: JP2

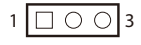

| Pin    | Settings   |
|--------|------------|
| 1-2 On | Normal     |
| 2-3 On | Clear BIOS |

1-2 On: default

| Pin | Definition |
|-----|------------|
| 1   | NC         |
| 2   | RTC Power  |
| 3   | GND        |

## **AT/ATX Selection**

Connector type: 1x3 3-pin header, 2.54mm pitch Connector location: JP9

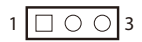

| Pin    | Settings |
|--------|----------|
| 1-2 On | AT Mode  |
| 2-3 On | ATX Mode |

2-3 On: default

| Pin | Definition        |
|-----|-------------------|
| 1   | AUTO (AT MODE)    |
| 2   | PWRBT In          |
| 3   | Manual (ATX MODE) |

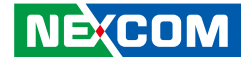

## **Panel Resolution Select**

Connector type: 4-pin On/Off Switch Connector location: SW2

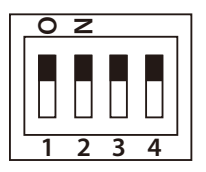

# **Dimming Signal Level Select**

Connector type: 1x3 3-pin header, 2.54mm pitch Connector location: JP7

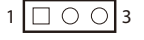

| SW2-1 | SW2-2 | SW2-3 | SW2-4 | Resolution        |
|-------|-------|-------|-------|-------------------|
| OFF   | OFF   | ON    | ON    | 1280 x 1024 (17") |

| Pin    | Settings |
|--------|----------|
| 1-2 On | 3.3V     |
| 2-3 On | 5V       |

2-3 On: default 17" panel

| Pin | Definition        |  |
|-----|-------------------|--|
| 1   | VCC3              |  |
| 2   | Power for Dimming |  |
| 3   | VCC5              |  |

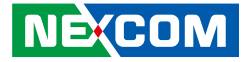

## LCD Panel VDD Power Select

Connector type: 1x3 3-pin header, 2.54mm pitch Connector location: JP8

## **COM1 and COM2 Power Select**

Connector type: 2x3 6-pin header, 2.0mm pitch Connector location: JP12 (COM1) and JP5 (COM2)

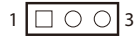

| Pin    | Settings |
|--------|----------|
| 1-2 On | 3.3V     |
| 2-3 On | 5V       |

2-3 On: default 17" panel

| Pin | Definition    |  |
|-----|---------------|--|
| 1   | VCC3          |  |
| 2   | Power for VDD |  |
| 3   | VCC5          |  |

| Pin    | Settings |
|--------|----------|
| 1-2 On | SP3_RI   |
| 3-4 On | +5V      |
| 5-6 On | +12V     |

1-2 On: default

2 0 0 0 6

 $1 \square 0 0 5$ 

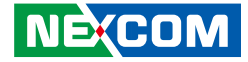

## Touch 4/5 Wire Select

Connector type: 1x3 3-pin header, 2.54mm pitch Connector location: JP6

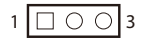

| Pin    | Settings |
|--------|----------|
| 1-2 On | 5 wire   |
| 2-3 On | 4 wire   |

1-2 On: default

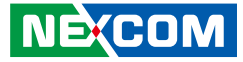

# **Connector Pin Definitions**

# **External I/O Interface**

## **Reset Button**

Connector location: RESET1

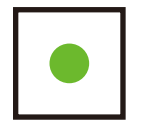

| Pin | Definition |
|-----|------------|
| 1   | GND        |
| 2   | RESET      |

## **Audio Connectors**

Connector type: 3.5mm audio jack Connector location: AUDIO1

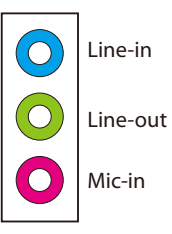

| Pin | Definition | Pin | Definition  |
|-----|------------|-----|-------------|
| 1   | GND        | 2   | MIC1_IN _L  |
| 3   | MIC_JD     | 4   | GND         |
| 5   | MIC_IN_R   |     |             |
| 22  | LINE_OUT_L | 23  | LINE_OUT_JD |
| 24  | GND        | 25  | LINE_OUT_R  |
| 32  | LINE_IN_L  | 33  | LINEIN_JD   |
| 34  | GND        | 35  | LINE_IN_R   |

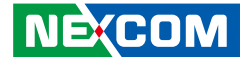

### LAN1 and Dual USB3.0 Ports

Connector type: RJ45 port with LEDs Dual USB 3.0 ports, Type A Connector location: LAN1A (USB) and LAN1B (LAN1)

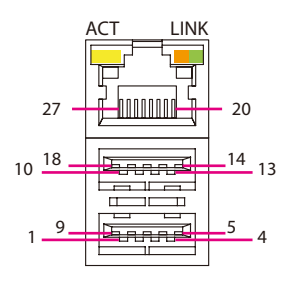

#### USB

| Pin | Definition    | Pin | Definition    |
|-----|---------------|-----|---------------|
| 1   | +5V_1         | 2   | USB1 D-(2.0)  |
| 3   | USB1 D+(2.0)  | 4   | GND           |
| 5   | USB1 RX-(3.0) | 6   | USB1 RX+(3.0) |
| 7   | GND           | 8   | USB1 TX-(3.0) |
| 9   | USB1 TX+(3.0) | 10  | +5V_2         |
| 11  | USB2 D-(2.0)  | 12  | USB1 D+(2.0)  |
| 13  | GND           | 14  | USB2 RX-(3.0) |
| 15  | USB2 RX+(3.0) | 16  | GND           |
| 17  | USB2 TX-(3.0) | 18  | USB2 TX+(3.0) |

### LAN

| Pin | Definition | Pin | Definition |
|-----|------------|-----|------------|
| 19  | VCT        | 20  | LAN1_MDIOP |
| 21  | LAN1_MDION | 22  | LAN1_MDI1P |
| 23  | LAN1_MDI1N | 24  | LAN1_MDI2P |
| 25  | LAN1_MDI2N | 26  | LAN1_MDI3P |
| 27  | LAN1_MDI3N | 28  | GND        |
| 29  | ACT_LED+   | 30  | ACT_LED-   |
| 31  | LINK100M#  | 32  | LINK1G#    |

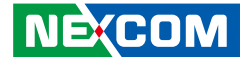

### LAN2 and Dual USB3.0 Ports

Connector type: RJ45 port with LEDs Dual USB 3.0 ports, Type A Connector location: LAN2A (USB) and LAN2B (LAN2)

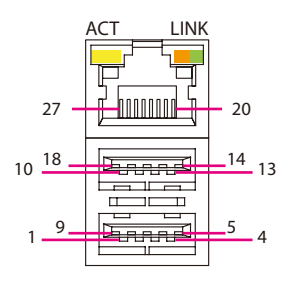

### USB

| Pin | Definition    | Pin | Definition    |
|-----|---------------|-----|---------------|
| 1   | +5V_1         | 2   | USB3 D-(2.0)  |
| 3   | USB3 D+(2.0)  | 4   | GND           |
| 5   | USB3 RX-(3.0) | 6   | USB3 RX+(3.0) |
| 7   | GND           | 8   | USB3 TX-(3.0) |
| 9   | USB3 TX+(3.0) | 10  | +5V_2         |
| 11  | USB4 D-(2.0)  | 12  | USB3 D+(2.0)  |
| 13  | GND           | 14  | USB4 RX-(3.0) |
| 15  | USB4 RX+(3.0) | 16  | GND           |
| 17  | USB4 TX-(3.0) | 18  | USB4 TX+(3.0) |

### LAN

| Pin | Definition     | Pin | Definition    |
|-----|----------------|-----|---------------|
| 19  | VCT            | 20  | LAN2_MDIOP    |
| 21  | LAN2_MDION     | 22  | LAN2_MDI1P    |
| 23  | LAN2_MDI1N     | 24  | LAN2_MDI2P    |
| 25  | LAN2_MDI2N     | 26  | LAN2_MDI3P    |
| 27  | LAN2_MDI3N     | 28  | GND           |
| 29  | LAN2 ACT_LED+  | 30  | LAN2 ACT_LED- |
| 31  | LAN2 LINK100M# | 32  | LAN2 LINK1G#  |

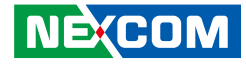

## DisplayPort

-

Connector type: DisplayPort Connector location: DP1

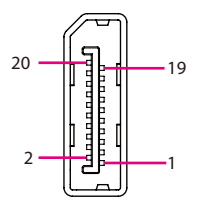

# **DVI-I** Connector

Connector type: 24-pin D-Sub, 2.0mm-M-180 (DVI) Connector location: DVI1

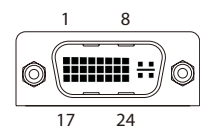

| Pin | Definition      | Pin | Definition      |
|-----|-----------------|-----|-----------------|
| 1   | LANE0_P         | 2   | GND             |
| 3   | LANE0_N         | 4   | LANE1_P         |
| 5   | GND             | 6   | LANE1_N         |
| 7   | LANE2_P         | 8   | GND             |
| 9   | LANE2_N         | 10  | LANE3_P         |
| 11  | GND             | 12  | LANE3_N         |
| 13  | CONFIG1         | 14  | CONFIG2         |
| 15  | AUX_P           | 16  | GND             |
| 17  | AUX_N           | 18  | Hot Plug Detect |
| 19  | PWR RETURN(GND) | 20  | DP PWR          |

| Pin | Definition   | Pin | Definition      |
|-----|--------------|-----|-----------------|
| 1   | TX2-         | 2   | TX2+            |
| 3   | GND          | 4   | NC              |
| 5   | NC           | 6   | DVI_DDC_CLK     |
| 7   | DVI_DDC_DATA | 8   | VGA_VSYNC       |
| 9   | TX1-         | 10  | TX1+            |
| 11  | GND          | 12  | NC              |
| 13  | NC           | 14  | +5V             |
| 15  | GND          | 16  | Hot Plug Detect |
| 17  | TX0-         | 18  | TX0+            |
| 19  | GND          | 20  | VGA_DDC_CLK     |
| 21  | VGA_DDC_DATA | 22  | GND             |
| 23  | TX_CLK+      | 24  | TX_CLK-         |
| C1  | VGA_RED      | C2  | VGA_GREEN       |
| C3  | VGA_BLUE     | C4  | VGA_HSYNC       |
| C5A | GND          | C5B | GND             |

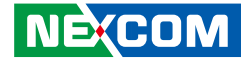

### **Remote Power Button Connector**

Connector type: 1x3 3-pin terminal block Connector location: PWBTN2

## 12~30V DC Power Input (DC-Powered Models Only)

Connector type: 1x3 3-pin terminal block Connector location: PW1

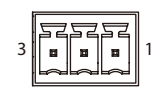

-

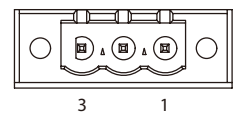

| Pin | Definition |  |  |
|-----|------------|--|--|
| 1   | PWRBT      |  |  |
| 2   | GND        |  |  |
| 3   | SLP_S3#    |  |  |

| Pin | Definition     |  |  |
|-----|----------------|--|--|
| 1   | Power in +     |  |  |
| 2   | Power in -     |  |  |
| 3   | Mechanical GND |  |  |

Copyright © 2016 NEXCOM International Co., Ltd. All Rights Reserved.

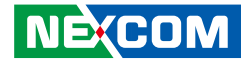

## **CFast Slot**

Connector location: J7

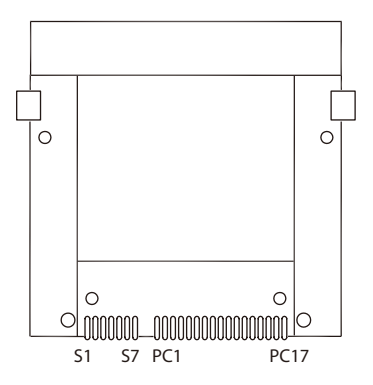

| Pin | Definition | Pin  | Definition   |
|-----|------------|------|--------------|
| S1  | GND        | PC6  | NC           |
| S2  | SATA_TXP2  | PC7  | GND          |
| S3  | SATA_TXN2  | PC8  | CFAST_LED1_C |
| S4  | GND        | PC9  | CFAST_LED2_C |
| S5  | SATA_RXN2  | PC10 | NC           |
| S6  | SATA_RXP2  | PC11 | NC           |
| S7  | GND        | PC12 | NC           |
| PC1 | CFAST_CDI  | PC13 | VCC3         |
| PC2 | GND        | PC14 | VCC3         |
| PC3 | NC         | PC15 | GND          |
| PC4 | NC         | PC16 | GND          |
| PC5 | NC         | PC17 | CFAST_CDO_C  |

# SIM Card Slot

Connector location: CN1

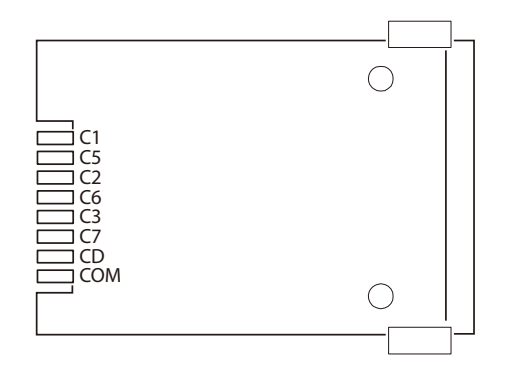

| Pin | Definition | Pin | Definition |
|-----|------------|-----|------------|
| C1  | UIM_PWR    | C2  | UIM_RST    |
| С3  | UIM_CLK    | C5  | GND        |
| C6  | UIM_VCCP   | C7  | UIM_DAT    |

### NEX(COM

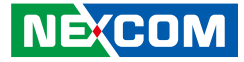

## Internal Connectors DC Input

Connector type: 2x2 4-pin header Connector location: PWR\_CON1

## **DC Output**

Connector type: 2x2 4-pin header Connector location: POE\_CON1

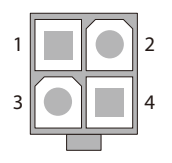

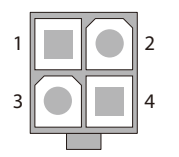

| Pin | Definition | Pin | Definition |
|-----|------------|-----|------------|
| 1   | GND        | 2   | GND        |
| 3   | +12V       | 4   | +12V       |

| Pin | Definition     | Pin | Definition     |
|-----|----------------|-----|----------------|
| 1   | GND            | 2   | GND            |
| 3   | Power+(9V~30V) | 4   | Power+(9V~30V) |

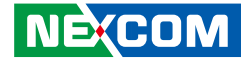

### **Power Button**

Connector type: 1x2 2-pin header JST, 2.0mm pitch Connector location: PWBTN1

## **Backlight and Dimming Control Input Connector**

Connector type: 2x5 10-pin header, 2.0mm pitch Connector location: J3

| 1 |  | 0 | 2 |
|---|--|---|---|

| 2 | 0 | 0 | 0 | 0 | $\bigcirc$ | 10 |
|---|---|---|---|---|------------|----|
| 1 |   | 0 | 0 | 0 | $\bigcirc$ | 9  |

| Pin | Definition               | Pin | Definition       |
|-----|--------------------------|-----|------------------|
| 1   | Light sensor power(3.3V) | 2   | 3.3V             |
| 3   | Light sensor input       | 4   | PIR Input        |
| 5   | Dimming increased input  | 6   | Backlight On/OFF |
| 7   | Dimming decreased input  | 8   | ec_smbdata       |
| 9   | GND                      | 10  | EC_SMBCLK        |

| Pin | Definition |  |  |  |
|-----|------------|--|--|--|
| 1   | PWRBT      |  |  |  |
| 2   | GND        |  |  |  |

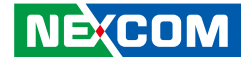

### LCD Backlight Connector

000000

Connector type: 1x7 7-pin header JST, 2.5mm pitch Connector location: J4

## LVDS Channel A Connector

Connector type: 2x10 20-pin header, 1.25mm pitch Connector location: LVDS1

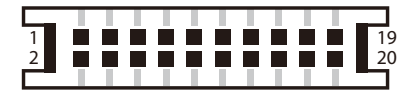

| Pin | Definition | Pin | Definition |
|-----|------------|-----|------------|
| 1   | VCC5       | 2   | 12V        |
| 3   | 12V        | 4   | BKCTRL     |
| 5   | GND        | 6   | GND        |
| 7   | BKLEN      |     |            |

| Pin | Definition | Pin | Definition |
|-----|------------|-----|------------|
| 1   | NC         | 2   | NC         |
| 3   | VDD        | 4   | LVDS_DATOP |
| 5   | LVDS_DAT3P | 6   | LVDS_DATON |
| 7   | LVDS_DAT3N | 8   | VDD        |
| 9   | GND        | 10  | LVDS_DAT1P |
| 11  | LVDS_CLK1P | 12  | LVDS_DAT1N |
| 13  | LVDS_CLK1N | 14  | GND        |
| 15  | GND        | 16  | +12V       |
| 17  | LVDS_DAT2P | 18  | +12V       |
| 19  | LVDS_DAT2N |     |            |

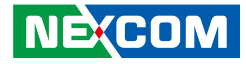

## LVDS Channel B Connector

Connector type: 2x10 20-pin header, 1.25mm pitch Connector location: LVDS2

## **Touch Sensor Connector**

Connector type: 1x5 5-pin header JST, 2.5mm pitch Connector location: J2

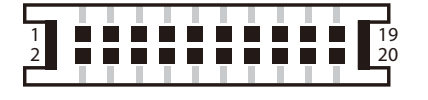

| 0 | 0 | 0 | 0 |   |
|---|---|---|---|---|
| 뇨 |   |   |   |   |
| 5 |   |   |   | 1 |

| Pin | Definition | Pin | Definition |
|-----|------------|-----|------------|
| 1   | NC         | 2   | NC         |
| 3   | VDD        | 4   | LVDS_DAT4P |
| 5   | LVDS_DAT7P | 6   | LVDS_DAT4N |
| 7   | LVDS_DAT7N | 8   | VDD        |
| 9   | GND        | 10  | LVDS_DAT5P |
| 11  | LVDS_CLK2P | 12  | LVDS_DAT5N |
| 13  | LVDS_CLK2N | 14  | GND        |
| 15  | GND        | 16  | +12V       |
| 17  | LVDS_DAT6P | 18  | +12V       |
| 19  | LVDS_DAT6N |     |            |

| Pin | 4-Wire | 5-Wire    |
|-----|--------|-----------|
| 1   | Bottom | UR (H)    |
| 2   | Right  | LR (X)    |
| 3   | N/A    | Sense (S) |
| 4   | Тор    | UL (Y)    |
| 5   | Left   | LL (L)    |

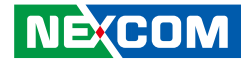

### Internal USB Connector

Connector type: 1x6 6-pin header JST, 2.5mm pitch Connector location: USB1

## **Front USB Connector**

Connector type: 1x4 4-pin header JST, 2.0mm pitch Connector location: FUSB1

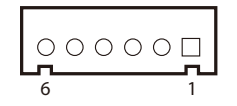

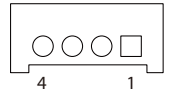

| Pin | Definition | Pin | Definition |
|-----|------------|-----|------------|
| 1   | +5V        | 2   | USB2_4N    |
| 3   | USB2_4P    | 4   | USB2_5N    |
| 5   | USB_5P     | 6   | GND        |

| Pin | Definition | Pin | Definition |
|-----|------------|-----|------------|
| 1   | +5V        | 2   | USB2_6N    |
| 3   | USB2_6P    | 4   | GND        |

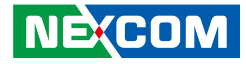

## **Internal USB Connector**

Connector type: 1x4 4-pin header JST, 2.0mm pitch Connector location: USB2

## **USB** Connector

Connector type: USB port Connector location: USB3

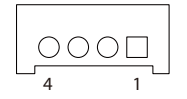

|--|--|

| Pin | Definition | Pin | Definition |
|-----|------------|-----|------------|
| 1   | +5V        | 2   | USB2_10N   |
| 3   | USB2_10P   | 4   | GND        |

| Pin | Definition | Pin | Definition |
|-----|------------|-----|------------|
| 1   | +5V        | 2   | USB2_11N   |
| 3   | USB2_11P   | 4   | GND        |

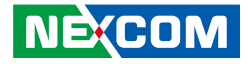

### **SATA0** Connector

-

Connector type: Standard Serial ATA 7P (1.27mm, SATA-M-180) Connector location: CN5

## **SATA1** Connector

Connector type: Standard Serial ATA 7P (1.27mm, SATA-M-180) Connector location: CN6

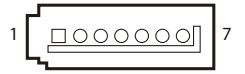

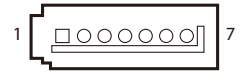

| Pin | Definition | Pin | Definition |
|-----|------------|-----|------------|
| 1   | GND        | 2   | TXP0       |
| 3   | TXN0       | 4   | GND        |
| 5   | RXNO       | 6   | RXP0       |
| 7   | GND        |     |            |

| Pin | Definition | Pin | Definition |
|-----|------------|-----|------------|
| 1   | GND        | 2   | TXP1       |
| 3   | TXN1       | 4   | GND        |
| 5   | RXN1       | 6   | RXP1       |
| 7   | GND        |     |            |

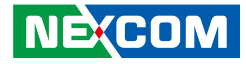

### SATA/SATA DOM Power Connectors

Connector type: 1x2 2-pin header JST, 2.5mm pitch Connector location: J5 and J6

## Speaker-out Pin Header

Connector type: 1x4 4-pin header, 2.54mm pitch Connector location: SPK1

| 1 |  | 0 | 2 |
|---|--|---|---|

-

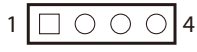

| Pin | Definition | Pin | Definition |
|-----|------------|-----|------------|
| 1   | OUT-L+     | 2   | OUT-L-     |
| 3   | OUT-R+     | 4   | OUT-R-     |

| Pin | Definition |  |
|-----|------------|--|
| 1   | +5V        |  |
| 2   | GND        |  |

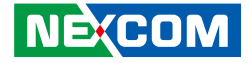

## COM1 Connector (Isolation with RS422/485 Feature)

Connector type: 2x5 10-pin header, 2.0mm pitch Connector location: COM1

## COM2 Connector (Isolation with RS422/485 Feature)

Connector type: 2x5 10-pin header, 2.0mm pitch Connector location: COM2

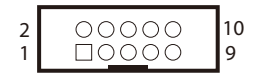

| r | 00000 | 10 |
|---|-------|----|
| 2 |       | 9  |

| Pin | Definition | Pin | Definition |
|-----|------------|-----|------------|
| 1   | COM1_DCD   | 2   | COM1_RXD   |
| 3   | COM1_TXD   | 4   | COM1_DTR   |
| 5   | COM1_GND   | 6   | COM1_DSR   |
| 7   | COM1_RTS   | 8   | COM1_CTS   |
| 9   | COM1_RI    | 10  | COM1_GND   |

| Pin | Definition | Pin | Definition |
|-----|------------|-----|------------|
| 1   | COM2_DCD   | 2   | COM2_RXD   |
| 3   | COM2_TXD   | 4   | COM2_DTR   |
| 5   | COM2_GND   | 6   | COM2_DSR   |
| 7   | COM2_RTS   | 8   | COM2_CTS   |
| 9   | COM2_RI    | 10  | COM2_GND   |
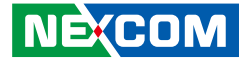

#### **DIO Connector**

Connector type: 2x8 16-pin header, 2.0mm pitch Connector location: CN4

### **GPIO Connector**

Connector type: 2x5 10-pin header, 2.0mm pitch Connector location: JP4

| 2 | 0 | 0 | 0 | 0 | $\bigcirc$ | 10 |
|---|---|---|---|---|------------|----|
| 1 |   | 0 | 0 | 0 | $\bigcirc$ | 9  |

| Pin | Definition | Pin | Definition |
|-----|------------|-----|------------|
| 1   | DI1        | 2   | DO1        |
| 3   | DI2        | 4   | DO2        |
| 5   | DI3        | 6   | DO3        |
| 7   | DI4        | 8   | DO4        |
| 9   | NC         | 10  | NC         |
| 11  | COM1       | 12  | NC         |
| 13  | GND        | 14  | GND        |
| 15  | GND        | 16  | GND        |

| Pin | Definition | Pin | Definition |
|-----|------------|-----|------------|
| 1   | +5V        | 2   | GND        |
| З   | GPI1 (GPI) | 4   | GPO1 (GPO) |
| 5   | GPI2 (GPI) | 6   | GPO2 (GPO) |
| 7   | GPI3 (GPI) | 8   | GPO3 (GPO) |
| 9   | GPI4 (GPI) | 10  | GPO4 (GPO) |

#### NE:COM

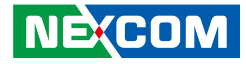

#### **RTC Battery Connector**

Connector type: 1x2 2-pin header, 1.25mm pitch Connector location: BAT1

### **Active LED Connector**

Connector type: 1x5 5-pin header JST, 2.5mm pitch Connector location: J1

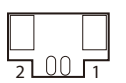

| 0 | 0 | Ο | Ο |   |
|---|---|---|---|---|
|   |   |   |   |   |
| 5 |   |   |   | 1 |

| Pin | Definition | Pin | Definition |
|-----|------------|-----|------------|
| 1   | HDD_LED-   | 2   | HDD_LED+   |
| 3   | PWR_GND    | 4   | 5VSB       |
| 5   | VCC5       |     |            |

| Pin | Definition |  |  |
|-----|------------|--|--|
| 1   | BATT-      |  |  |
| 2   | BATT+      |  |  |

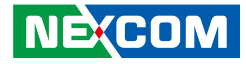

#### Software Programming IO Connector

Connector type: 2x4 8-pin header, 2.54mm pitch Connector location: JP3

### Keyboard/Mouse Connector

Connector type: 2x4 8-pin header, 2.54mm pitch Connector location: JP10

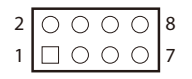

| 2 | 0 | Ο | Ο | 0          | 8 |
|---|---|---|---|------------|---|
| 1 |   | 0 | 0 | $\bigcirc$ | 7 |
|   |   |   |   |            |   |

| Pin | Definition | Pin | Definition |
|-----|------------|-----|------------|
| 1   | LED1+      | 2   | LED1-      |
| 3   | LED2+      | 4   | LED2-      |
| 5   | LED3+      | 6   | LED3-      |
| 7   | LED4+      | 8   | LED4-      |

| Pin | Definition | Pin | Definition |
|-----|------------|-----|------------|
| 1   | VCC5       | 2   | VCC5       |
| 3   | KB_DATA    | 4   | MS_DATA    |
| 5   | KB_CLK     | 6   | MS_CLK     |
| 7   | GND        | 8   | GND        |

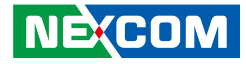

### **CPU Fan Connector**

Connector type: 1x4 4-pin Wafer, 2.54mm pitch Connector location: CPUFAN1

### System Fan Connector

Connector type: 1x4 4-pin Wafer, 2.54mm pitch Connector location: SYSFAN1

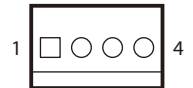

| 1 | 4 |
|---|---|
|   |   |

| Pin | Definition       | Pin | Definition        |
|-----|------------------|-----|-------------------|
| 1   | GND              | 2   | +12V              |
| 3   | FAN Speed Detect | 4   | FAN Speed Control |

| Pin | Definition       | Pin | Definition        |
|-----|------------------|-----|-------------------|
| 1   | GND              | 2   | +12V              |
| 3   | FAN Speed Detect | 4   | FAN Speed Control |

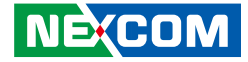

### **Printer Port Connector**

Connector type: 2x13 26-pin header, 2.0mm pitch Connector location: LPT1

| 14 | 0000000000000     | 26 |
|----|-------------------|----|
| 1  | □0000000000000000 | 13 |

| Pin | Definition | Pin | Definition |
|-----|------------|-----|------------|
| 1   | STB#       | 2   | DO         |
| 3   | D1         | 4   | D2         |
| 5   | D3         | 6   | D4         |
| 7   | D5         | 8   | D6         |
| 9   | D7         | 10  | ACK#       |
| 11  | BUSY       | 12  | PE         |
| 13  | SCLT       | 14  | AFD#       |
| 15  | ERR#       | 16  | INIT#      |
| 17  | SLIN#      | 18  | GND        |
| 19  | GND        | 20  | GND        |
| 21  | GND        | 22  | GND        |
| 23  | GND        | 24  | GND        |
| 25  | GND        |     |            |

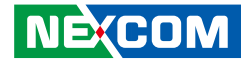

### Mini-PCle Slot (Wi-Fi/3G)

Connector location: CN2

-

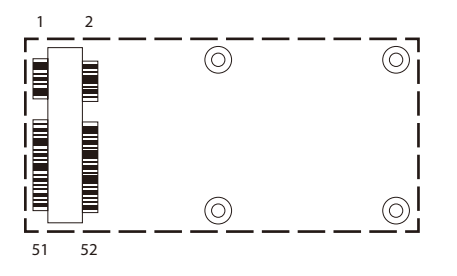

| Pin | Definition | Pin | Definition |
|-----|------------|-----|------------|
| 1   | PCIEWAKE   | 2   | 3.3V       |
| 3   | NC         | 4   | GND        |
| 5   | NC         | 6   | 1.5V       |
| 7   | CLKREQ     | 8   | UIM_PWR    |
| 9   | GND        | 10  | UIM_DAT    |
| 11  | PCIECLKN   | 12  | UIM_CLK    |
| 13  | PCIECLKP   | 14  | UIM_RST    |
| 15  | GND        | 16  | UIM_VCCP   |
| 17  | NC         | 18  | GND        |
| 19  | NC         | 20  | DISABLE    |
| 21  | GND        | 22  | PLTRSTBF   |
| 23  | PCIERX4N   | 24  | 3.3V       |
| 25  | PCIERX24P  | 26  | GND        |

| Pin | Definition | Pin | Definition |
|-----|------------|-----|------------|
| 27  | GND        | 28  | 1.5V       |
| 29  | GND        | 30  | SMBCLK     |
| 31  | PCIETX4N   | 32  | SMBDATA    |
| 33  | PCIETX4P   | 34  | GND        |
| 35  | GND        | 36  | USB2N      |
| 37  | GND        | 38  | USB2P      |
| 39  | 3.3V       | 40  | GND        |
| 41  | 3.3V       | 42  | NC         |
| 43  | GND        | 44  | NC         |
| 45  | CL_CLK     | 46  | NC         |
| 47  | CL_DATA    | 48  | 1.5V       |
| 49  | CL_RST#    | 50  | GND        |
| 51  | NC         | 52  | 3.3V       |

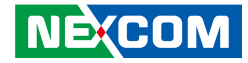

### Mini-PCle Slot (PCle/mSATA)

Connector location: CN3

-

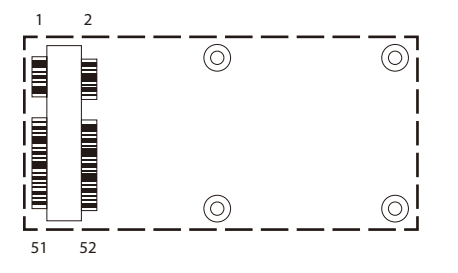

| Pin | Definition          | Pin | Definition     |
|-----|---------------------|-----|----------------|
| 1   | WAKE0#              | 2   | +V3.3_MINI     |
| 3   | NC                  | 4   | GND            |
| 5   | NC                  | 6   | +V1.5S_MINI    |
| 7   | NC                  | 8   | NC             |
| 9   | GND                 | 10  | NC             |
| 11  | GPP_CLK1_N          | 12  | NC             |
| 13  | GPP_CLK1_P          | 14  | NC             |
| 15  | GND                 | 16  | NC             |
| 17  | NC                  | 18  | GND            |
| 19  | NC                  | 20  | MINICARD1_DIS# |
| 21  | GND                 | 22  | PCIE_RST#      |
| 23  | PCIE_RX2N/mSATA_RxP | 24  | +V3.3A_MINI    |
| 25  | PCIE_RX2P/mSATA_RxN | 26  | GND            |

| Pin | Definition          | Pin | Definition  |
|-----|---------------------|-----|-------------|
| 27  | GND                 | 28  | +V1.55_MINI |
| 29  | GND                 | 30  | SMB_CLK     |
| 31  | PCIE_TX3N/mSATA_TxN | 32  | SMB_DAT     |
| 33  | PCIE_TX3P/mSATA_TxP | 34  | GND         |
| 35  | GND                 | 36  | USB_1N      |
| 37  | GND                 | 38  | USB_1P      |
| 39  | +V3.3A_MINI         | 40  | GND         |
| 41  | +V3.3A_MINI         | 42  | NC          |
| 43  | GND                 | 44  | NC          |
| 45  | NC                  | 46  | NC          |
| 47  | NC                  | 48  | +V1.55_MINI |
| 49  | NC                  | 50  | GND         |
| 51  | PCIE/mSATA detect   | 52  | +V3.3A_MINI |

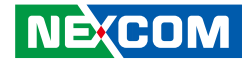

### PCIe x16 Slot

Connector type: PCIe x16 Slot Connector location: PCIE1

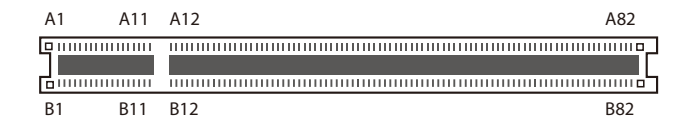

| Pin | Definition  | Pin | Definition   |
|-----|-------------|-----|--------------|
| A1  | PCIE_PRSNT1 | B1  | 12V          |
| A2  | 12V         | B2  | 12V          |
| A3  | 12V         | B3  | 12V          |
| A4  | GND         | B4  | GND          |
| A5  | TCK         | B5  | SMB_CLK      |
| A6  | TDI         | B6  | SMB_DATA     |
| A7  | NC          | B7  | GND          |
| A8  | TMS         | B8  | 3.3V         |
| A9  | 3.3V        | B9  | GND          |
| A10 | 3.3V        | B10 | 3.3V standby |
| A11 | RESET#      | B11 | Wake#        |
| A12 | GND         | B12 | GPU_POK      |
| A13 | CLK+        | B13 | 12V          |
| A14 | CLK-        | B14 | PET0+        |
| A15 | GND         | B15 | PETO-        |
| A16 | PERO+       | B16 | GND          |
| A17 | PERO-       | B17 | PRSNT#       |
| A18 | GND         | B18 | GND          |

| Pin | Definition  | Pin | Definition |
|-----|-------------|-----|------------|
| A19 | GPU_PWR_EN# | B19 | PET1+      |
| A20 | GND         | B20 | PET1-      |
| A21 | PER1+       | B21 | GND        |
| A22 | PER1-       | B22 | GND        |
| A23 | GND         | B23 | PET2+      |
| A24 | GND         | B24 | PET2-      |
| A25 | PER2+       | B25 | GND        |
| A26 | PER2-       | B26 | GND        |
| A27 | GND         | B27 | PET3+      |
| A28 | GND         | B28 | PET3-      |
| A29 | PER3+       | B29 | GND        |
| A30 | PER3-       | B30 | GPU_PRSNT# |
| A31 | GND         | B31 | NC         |
| A32 | NC          | B32 | GND        |
| A33 | NC          | B33 | PET4+      |
| A34 | GND         | B34 | PET4-      |
| A35 | PER4+       | B35 | GND        |
| A36 | PER4-       | B36 | GND        |

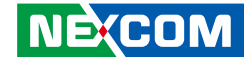

| Pin | Definition | Pin | Definition |
|-----|------------|-----|------------|
| A37 | GND        | B37 | PET5+      |
| A38 | GND        | B38 | PET5-      |
| A39 | PER5+      | B39 | GND        |
| A40 | PER5-      | B40 | GND        |
| A41 | GND        | B41 | PET6+      |
| A42 | GND        | B42 | PET6-      |
| A43 | PER6+      | B43 | GND        |
| A44 | PER6-      | B44 | GND        |
| A45 | GND        | B45 | PET7+      |
| A46 | GND        | B46 | PET7-      |
| A47 | PER7+      | B47 | GND        |
| A48 | PER7-      | B48 | NC         |
| A49 | GND        | B49 | GND        |
| A50 | NC         | B50 | PET8+      |
| A51 | GND        | B51 | PET8-      |
| A52 | PER8+      | B52 | GND        |
| A53 | PER8-      | B53 | GND        |
| A54 | GND        | B54 | PET9+      |
| A55 | GND        | B55 | PET9-      |
| A56 | PER9+      | B56 | GND        |
| A57 | PER9-      | B57 | GND        |
| A58 | GND        | B58 | PET10+     |
| A59 | GND        | B59 | PET10-     |

| Pin | Definition | Pin | Definition  |
|-----|------------|-----|-------------|
| A60 | PER10+     | B60 | GND         |
| A61 | PER10-     | B61 | GND         |
| A62 | GND        | B62 | PET11+      |
| A63 | GND        | B63 | PET11-      |
| A64 | PER11+     | B64 | GND         |
| A65 | PER11-     | B65 | GND         |
| A66 | GND        | B66 | PET12+      |
| A67 | GND        | B67 | PET12-      |
| A68 | PER12+     | B68 | GND         |
| A69 | PER12-     | B69 | GND         |
| A70 | GND        | B70 | PET13+      |
| A71 | GND        | B71 | PET13-      |
| A72 | PER13+     | B72 | GND         |
| A73 | PER13-     | B73 | GND         |
| A74 | GND        | B74 | PET14+      |
| A75 | GND        | B75 | PET14-      |
| A76 | PER14+     | B76 | GND         |
| A77 | PER14-     | B77 | GND         |
| A78 | GND        | B78 | PET15+      |
| A79 | GND        | B79 | PET15-      |
| A80 | PER15+     | B80 | GND         |
| A81 | PER15-     | B81 | NC          |
| A82 | GND        | B82 | GPU_SELECT# |

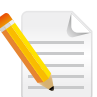

Note: This slot supports a maximum power consumption of 25W.

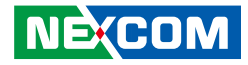

# CHAPTER 3: SYSTEM SETUP

### **Installing a Riser Card**

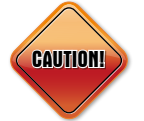

Prior to removing the chassis cover, make sure the unit's power is off and disconnected from the power sources to prevent electric shock or system damage.

1. Remove the 4 screws on the rear top panel. (For IPPC A1770T/P Series)

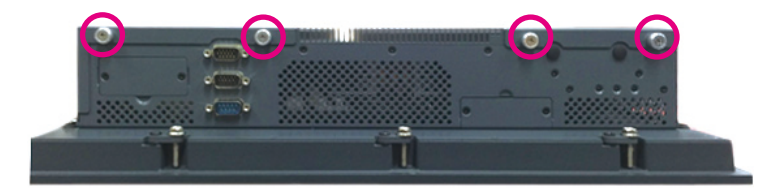

2. Remove the screws on the back and around the sides of the rear panel. (For IPPC A1770TF-DC)

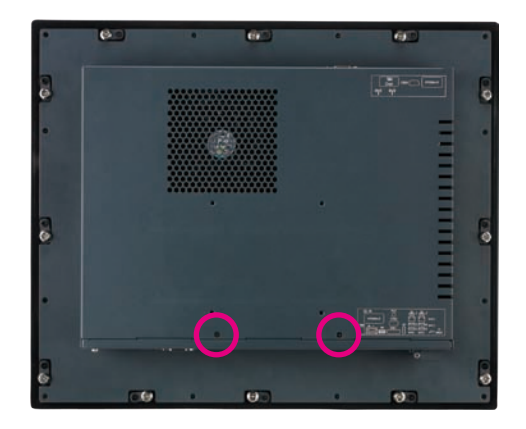

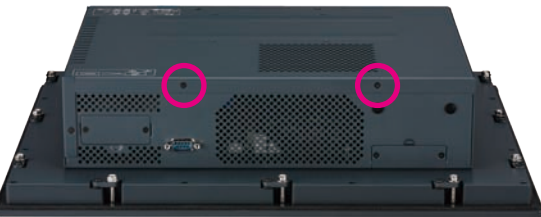

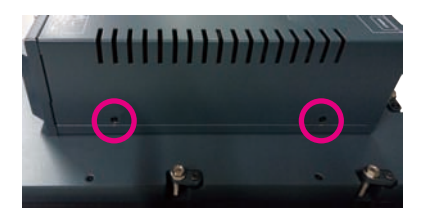

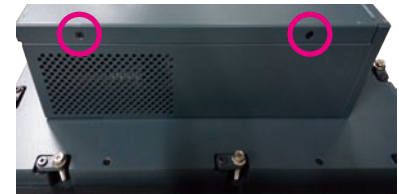

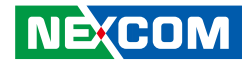

3. On the rear bottom panel, remove the screw on the PCI/PCIe expansion cover.

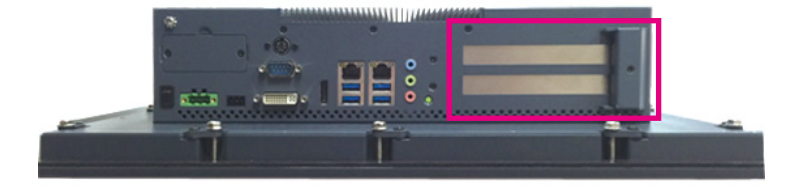

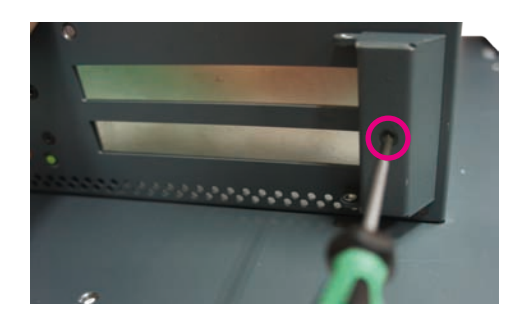

4. Open the PCI/PCIe bracket cover.

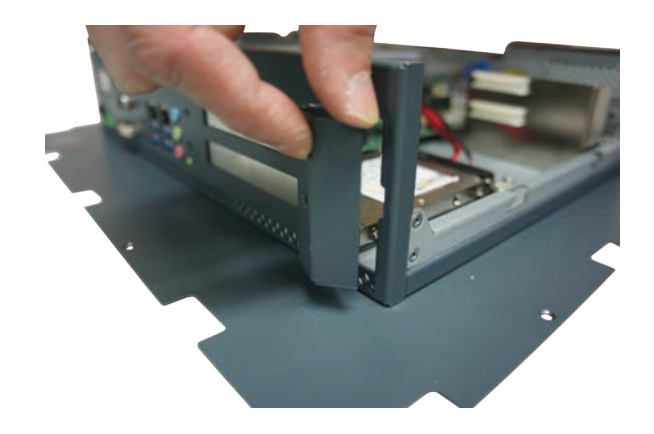

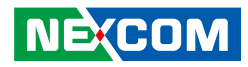

5. Remove the screw on the PCI/PCIe slot.

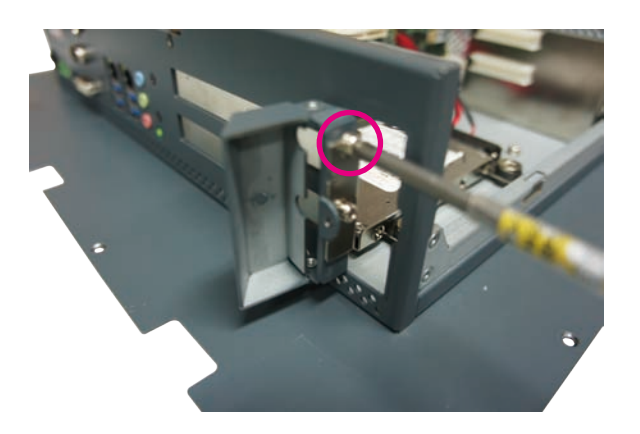

6. Remove the PCI/PCIe slot cover.

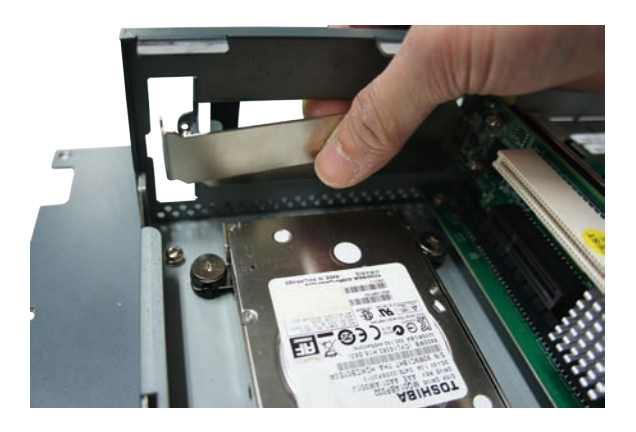

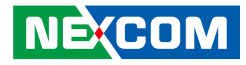

7. Remove the screws on the riser card bracket, which will be used to secure the rear end of the riser card.

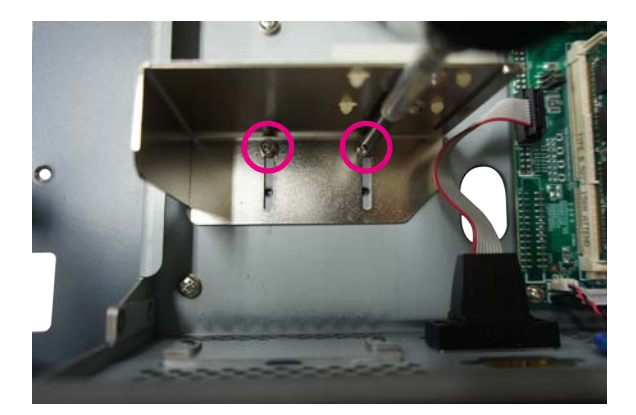

8. Install the riser card.

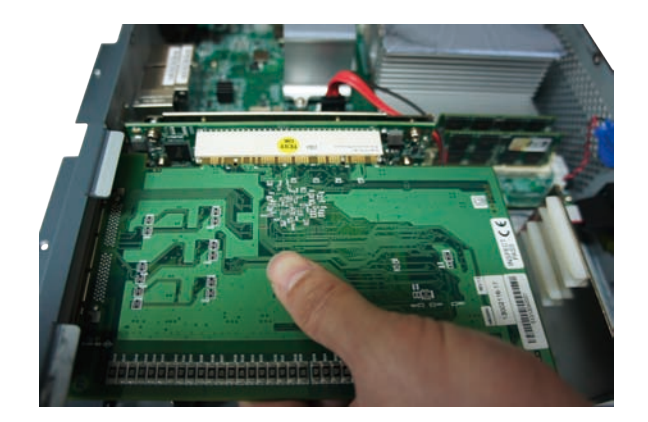

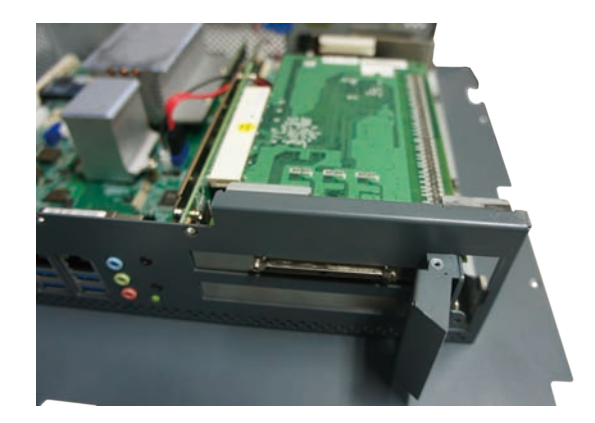

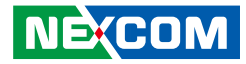

9. Push the riser card bracket towards the riser card until it secures the card in place.

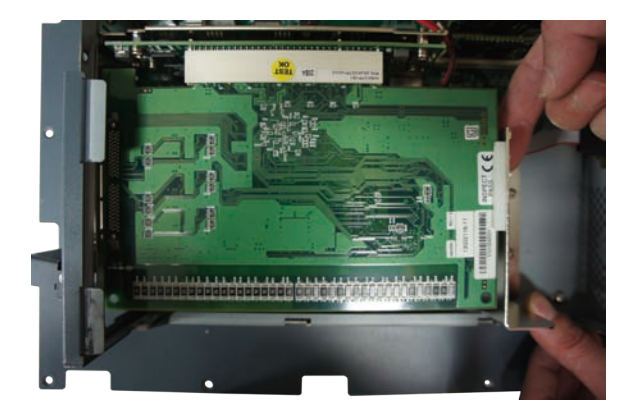

10. Secure the riser card bracket with screws.

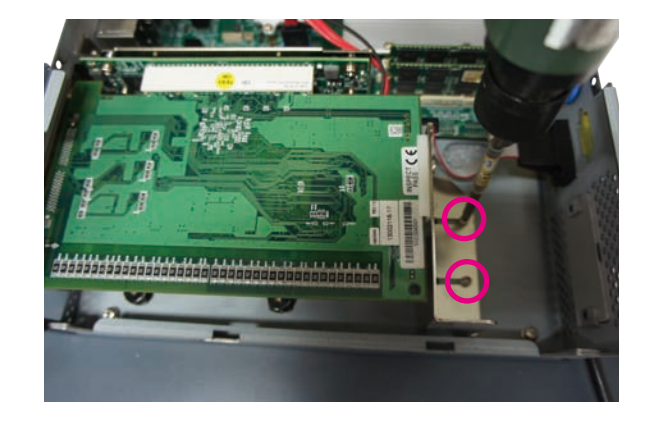

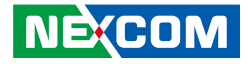

### Alternative Method for Fixing the Riser Card

1. Remove the screws on the riser card bracket.

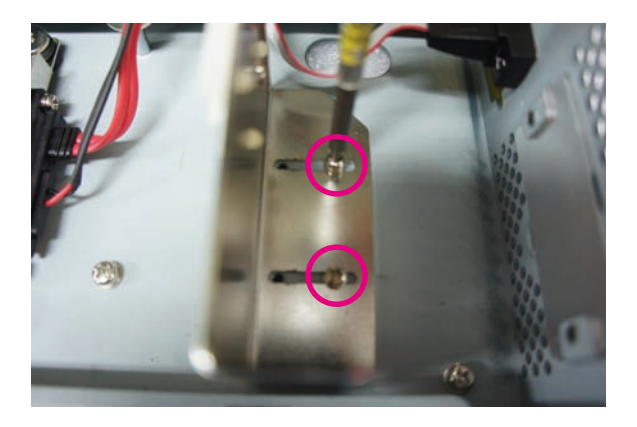

2. Take out the riser card bracket.

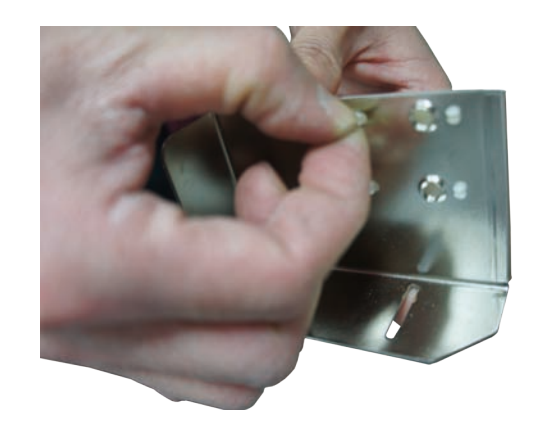

-

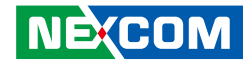

3. Put the plastic screw through the screw hole.

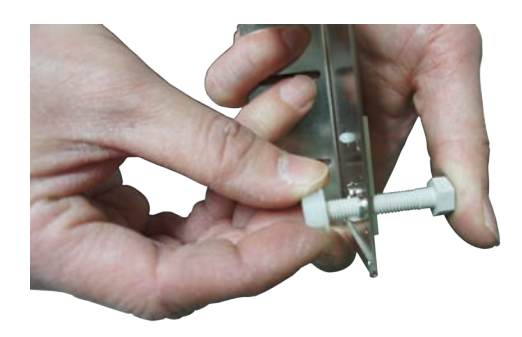

4. Push the riser card bracket towards the riser card until the plastic screw secures the card in place.

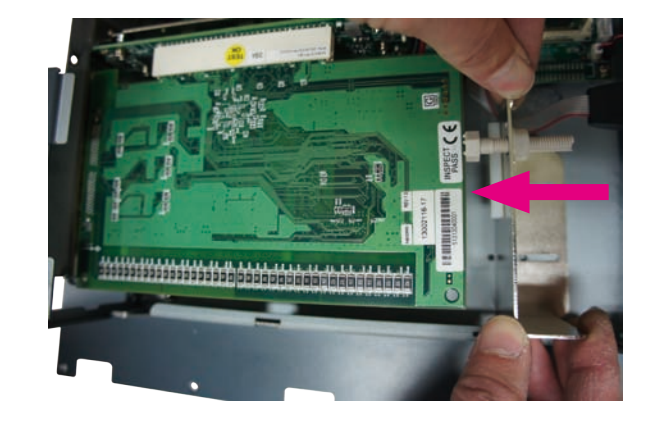

-

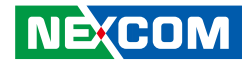

5. Secure the riser card bracket with screws.

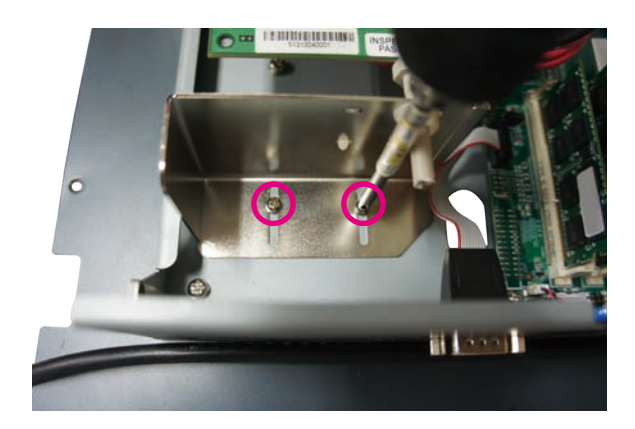

6. Cut off the remaining plastic screw end.

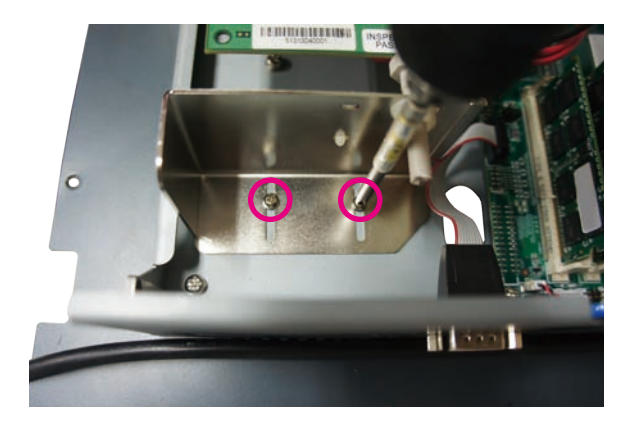

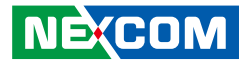

7. Fasten the screw back to the PCI/PCIe expansion slot cover to secure the riser card.

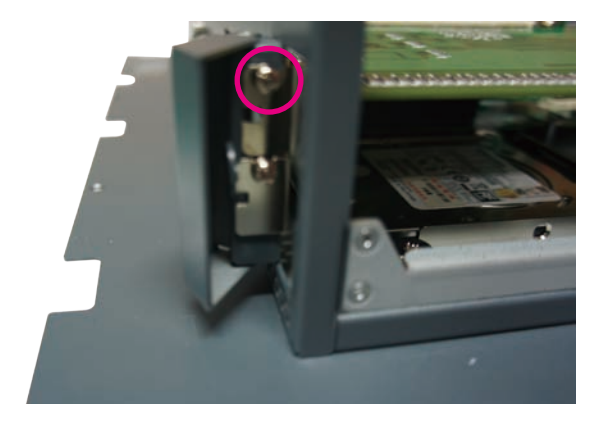

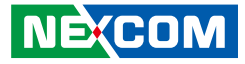

### Installing a CFast Card and Mini-PCle 3G/4G SIM Card

1. The CFast slot is located on the rear top side of the chassis. Remove the screws on the cover and take it off the chassis.

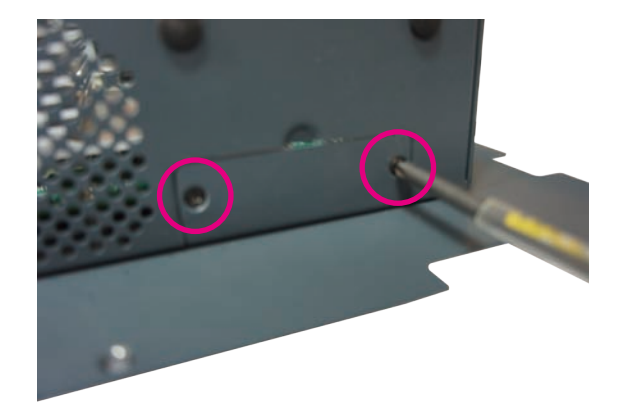

2. Insert the CFast card until it is completely seated in the socket.

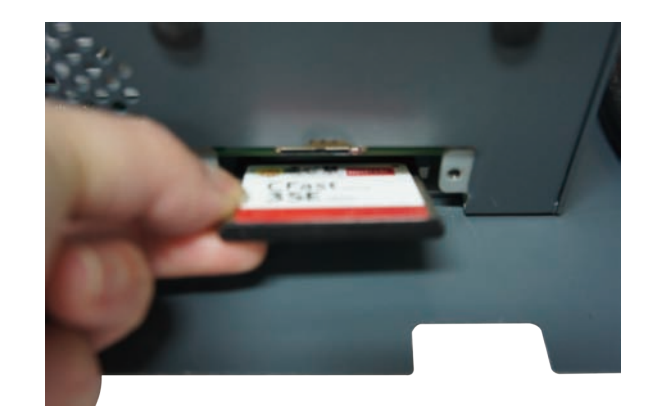

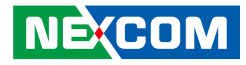

3. Insert the SIM card until it is completely seated in the socket.

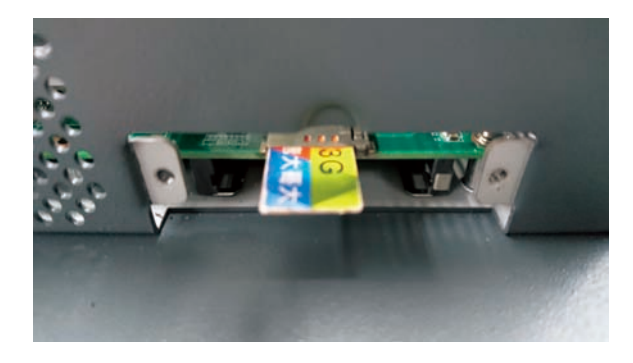

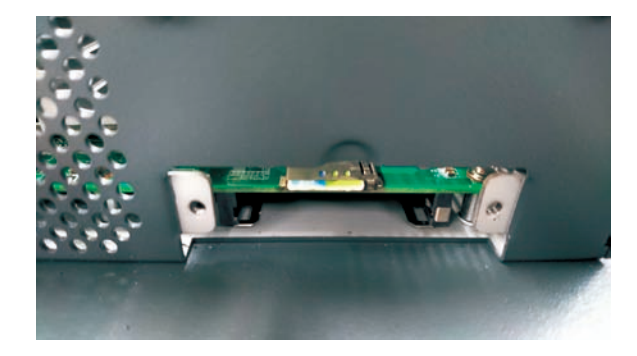

4. Screw the cover back in place.

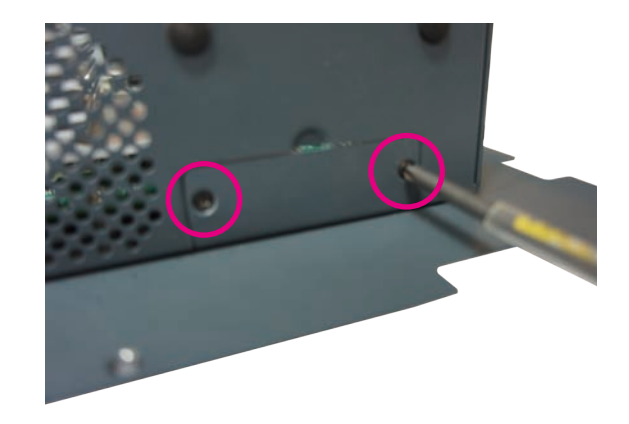

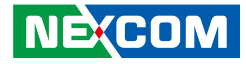

## Installing a Mini-PCIe Module

1. Insert the mini-PCIe module into the mini-PCIe slot at a 45-degree angle until the gold-plated connector on the edge of the module completely disappears inside the slot.

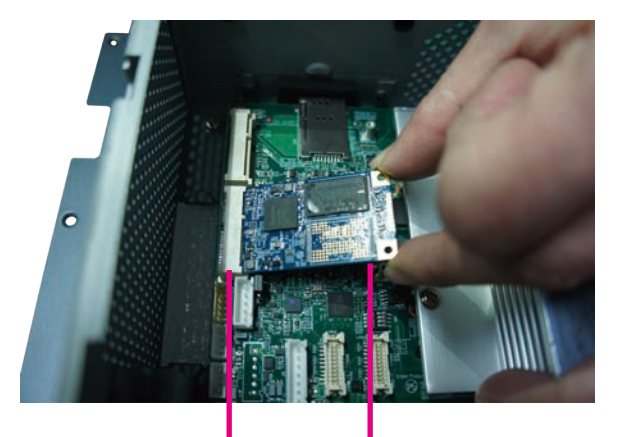

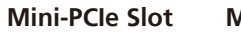

Mini-PCle Module

2. Secure the module with mounting screw.

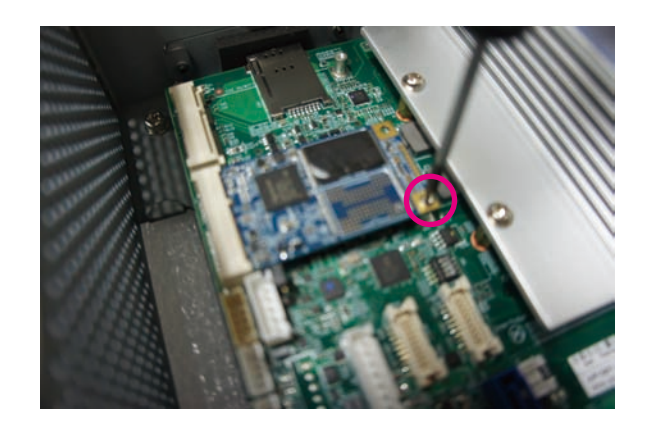

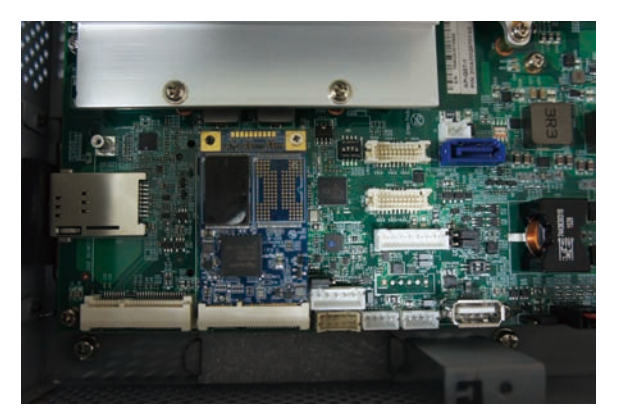

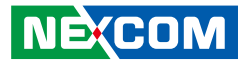

## Installing a CPU

#### Removing the CPU Fan (For IPPC A1770TF-DC)

Before installing a CPU for IPPC A1770TF-DC, please follow the steps below to remove the CPU fan first.

1. Locate the CPU fan and remove the 4 screws on each corner of the fan.

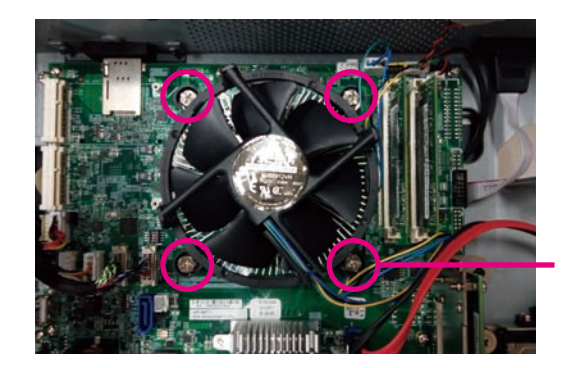

Mounting Screws

2. With the screws loosened, remove the CPU fan by lifting it up.

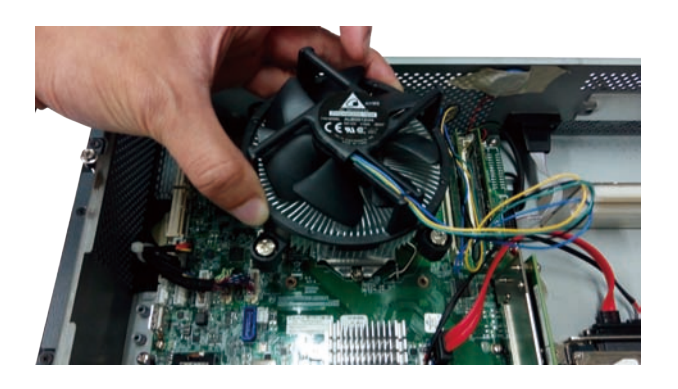

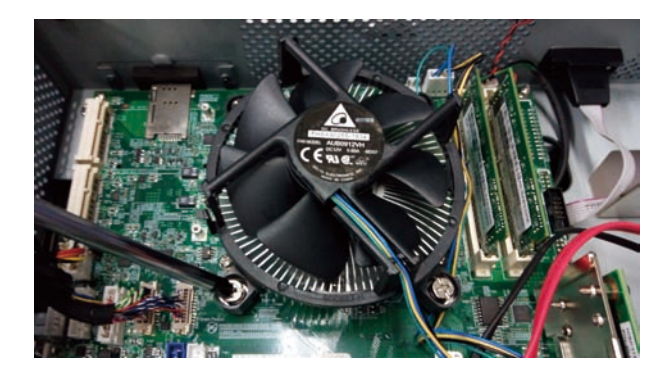

3. Locate the CPU socket beneath and unlock the socket by pushing the load lever down, moving it sideways until it is released from the retention tab; then lift the load lever up.

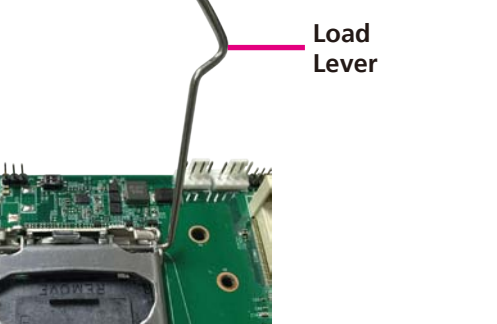

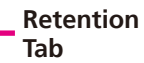

4. Lift the load plate up.

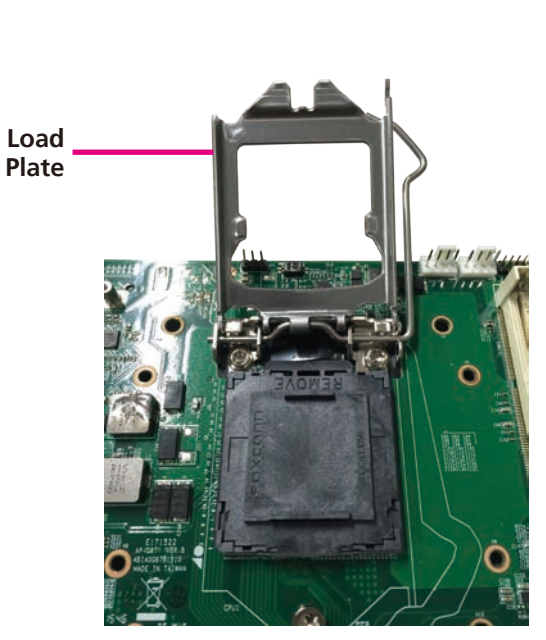

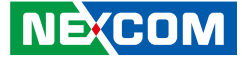

- 5. Remove the protective cap from the CPU socket. The cap is used to protect the CPU socket against dust and harmful particles. Remove the protective cap only when you are about to install the CPU.
- 6. Insert the CPU into the socket. The triangular edge on the CPU must align with the corner of the CPU socket shown on the photo.

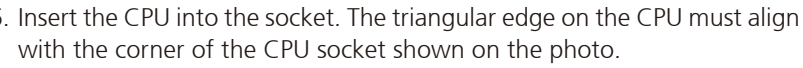

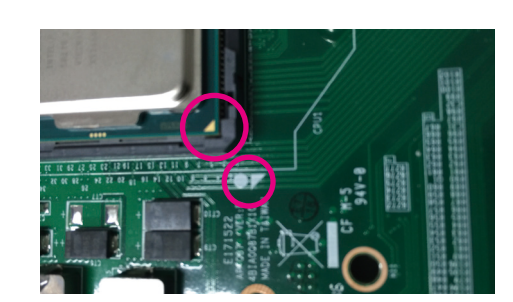

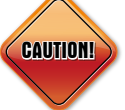

• Handle the CPU by its edges and avoid touching the pins. • The CPU will fit in only one orientation and can easily be inserted without exerting any force.

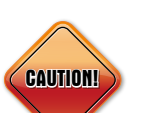

78

Protective Cap

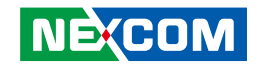

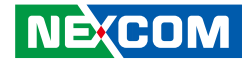

7. Close the load plate and then hook the load lever under the retention tab.

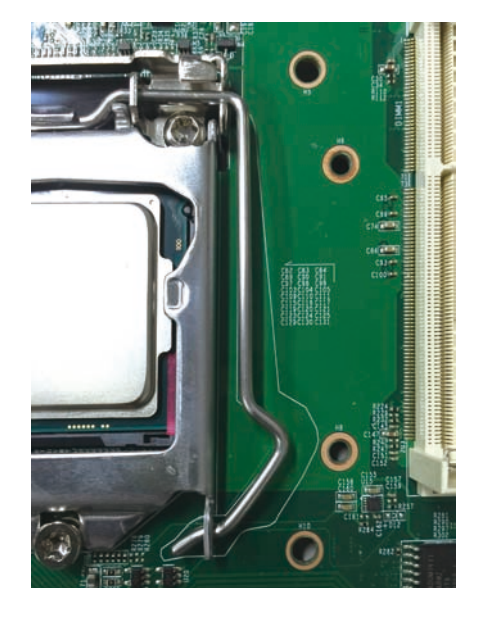

8. Install the heat sink on top of the CPU.

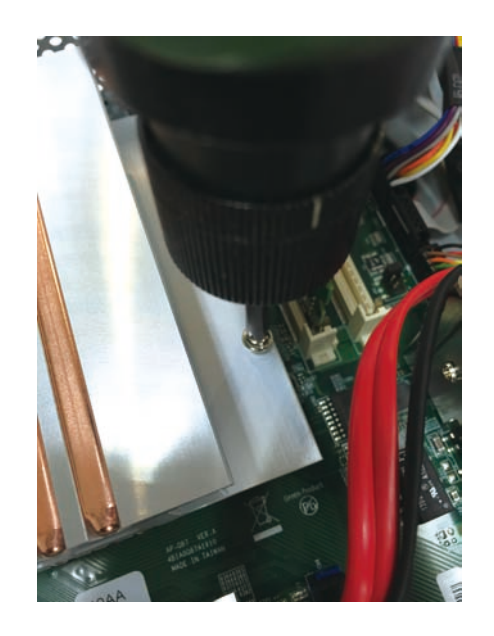

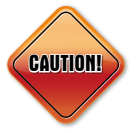

Do not force the CPU into the socket. Forcing the CPU into the socket may bend the pins and damage the CPU.

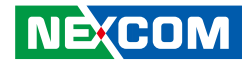

### Installing a SO-DIMM Memory Module

1. Locate the SO-DIMM sockets and insert the module into the socket at an approximately 30-degree angle. Apply firm even pressure to each end of the module until it slips into the socket. The gold-plated connector on the edge of the module will almost completely disappear inside the socket.

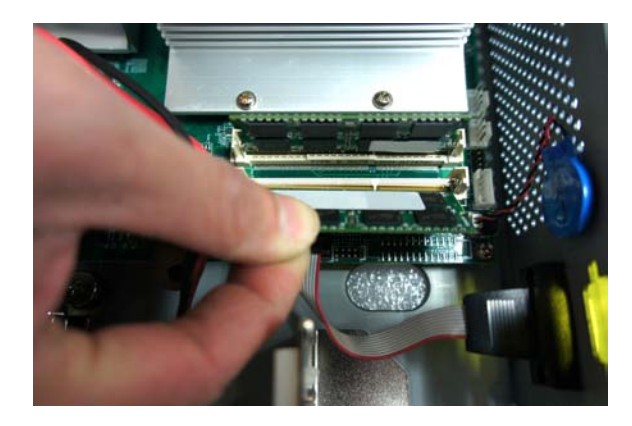

2. Push the module down until the clips on both sides of the socket lock into position. You will hear a distinctive "click" sound, indicating the module is correctly locked into position.

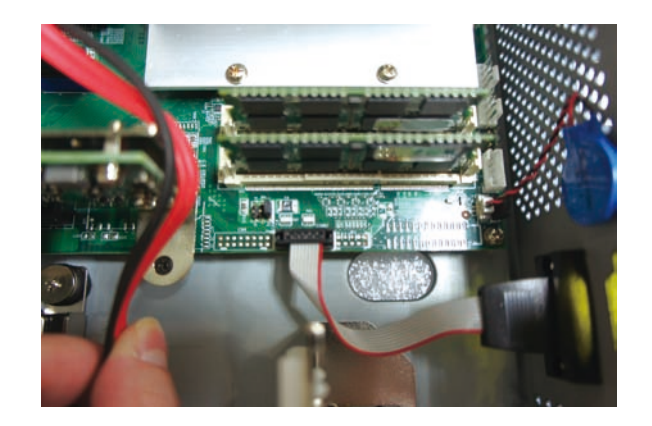

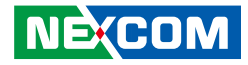

# Installing a Primary 2.5" HDD/SDD (-AC Model Only)

1. With the chassis cover removed, locate the primary hard drive bracket and remove the mounting screws on the bracket.

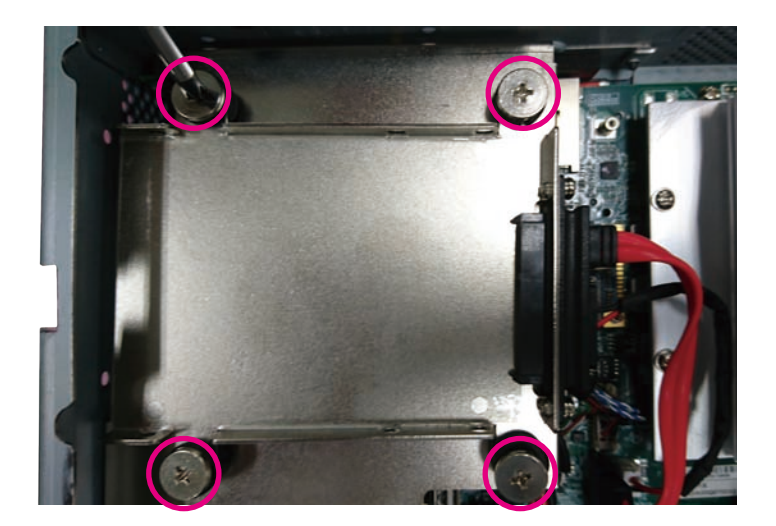

2. Place the hard drive into the bracket until the connector on the hard drive is completely seated into the SATA connector on the bracket. Secure the bracket back to its original location.

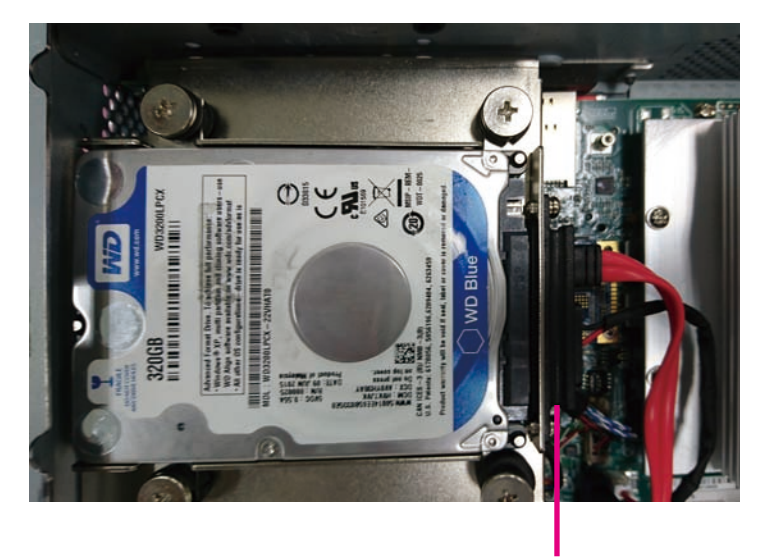

**SATA Connector** 

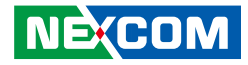

# Installing a Secondary 2.5" HDD/SDD

1. With the chassis cover removed, locate the secondary hard drive bracket and remove the mounting screws on the bracket.

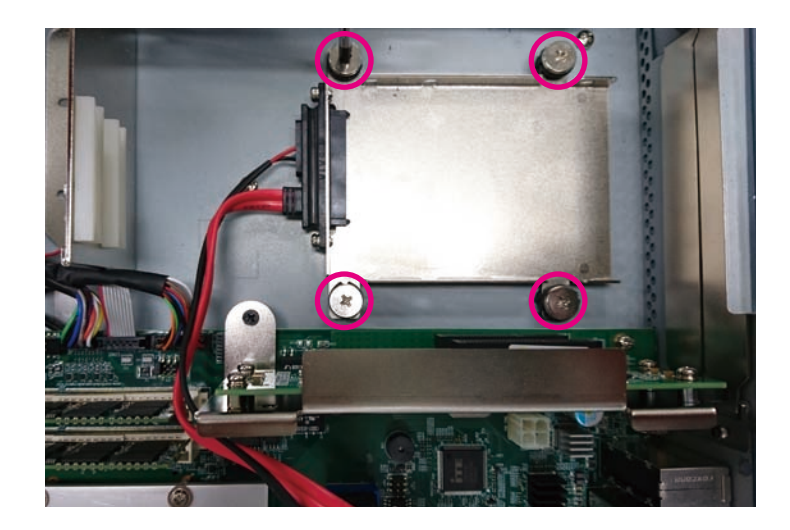

2. Place the hard drive into the bracket until the connector on the hard drive is completely seated into the SATA connector on the bracket.

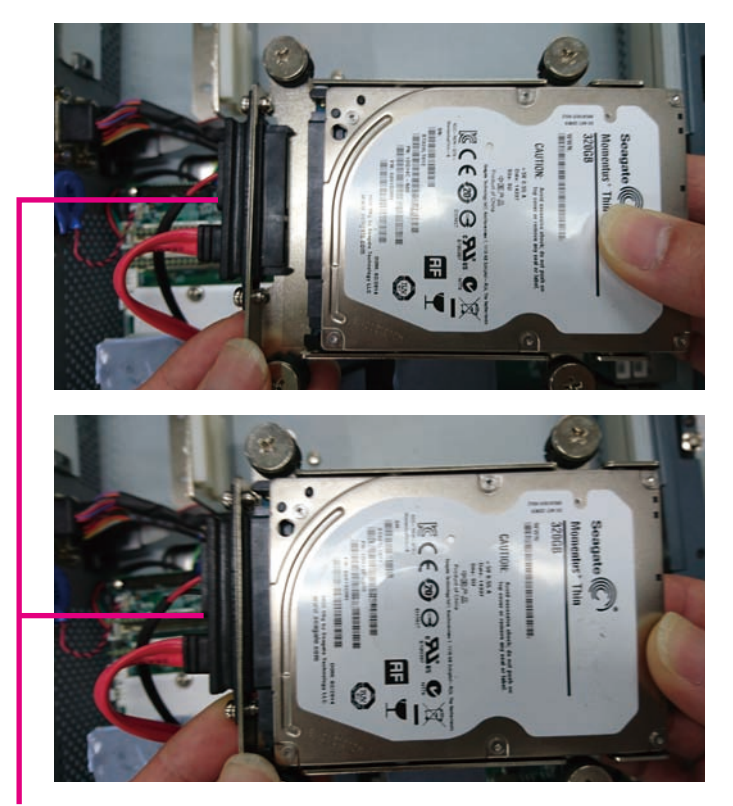

SATA Connector

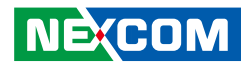

3. Secure the SATA connector with screws.

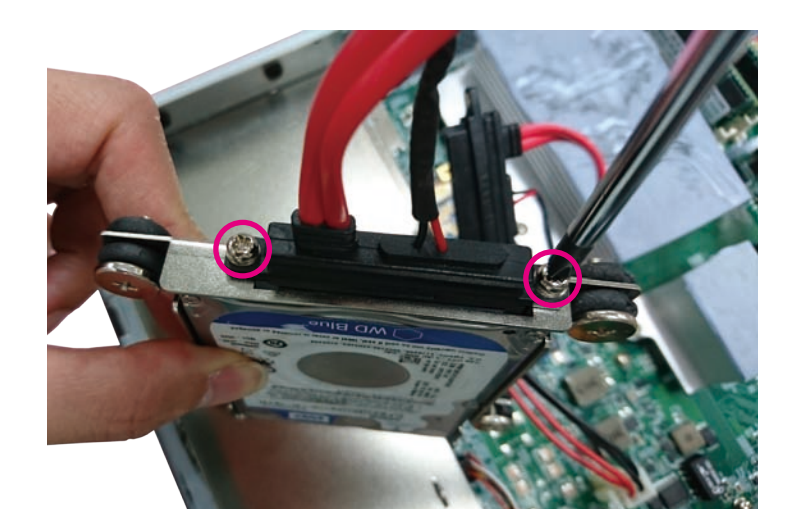

4. Secure the hard drive by fastening screws on the sides of the bracket.

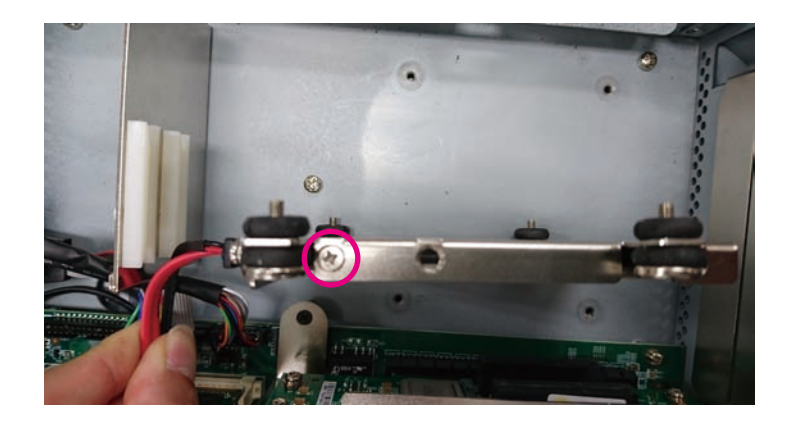

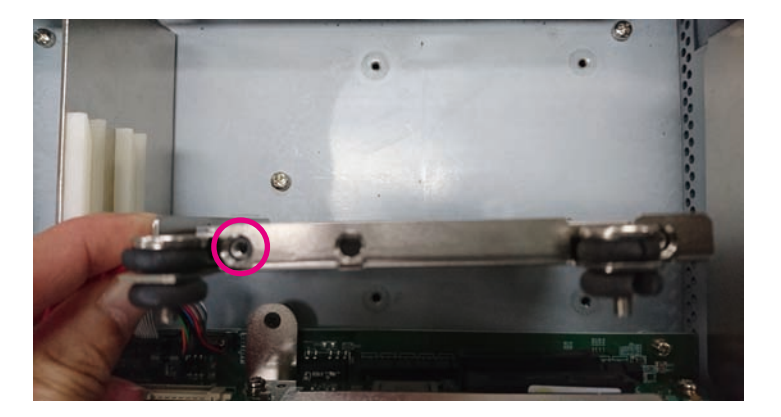

-

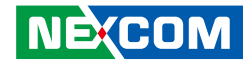

5. Secure the bracket back to its original location.

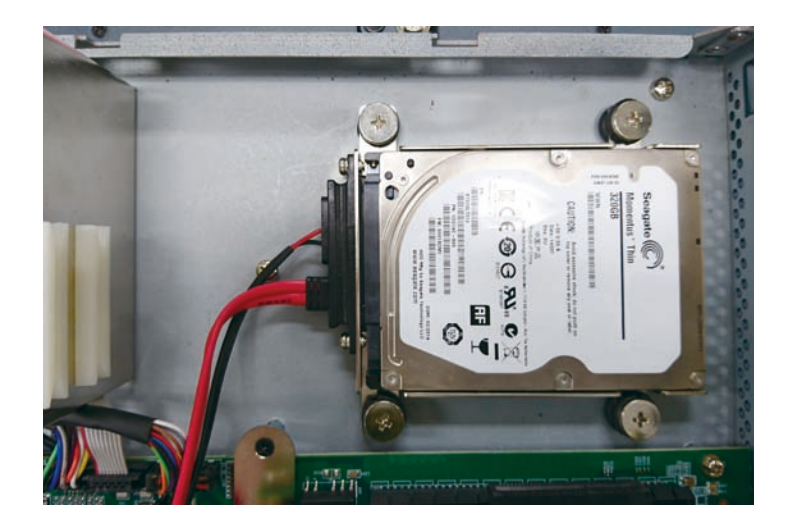

6. Install the cable tie mount to the bottom plate near the SATA power and data cables, then secure the cables to the cable tie mount.

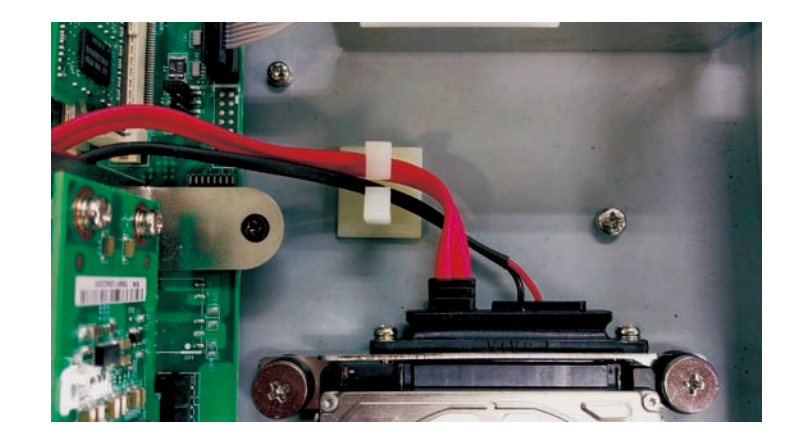

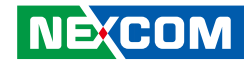

### **Panel Mounting**

- 1. Select a place on the panel where you will mount the panel PC.
- 2. Cut out a shape on the panel that corresponds to the panel PC's rear dimensions.

The thickness of the panel (e.g. steel board, plank, acrylic board, wall, etc.) where you will mount the Panel PC must not exceed 12mm. If the distance between the front bezel and panel mount hole is too wide, it will not fit the panel mount kit.

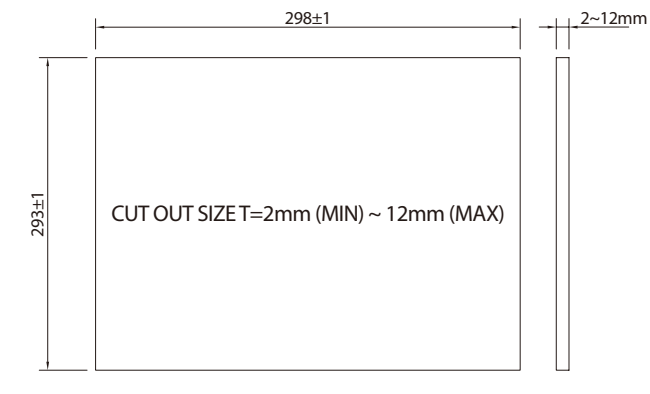

IPPC 1670P-DC

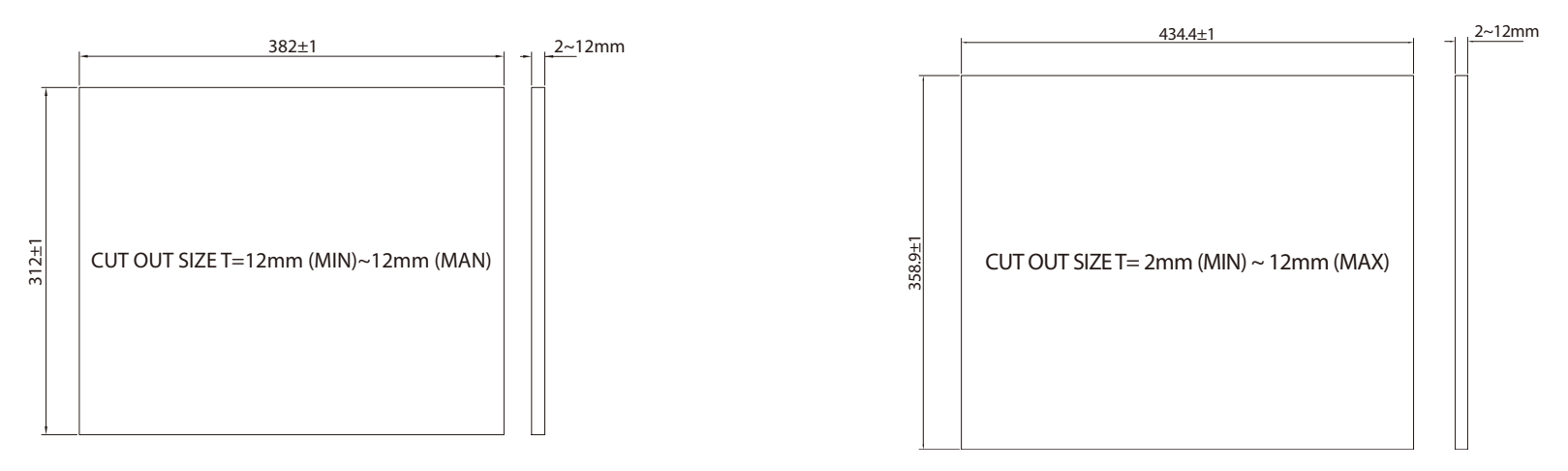

#### **IPPC A1770 Series**

#### Copyright © 2016 NEXCOM International Co., Ltd. All Rights Reserved.

NEXCOM

**IPPC A1570 Series** 

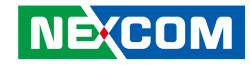

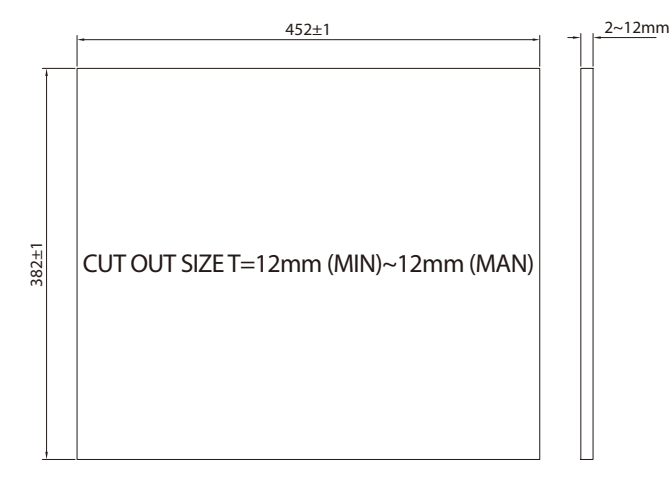

#### **IPPC A1970 Series**

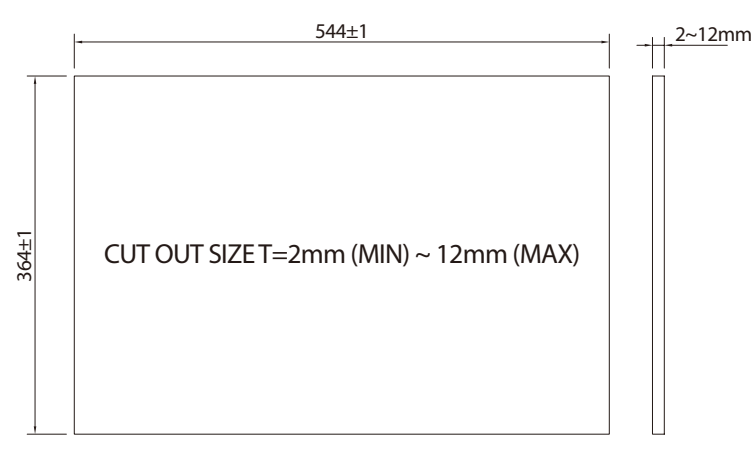

- 3. Slide the panel PC through the hole until it is properly fitted against the panel.
- 4. Position the mounting clamps along the rear edges of the Panel PC. The first and second clamps must be positioned and secured diagonally prior to mounting the rest of the clamps. Tighten the clamp's screw until it touches the panel.

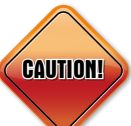

The torque of the screw must be greater than 12kgf-cm.

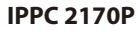

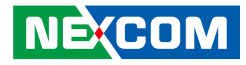

# CHAPTER 4: BIOS SETUP

This chapter describes how to use the BIOS setup program for the IPPC A1770T and IPPC A1770P. The BIOS screens provided in this chapter are for reference only and may change if the BIOS is updated in the future.

To check for the latest updates and revisions, visit the NEXCOM website at www.nexcom.com.tw.

# **About BIOS Setup**

The BIOS (Basic Input and Output System) Setup program is a menu driven utility that enables you to make changes to the system configuration and tailor your system to suit your individual work needs. It is a ROM-based configuration utility that displays the system's configuration status and provides you with a tool to set system parameters.

These parameters are stored in non-volatile battery-backed-up CMOS RAM that saves this information even when the power is turned off. When the system is turned back on, the system is configured with the values found in CMOS.

With easy-to-use pull down menus, you can configure items such as:

- Hard drives, diskette drives, and peripherals
- Video display type and display options
- Password protection from unauthorized use
- Power management features

The settings made in the setup program affect how the computer performs. It is important, therefore, first to try to understand all the setup options, and second, to make settings appropriate for the way you use the computer.

# When to Configure the BIOS

- This program should be executed under the following conditions:
- When changing the system configuration
- When a configuration error is detected by the system and you are prompted to make changes to the setup program
- When resetting the system clock
- When redefining the communication ports to prevent any conflicts
- When making changes to the Power Management configuration
- When changing the password or making other changes to the security setup

Normally, CMOS setup is needed when the system hardware is not consistent with the information contained in the CMOS RAM, whenever the CMOS RAM has lost power, or the system features need to be changed.

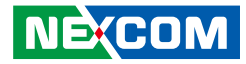

### **Default Configuration**

Most of the configuration settings are either predefined according to the Load Optimal Defaults settings which are stored in the BIOS or are automatically detected and configured without requiring any actions. There are a few settings that you may need to change depending on your system configuration.

# **Entering Setup**

When the system is powered on, the BIOS will enter the Power-On Self Test (POST) routines. These routines perform various diagnostic checks; if an error is encountered, the error will be reported in one of two different ways:

- If the error occurs before the display device is initialized, a series of beeps will be transmitted.
- If the error occurs after the display device is initialized, the screen will display the error message.

Powering on the computer and immediately pressing <Del> allows you to enter Setup.

Press the belkey to enter Setup:

NE:COM

# Legends

| Кеу      | Function                                                                 |
|----------|--------------------------------------------------------------------------|
| ← →      | Moves the highlight left or right to select a menu.                      |
| ↑ ↓      | Moves the highlight up or down between sub-menus or fields.              |
| Esc      | Exits the BIOS Setup Utility.                                            |
| +        | Scrolls forward through the values or options of the highlighted field.  |
| -        | Scrolls backward through the values or options of the highlighted field. |
| Tab<br>H | Selects a field.                                                         |
| F1       | Displays General Help.                                                   |
| F2       | Load previous values.                                                    |
| F3       | Load optimized default values.                                           |
| F4       | Saves and exits the Setup program.                                       |
| Enter,   | Press <enter> to enter the highlighted sub-menu</enter>                  |

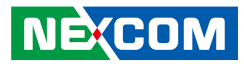

#### Scroll Bar

When a scroll bar appears to the right of the setup screen, it indicates that there are more available fields not shown on the screen. Use the up and down arrow keys to scroll through all the available fields.

#### Submenu

When " $\blacktriangleright$ " appears on the left of a particular field, it indicates that a submenu which contains additional options are available for that field. To display the submenu, move the highlight to that field and press  $\blacksquare$ .

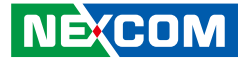

### **BIOS Setup Utility**

Once you enter the AMI BIOS Setup Utility, the Main Menu will appear on the screen. The main menu allows you to select from several setup functions and one exit. Use arrow keys to select among the items and press to accept or enter the submenu.

### Main

The Main menu is the first screen that you will see when you enter the BIOS Setup Utility.

| Main Advanced                                                                                                    | Chipset | Boot                                                                             | Security                                     | Save | e & Exit                                                                                                    |
|----------------------------------------------------------------------------------------------------|---------|----------------------------------------------------------------------------------|----------------------------------------------|------|----------------------------------------------------------------------------------------------------|
| BIOS Information<br>BIOS Vendor<br>Core Version<br>Compliancy<br>Project Version<br>Build Date and Time<br>EC Version                           |         | American<br>4.6.5.4<br>UEFI 2.3.1<br>AQ87-002<br>01/26/2016<br>T 00 2            | Megatrends<br>1; PI 1.2<br>x64<br>5 13:32:01 |      |                                                                                                    |
| Processor Information<br>Name<br>Brand String<br>Frequency<br>Processor ID<br>Stepping<br>Number of Processors<br>Microcode Revision<br>GT Info |         | Haswell<br>Intel(R) C<br>2200 MHz<br>306c3<br>C0<br>2Core(s) /<br>1c<br>GT1 (700 | eleron(R) CPU<br>2Thread(s)<br>MHz)          | ĩ    | →←: Select Screen<br>↑↓: Select Item<br>Enter: Select                                                                 |
| IGFX VBIOS Version<br>Memory RC Version<br>Total Memory<br>Memory Frequency                                                                     |         | 2170<br>1.8.0.0<br>4096 MB (<br>1333 MHz                                         | (DDR3)                                       |      | +/-: Change Opt.<br>F1: General Help<br>F2: Previous Values<br>F3: Optimized Defaults<br>F4: Save & Exit<br>ESC: Exit |
| PCH Information<br>Name                                                                                                    |         | LynxPoint                                                                        |                                              |      |                                                                                                    |

ersion 2.17.1246. Copyright (C) 2016 American Megatrends, Inc.

| Aptio Setup Utility - Copyright (C) 2016 American Megatrends, Inc.                                                                     |                                                |          |                                                                                                    |
|----------------------------------------------------------------------------------------------------|------------------------------------------------|----------|----------------------------------------------------------------------------------------------------|
| Main Advanced Chipset                                                                                                    | Boot                                           | Security | Save & Exit                                                                                                    |
| Memory RC Version<br>Total Memory<br>Memory Frequency                                                                                  | 1.8.0.0<br>4096 MB (D<br>1333 MHz              | DR3)     | ▲ Set the Time. Use Tab to switch between Time elements.                                                          |
| PCH Information<br>Name<br>PCH SKU<br>Stepping<br>LAN PHY Revision<br>ME FW Version<br>ME Firmware SKU                                 | LynxPoint<br>Q87<br>05/C2<br>N/A<br>N/A<br>N/A |          |                                                                                                    |
| SPI Clock Frequency<br>DOFR Support<br>Read Status Clock Frequency<br>Write Status Clock Frequency<br>Fast Read Status Clock Frequency | Supported<br>50 MHz<br>50 MHz<br>50 MHz        |          | →→:: Select Screen<br>1): Select Item<br>Enter: Select<br>4/: Change Opt.<br>F1: General Help<br>F2: General Help |
| System Language<br>System Date<br>System Time                                                                                          | [English]<br>[Thu 03/31/2<br>[18:57:47]        | 2016]    | F3: Optimized Defaults<br>F4: Save & Exit<br>ESC: Exit                                                            |
| Access Level                                                                                                    | Administrat                                    | or       | •                                                                                                    |
| Version 2.17.1246, Copyright (C) 2016 American Megatrends, Inc.                                                                        |                                                |          |                                                                                                    |

#### System Language

Configures the default language of the system.

#### System Date

The date format is <day>, <month>, <date>, <year>. Day displays a day, from Monday to Sunday. Month displays the month, from January to December. Date displays the date, from 1 to 31. Year displays the year, from 1999 to 2099.

#### System Time

The time format is <hour>, <minute>, <second>. The time is based on the 24-hour military-time clock. For example, 1 p.m. is 13:00:00. Hour displays hours from 00 to 23. Minute displays minutes from 00 to 59. Second displays seconds from 00 to 59.
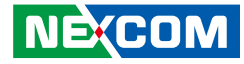

## **Advanced**

The Advanced menu allows you to configure your system for basic operation. Some entries are defaults required by the system board, while others, if enabled, will improve the performance of your system or let you set some features according to your preference.

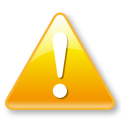

Setting incorrect field values may cause the system to malfunction.

|                                                                                                    | Aptio Setup U                                                                | tility - Copy        | right (C) 2    | 016 America   | an Megatrends, Inc.                                                                                                    |   |
|----------------------------------------------------------------------------------------------------|------------------------------------------------------------------------------|----------------------|----------------|---------------|----------------------------------------------------------------------------------------------------|---|
| Main                                                                                                    | Advanced                                                                     | Chipset              | Boot           | Security      | Save & Exit                                                                                                    |   |
| <ul> <li>CPU Config</li> <li>SATA Confi</li> <li>USB Config</li> <li>IT8769SEC</li> <li>IT8528 Supp</li> <li>IT8528 HW</li> </ul> | Advanced<br>uration<br>guration<br>Third Super I<br>r IO Configur<br>Monitor | O Configura<br>ation | tion           | security      | Save & EXIT       CPU Configuration Parameter       →: Select Screen       1]: Select Item       Enter: Select       +-: Change Opt       FI: General Help       F2: Previous Values       F3: Optimized Defaults       F4: Save & Exit       ESC: Exit | S |
|                                                                                                    |                                                                              |                      |                |               |                                                                                                    |   |
|                                                                                                    | Version 2.1                                                                  | 7.1246. Copy         | right (C) $20$ | 16 American M | Megatrends, Inc.                                                                                                    |   |

## **CPU Configuration**

This section is used to configure the CPU.

| Aptio Setup Utility - Co<br>Advanced                                                                                                    | oyright (C) 2016 America                                                                                                    | n Megatrends, Inc.                                                                                 |
|----------------------------------------------------------------------------------------------------|----------------------------------------------------------------------------------------------------|----------------------------------------------------------------------------------------------------|
| CPU Configuration<br>Intel(R) Celeron(R) CPU G1820TE<br>CPU Signature<br>Processor Family<br>Microcode Patch<br>FSB Speed<br>Max CPU Speed<br>OU Speed<br>Processor Cores<br>Intel HT Technology<br>Intel HT Technology<br>Intel SMX Technology<br>G4-bit<br>EIST Technology<br>CPU C6 state<br>CPU C6 state<br>CPU C6 state<br>CPU C7 state<br>L1 Data Cache<br>L1 Code Cache<br>L2 Cache<br>L3 Cache | <ul> <li>2.20GHz<br/>306c3</li> <li>6</li> <li>1c</li> <li>100 MHz</li> <li>2200 MHz</li> <li>800 MHz</li> <li>2200 MHz</li> <li>2</li> <li>Not Supported</li> <li>Supported</li> <li>Suppor</li></ul> | <ul> <li>Number of cores to enable in each processor package.</li> <li>→→: Select Screen</li></ul> |
| Version 2.17.1246. Con                                                                                                    | wright (C) 2016 American                                                                                                    | Megatrends, Inc.                                                                                   |

### **Active Processor Cores**

Select the number of cores to enable in each processor package.

#### Limit CPUID Maximum

The CPUID instruction of some newer CPUs will return a value greater than 3. The default is Disabled because this problem does not exist in the Windows series operating systems. If you are using an operating system other than Windows, this problem may occur. To avoid this problem, enable this field to limit the return value to 3 or lesser than 3.

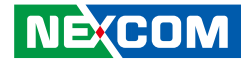

| Microcode Patch                 | 1c                         | Enable or disable CPU C states           |
|---------------------------------|----------------------------|------------------------------------------|
| FSB Speed<br>May CBU Speed      | 100 MHz<br>2200 MHz        |                                          |
| Min CPU Speed                   | 800 MHz                    |                                          |
| CPU Sneed                       | 2200 MHz                   |                                          |
| Processor Cores                 | 2                          |                                          |
| Intel HT Technology             | Not Supported              |                                          |
| Intel VT-x Technology           | Supported                  |                                          |
| Intel SMX Technology            | Not Supported              |                                          |
| 64-bit                          | Supported                  |                                          |
| EIST Technology                 | Supported                  |                                          |
| CPU C3 state                    | Supported                  |                                          |
| CPU Co state                    | Supported<br>Not Supported |                                          |
| CFU C7 state                    | Not Supported              |                                          |
| L1 Data Cache                   | 32 kB x 2                  | $\rightarrow \leftarrow$ : Select Screen |
| L1 Code Cache                   | 32 kB x 2                  | ↑↓: Select Item                          |
| L2 Cache                        | 256 kB x 2                 | +/-: Change Opt                          |
| L3 Cache                        | 2048 kB                    | F1: General Help                         |
|                                 |                            | F2: Previous Values                      |
| Active Processor Cores          | [All]                      | F3: Optimized Defaults                   |
| Limit CPUID Maximum             | [Disabled]                 | F4: Save & Exit                          |
| Intel Virtualization Technology | [Enabled]                  | ESC: EXIT                                |
| EIST                            | [Disabled]                 |                                          |
| CPU C states                    | [Disabled]                 |                                          |

#### Intel<sup>®</sup> Virtualization Technology

Enables or disables Intel Virtualization technology. When enabled, a VMM can utilize the additional hardware capabilities provided by Vanderpool Technology.

### EIST

Enables or disables Intel<sup>®</sup> SpeedStep.

#### **CPU C States**

Enables or disables CPU C States support.

## **SATA Configuration**

This section is used to configure the SATA drives.

| Advanced                                           |                                                 |                                                                                                    |
|----------------------------------------------------|-------------------------------------------------|----------------------------------------------------------------------------------------------------|
| SATA Controller(s)<br>SATA Mode Selection<br>SATA1 | [Enabled]<br>[AHCI]<br>WDC WD5000LPLX (500.1GB) | Enable or disable SATA Devic                                                                                                    |
| SATA2<br>CFAST<br>MSATA                            | TOSHIBA MQ01AB (500.1GB)<br>Empty<br>Empty      |                                                                                                    |
|                                                    |                                                 | →: Select Screen<br>↑↓: Select Item<br>Enter: Select<br>+/-: Change Opt.<br>F1: General Help<br>F2: Previous Values<br>F3: Optimized Defaults<br>F4: Save & Exit<br>ESC: Exit |

**SATA Controller(s)** Enables or disables the SATA controller.

### **SATA Mode Selection**

Configures the SATA mode.

- IDE This option configures the Serial ATA drives as Parallel ATA physical storage device
- This option configures the Serial ATA drives to use AHCI (Advanced Host Controller Interface). AHCI allows the storage driver to enable the advanced Serial ATA features which will AHCI increase storage performance.
- This option allows you to create RAID or Intel Matrix Storage configuration on Serial ATA devices. RAID

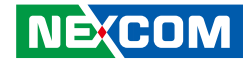

### **USB** Configuration

This section is used to configure the USB.

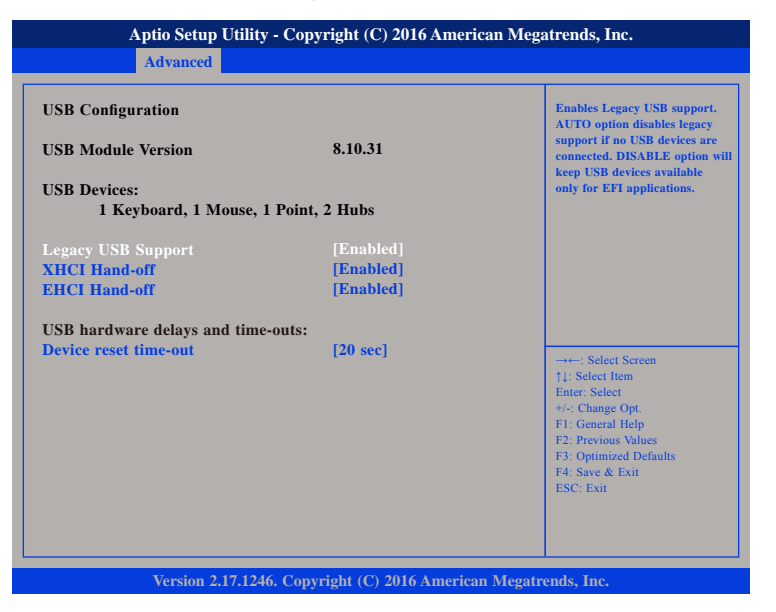

#### Legacy USB Support

Enabled Enables Legacy USB.

Auto Disables support for Legacy when no USB devices are connected. Disabled Keeps USB devices available only for EFI applications.

### **XHCI and EHCI Hand-off**

This is a workaround for OSs that do not support XHCI or EHCI hand-off. The XHCI or EHCI ownership change should be claimed by the XHCI or EHCI driver respectively.

### **Device Reset Time-out**

Selects the USB mass storage device start unit command timeout.

## IT8769SEC Third Super IO Configuration

This section is used to configure the parallel port of the third super IO.

| Aptio Setup Utility - C<br>Advanced                                | opyright (C) 2016 America  | n Megatrends, Inc.                                                                                                    |
|--------------------------------------------------------------------|----------------------------|----------------------------------------------------------------------------------------------------|
| IT8769SEC Third Super IO Config                                    | uration                    | Set Parameters of Parallel<br>Port (LPT/LPTE)                                                                                                    |
| <b>IT8785 Third Super IO Chip</b><br>▶ Parallel Port Configuration | IT8785 ThirdIo             | →→-: Select Screen<br>1: Select Item<br>Ente: Select<br>+/- Change Opt.<br>F1: General Help<br>F2: Previous Values<br>F3: Optimized Defaults<br>F4: Save & Exit<br>ESC: Exit |
| Version 2 17 1246 C                                                | opyright (C) 2016 American | Magatrande Inc                                                                                                    |

### IT8785 Third Super IO Chip

Displays the Super I/O chip used on the board.

.

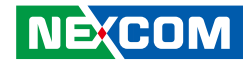

### **Parallel Port Configuration**

This section is used to configure the parallel port.

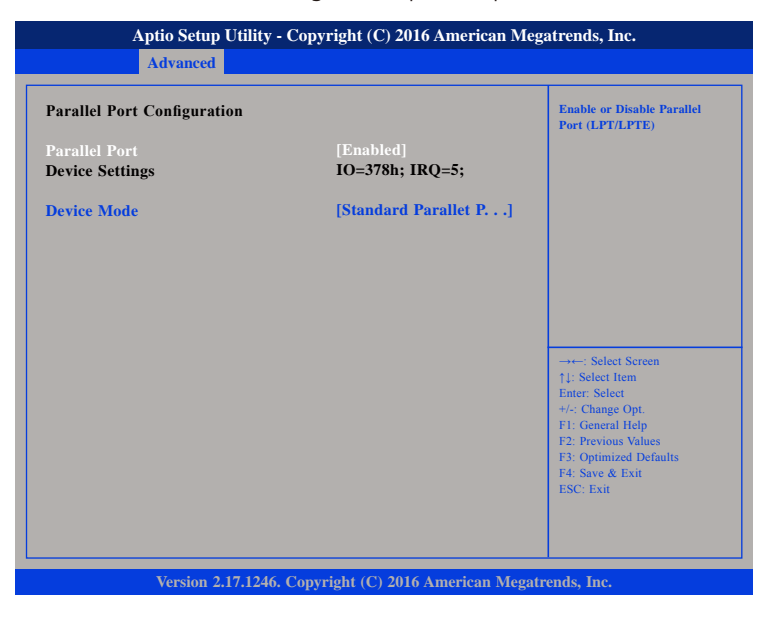

### **Parallel Port**

Enables or disables the parallel port.

### **Device Mode**

Configures the operating mode of the parallel port. The options are Standard Parallel Port Mode, EPP Mode, ECP Mode, EPP Mode & ECP Mode.

## **IT8528 Super IO Configuration**

This section is used to configure serial ports 0 and 1 of the super IO.

| Set Parameters of Serial Port<br>0 (COMA)                                                                                                    |
|----------------------------------------------------------------------------------------------------|
|                                                                                                    |
| → Select Screen<br>1: Select Tem<br>Enter: Select<br>+/: Change Opt.<br>F1: General Help<br>F2: Previous Values<br>F3: Optimized Defaults<br>F4: Save & Exit<br>ESC: Exit |
|                                                                                                    |

### IT8528 Super IO Chip

Displays the Super I/O chip used on the board.

، کے کے ک

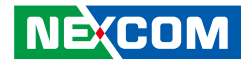

### **Serial Port 0 Configuration**

This section is used to configure serial port 0.

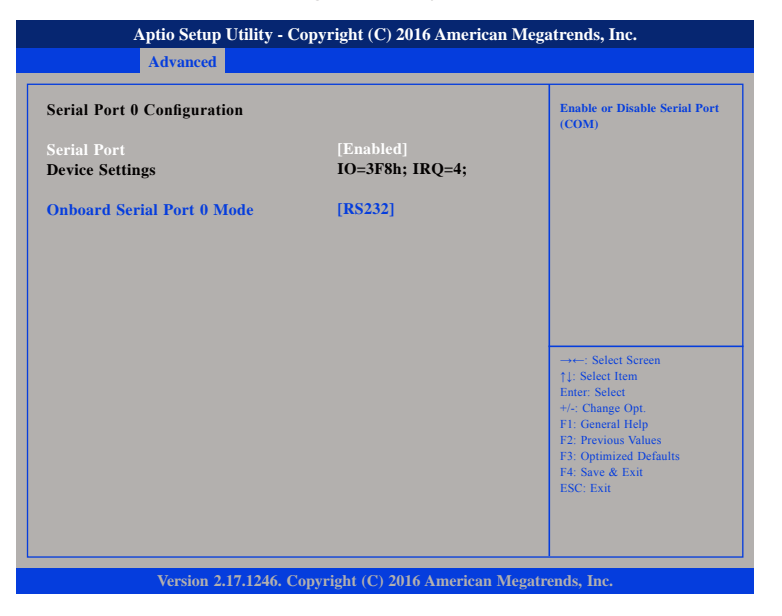

#### **Serial Port**

Enables or disables the serial port.

### **Onboard Serial Port 0 Mode**

Select this to change the serial port mode to RS232, RS422 or RS485.

## Serial Port 1 Configuration

This section is used to configure serial port 1.

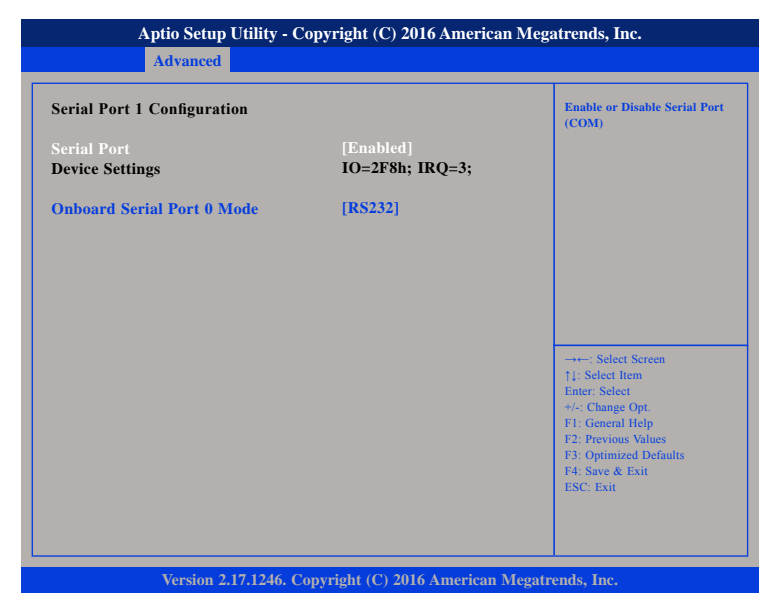

#### Serial Port

Enables or disables the serial port.

### **Onboard Serial Port 0 Mode**

Select this to change the serial port mode to RS232, RS422 or RS485.

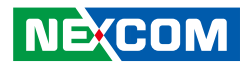

## IT8528 Hardware Monitor

This section is used to monitor hardware status such as temperature, fan speed and voltages.

| Advanced                                                                                                    |                                                                                                    |    |
|----------------------------------------------------------------------------------------------------|----------------------------------------------------------------------------------------------------|----|
| PC Health Status                                                                                                    |                                                                                                    |    |
| Smart Fan Mode<br>FAN Speed 30% under Temp:<br>FAN Speed 100% above Temp:<br>CPU Temperature<br>System Temperature<br>SYS Fan Speed<br>CPU Fan Speed<br>CPU:Vcore<br>+3.3V<br>+5V<br>+12V | [Automatic Mode]<br>[35 C/ 95 F]<br>[75 C/167 F]<br>: +36 °C<br>: +34 °C<br>: N/A<br>: N/A<br>: +1.75 V<br>: +3.23 V<br>: +5.02 V<br>: +11.74 V | →+ |

### Smart Fan Mode

Selects the mode of the fan, the options are Full on Mode and Automatic Mode.

### FAN Speed 30% under Temp

Configures the temperature for the fan speed to operate at 30% efficiency.

## FAN Speed 100% above Temp

Configures the temperature for the fan speed to operate at 100% efficiency.

### **CPU** Temperature

Detects and displays the current CPU temperature.

**System Temperature** Detects and displays the current system temperature.

**SYS Fan Speed** Detects and displays the current system fan speed.

**CPU Fan Speed** Detects and displays the current CPU fan speed.

#### VCore Detects and displays the Vcore CPU voltage.

**+3.3V** Detects and displays 3.3V voltage.

## +5V

Detects and displays 5V voltage.

### +12V

Detects and displays 12V voltage.

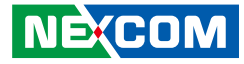

## Chipset

This section is used to configure the system based on the specific features of the chipset.

| Main                  | Advanced                       | Chipset  | Boot | Security | Save & Exit                                                                                                    |
|-----------------------|--------------------------------|----------|------|----------|----------------------------------------------------------------------------------------------------|
| PCH-IO C<br>System Ag | onfiguration<br>ent (SA) Confi | guration |      |          | PCH Parameters                                                                                                    |
|                       |                                |          |      |          | →: Select Screen<br>1: Select Item<br>Enter: Select<br>+/-: Change Opt.<br>F1: General Help<br>F2: Previous Values<br>F3: Optimized Defaults<br>F4: Save & Exit<br>ESC: Exit |
|                       |                                |          |      |          |                                                                                                    |

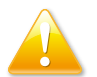

Setting incorrect field values may cause the system to malfunction.

## **PCH-IO Configuration**

| Intel PCH RC Version<br>Intel PCH SKU Name<br>Intel PCH Rev ID | 1.8.0.0<br>Q87<br>05/C2 | USB Configuration settings                                                                                                    |
|----------------------------------------------------------------|-------------------------|----------------------------------------------------------------------------------------------------|
| PCH Azalia Configuration                                       |                         |                                                                                                    |
| Restore AC Power Loss                                          | [Power On]              |                                                                                                    |
| LAN1                                                           | [Enabled]               |                                                                                                    |
| LAN2                                                           | [Enabled]               |                                                                                                    |
| mini PCIE(CN3)                                                 | [Enabled]               |                                                                                                    |
| mini PCIE(CN2)                                                 | [Enabled]               | →→: Select Screen<br>1; Select Item<br>Enter: Select<br>+/. Change Opt.<br>F1: General Help<br>F2: Previous Values<br>F3: Optimized Defaults<br>F4: Save & Exit<br>ESC: Exit |

### **Restore AC Power Loss**

Select AC power state when power is re-applied after a power failure.

### LAN1 and LAN2

Enables or disables LAN1 and LAN2 controllers.

### Mini PCIE (CN3 and CN2)

Enables or disables the mini-PCIe on CN2 and CN3.

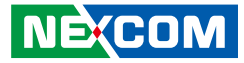

## **USB** Configuration

| Aptio Setup Utility - Copyright (C) 2016 American Megatrends, Inc. |                                 |                                                                                                   |  |
|--------------------------------------------------------------------|---------------------------------|---------------------------------------------------------------------------------------------------|--|
| C                                                                  | nipset                          |                                                                                                   |  |
| USB Configuration                                                  |                                 | Mode of operation of xHCI controller.                                                             |  |
| XHCI Mode<br>Front USB                                             | [Smart Auto]<br>[Enabled]       | →→-: Select Screen<br>1: Select Item<br>Enter, Select<br>+/- Change Opt.<br>FF: General Help      |  |
| Version 2.17.12                                                    | 46. Copyright (C) 2016 American | F2: Previous Values<br>F3: Optimized Defaults<br>F4: Save & Exit<br>ESC: Exit<br>Megatrends, Inc. |  |

### **XHCI Mode**

Configures the operating mode of the XHCI controller. The options are Smart Auto, Auto, Enabled, Disabled and Manual.

### Front USB

Enables or disables front USB connection.

## **PCH Azalia Configuration**

| PCH Azalia Configuratio | on | Control Detection of the<br>Azalia device.                                                                                                    |
|-------------------------|----|----------------------------------------------------------------------------------------------------|
|                         |    | Disabled = Aralia will be<br>unconditionally disabled<br>Enabled = Azalia will be<br>unconditionally Enabled<br>Auto = Azalia will be enable<br>if present, disabled otherwis |
|                         |    | →←: Select Screen                                                                                                    |

### Azalia

Control detection of the Azalia device.

| Disabled | Azalia will be unconditionally disabled.               |
|----------|--------------------------------------------------------|
| Enabled  | Azalia will be unconditionally enabled.                |
| Auto     | Azalia will be enabled if present, disabled otherwise. |

.

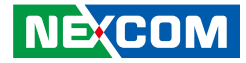

## System Agent (SA) Configuration

| Aptio Setup Utility - Copyright (C) 2016 American Megatrends, Inc.                                      |                                   |                                                                                                    |  |  |  |
|----------------------------------------------------------------------------------------------------|-----------------------------------|----------------------------------------------------------------------------------------------------|--|--|--|
| Chipset                                                                                                 |                                   |                                                                                                    |  |  |  |
| System Agent Bridge Name<br>System Agent RC Version<br>VT-d Capability                                  | Haswell<br>1.8.0.0<br>Unsupported | Config Graphics Settings.                                                                                                    |  |  |  |
| <ul> <li>Graphics Configuration</li> <li>NB PCIe Configuration</li> <li>Memory Configuration</li> </ul> |                                   |                                                                                                    |  |  |  |
|                                                                                                    |                                   | →→→: Select Screen<br>↑1: Select Item<br>Enter: Select<br>+/- Change Opt.<br>F1: General Help<br>F2: Previous Values<br>F3: Optimized Defaults<br>F4: Save & Exit<br>ESC: Exit |  |  |  |
| Version 2.17.1246. Cop                                                                                  | yright (C) 2016 American Me       | gatrends, Inc.                                                                                                    |  |  |  |

### **Graphics Configuration**

Enters the graphics chip settings sub-menu.

### **NB PCIe Configuration**

Enters the NB PCIe settings sub-menu.

### **Memory Configuration**

Enters the memory settings sub-menu.

## **Graphics Configuration**

| Aptio Setup Utility - Copyright (C) 2016 American Megatrends, Inc.<br>Chipset |                              |                                                                                                    |  |  |
|-------------------------------------------------------------------------------|------------------------------|----------------------------------------------------------------------------------------------------|--|--|
| Graphics Configuration<br>IGFX VBIOS Version<br>IGfx Frequency                | 2170<br>700 MHz              | Select which of Auto/IGFX/PEG/<br>PCIE/SG Graphics<br>device should be Primary<br>Display Or select SG for<br>Switchable Gfx.                                                  |  |  |
| Primary Display                                                               |                              |                                                                                                    |  |  |
| Internal Graphics                                                             | [Auto]                       |                                                                                                    |  |  |
| DVMT Total Gfx Mem                                                            | [Auto]                       |                                                                                                    |  |  |
| ► LCD Control                                                                 | [Auto]<br>[256M]             |                                                                                                    |  |  |
|                                                                               |                              | -→: Select Screen<br>↑↓: Select Item<br>Enter: Select<br>+/-: Change Opt.<br>F1: General Help<br>F2: Previous Values<br>F3: Optimized Defaults<br>F4: Save & Exit<br>ESC: Exit |  |  |
| Version 2.17.1246. Co                                                         | opyright (C) 2016 American N | Megatrends, Inc.                                                                                                    |  |  |

### **Primary Display**

Select which of Auto/IGFX/PEG/PCIE/SG graphics device should be primary display or select SG for switchable GFx.

### **Internal Graphics**

Keep IGD enabled based on the setup options.

### **DVMT Total Gfx Mem**

Select DVMT5.0 Total Graphic Memory size used by the internal graphics device.

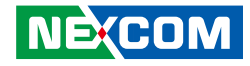

### **LCD** Control

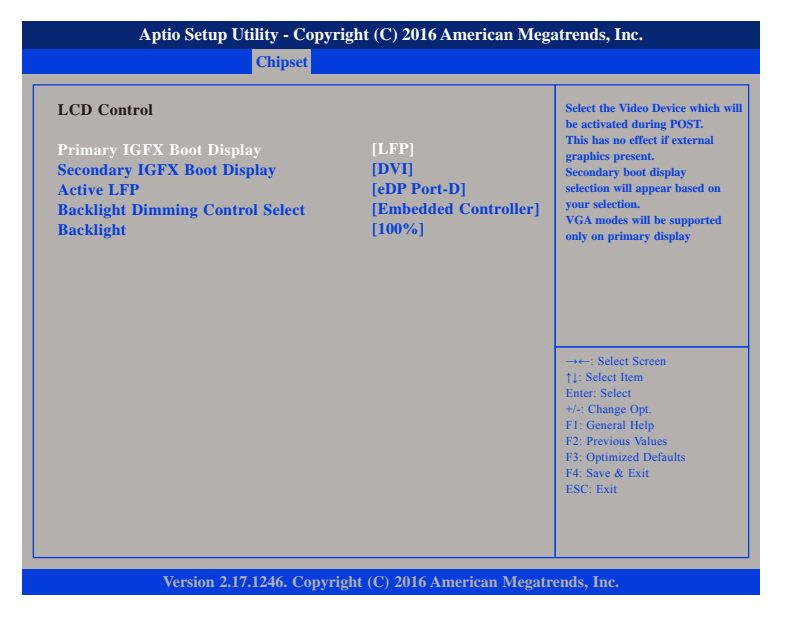

### **Primary IGFX Boot Display**

Select the video device which will be activated during POST. This has no effect if external graphics is present. Secondary boot display selection will appear based on your selection. VGA modes will be supported only on primary display.

### Secondary IGFX Boot Display

Select the secondary display device.

### Active LFP

Select the Active LFP configuration.

| No LVDS    | VBIOS does not enable LVDS.                       |
|------------|---------------------------------------------------|
| eDP Port-A | LFP driven by Int-DisplayPort encoder from Port-A |

### **Backlight Dimming Control Select**

Select the type of backlight dimming control to use. The available options are Embedded Controller and OS.

### Backlight

Adjusts the brightness of the backlight.

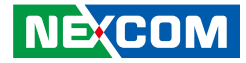

### **NB PCle Configuration**

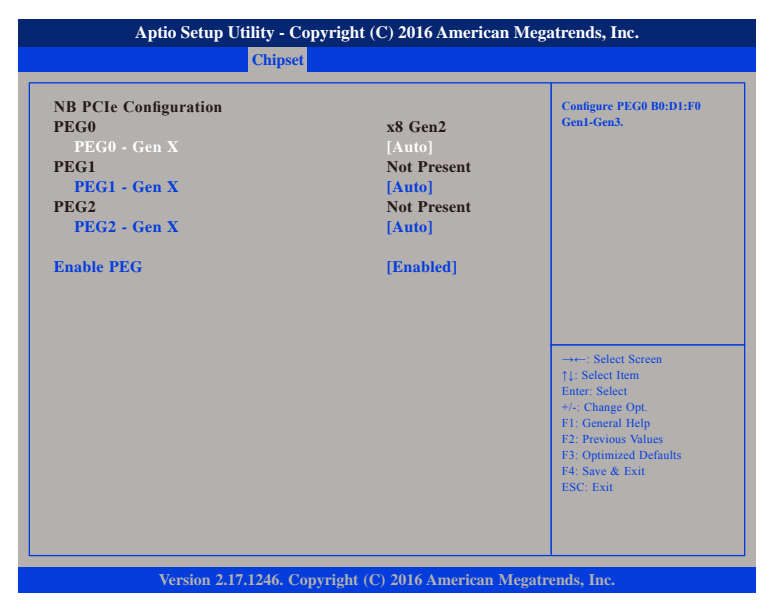

### PEG0 - Gen X

Configure PEG0 B0:D1:F0 Gen1-Gen3.

### PEG1 - Gen X

Configure PEG1 B0:D1:F1 Gen1-Gen3.

### **PEG2 - Gen X** Configure PEG2 B0:D1:F2 Gen1-Gen3.

#### **Enable PEG**

Enables or disables the PEG slot.

## **Memory Configuration**

| Aptio Setup Utility - Copyrig                                                                                                    | ht (C) 2016 American Me                                                                                                    | egatrends, Inc.                                                                                                    |
|----------------------------------------------------------------------------------------------------|----------------------------------------------------------------------------------------------------|----------------------------------------------------------------------------------------------------|
| Chipset                                                                                                    |                                                                                                    |                                                                                                    |
| Memory Information                                                                                                    |                                                                                                    |                                                                                                    |
| Memory RC Version<br>Memory Frequency<br>Total Memory<br>Memory Voltage<br>DIMM#0<br>DIMM#1<br>DIMM#2<br>DIMM#3<br>CAS Latency (tCL)<br>Minimum delay time<br>CAS to RAS (tRCDmin)<br>Row Precharge (tRPmin)<br>Active to Precharge (tRASmin)<br>XMP Profile 1<br>XMP Profile 2 | 1.8.0.0<br>1333 MHz<br>4096 MB (DDR3)<br>1.50v<br>Not Present<br>4096 MB (DDR3)<br>Not Present<br>9<br>9<br>9<br>24<br>Not Supported<br>Not Supported | →+-: Select Screen<br>1: Select item<br>Enter: Select<br>+/- Change Opt.<br>F1: General Help<br>F2: Previous Values<br>F3: Optimized Defaults<br>F4: Sec & Exit<br>ESC: Exit |
| Version 2.17.1246. Copyrigh                                                                                                    | nt (C) 2016 American Mega                                                                                                    | trends, Inc.                                                                                                    |

### **Memory Information**

Displays the information on the memory installed.

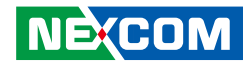

## Boot

.

| Main                                                 | Advanced                             | Chipset | Boot       | Security    | Save | e & Exit                                                                                            |
|------------------------------------------------------|--------------------------------------|---------|------------|-------------|------|----------------------------------------------------------------------------------------------------|
| Boot Config<br>Setup Prom<br><mark>Bootup Nun</mark> | uration<br>ot Timeout<br>iLock State |         | 1<br>[On]  |             |      | Number of seconds to wait for<br>setup activation key.<br>65535(0xFFFF) means indefinit<br>waiting. |
| Quiet Boot                                           |                                      |         | [Disabled] |             |      |                                                                                                    |
| Fast Boot                                            |                                      |         | [Disabled] |             |      |                                                                                                    |
| Launch PXE                                           | OpROM po                             | icy     | [Enabled]  |             |      |                                                                                                    |
| Onboard LA                                           | N PXE                                |         | [Disabled] |             |      |                                                                                                    |
| Boot Option                                          | Priorities                           |         |            |             |      |                                                                                                    |
| <b>Boot Option</b>                                   | #1                                   |         | [JetFlashT | ranscend 2. | ]    | →←: Select Screen                                                                                   |
| <b>Boot Option</b>                                   | #2                                   |         | [UEFI: Jet | FlashTrans. | ••1  | ↑↓: Select Item                                                                                     |
| Hard Drive                                           | BBS Prioritie                        | s       |            |             |      | Enter: Select<br>+/-: Change Opt.                                                                   |
|                                                      |                                      |         |            |             |      | F1: General Help                                                                                    |
|                                                      |                                      |         |            |             |      | F2: Previous Values<br>F3: Ontimized Defaults                                                       |
|                                                      |                                      |         |            |             |      | F4: Save & Exit                                                                                     |
|                                                      |                                      |         |            |             |      | ESC: Exit                                                                                           |
|                                                      |                                      |         |            |             |      |                                                                                                    |
|                                                      |                                      |         |            |             |      |                                                                                                    |
|                                                      |                                      |         |            |             |      |                                                                                                    |

#### Setup Prompt Timeout

This section configures the number of seconds to wait for the setup activation key. 65535(0xFFFF) denotes indefinite waiting.

### **Bootup NumLock State**

This allows you to determine the default state of the numeric keypad. By default, the system boots up with NumLock on wherein the function of the numeric keypad is the number keys. When set to Off, the function of the numeric keypad is the arrow keys.

### **Ouiet Boot**

| Enabled  | Displays OEM logo instead of the POST messages. |
|----------|-------------------------------------------------|
| Disabled | Displays normal POST messages.                  |

### Fast Boot

Enables or disables boot with initialization of a minimal set of devices required to launch active boot option. Has no effect for BBS boot options.

#### Launch PXE OpROM Policy

Controls the execution of legacy PXE OpROM.

### Onboard LAN PXE

Options to disable onboard LAN PXE ROM or enable it for LAN1 or LAN2.

### **Boot Option Priorities**

Adjust the boot sequence of the system. Boot Option #1 is the first boot device that the system will boot from, next will be #2 and so forth.

### Hard Drive BBS Priorities

Sets the order of the legacy devices in this group.

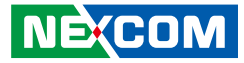

### Hard Drive BBS Priorities

| Aptio Setup Utility - Copyright (C) 2016 American Megatrends, Inc. |                                                                        |                                                                                                    |  |  |  |
|--------------------------------------------------------------------|------------------------------------------------------------------------|----------------------------------------------------------------------------------------------------|--|--|--|
|                                                                    | Boot                                                                   |                                                                                                    |  |  |  |
| Boot Option #1<br>Boot Option #2<br>Boot Option #3                 | [JetFlashTranscend 2]<br>[P0: WDC WD5000LPLX]<br>[P1: TOSHIBA MQ01ABF] | Sets the system boot order                                                                                                    |  |  |  |
|                                                                    |                                                                        | →→→: Select Screen  ↑1: Select Item Enter: Select +>: Change Opt.  F1: General Help F2: Previous Values F3: Optimized Defaults F4: Save & Exit ESC: Exit |  |  |  |
| Version 2.1                                                        | 7.1246. Copyright (C) 2016 American Megatr                             | rends, Inc.                                                                                                    |  |  |  |

### Boot Option #1 to Boot Option #3

Sets the first, second and third legacy device to boot from.

## Security

| Aptio Setup Utility - Copyright (C) 2016 American Megatrends, Inc.                                                                                                    |                                                                                                    |                                                              |                |        |                                                                                                    |  |
|----------------------------------------------------------------------------------------------------|----------------------------------------------------------------------------------------------------|--------------------------------------------------------------|----------------|--------|----------------------------------------------------------------------------------------------------|--|
| Main Advanced                                                                                                    | Chipset                                                                                                    | Boot                                                         | Security       | Sav    | e & Exit                                                                                                    |  |
| Password Description<br>If ONLY the Administration<br>then this only limits acc<br>only asked for when ent<br>If ONLY the User's pas<br>is a power on password<br>boot or enter Setup. In<br>have Administrator righ<br>The password length m<br>in the following range:<br>Minimum length<br>Maximum length | tor's password<br>ess to Setup an<br>ering Setup.<br>sword is set, th<br>and must be en<br>Setup the User<br>ts.<br>ist be | l is set,<br>d is<br>en this<br>ntered to<br>Will<br>3<br>20 | Security       | Jav    | Set Administrator Password                                                                                                    |  |
| Administrator Password<br>User Password                                                                                                    |                                                                                                    |                                                              |                |        | Enter: Select<br>+/: Change Opt.<br>F1: General Help<br>F2: Previous Values<br>F3: Optimized Defaults<br>F4: Save & Exit<br>ESC: Exit |  |
| Version 2                                                                                                    | .17.1246. Copy                                                                                                    | right (C) 20                                                 | 016 American I | Megatr | ends, Inc.                                                                                                    |  |

### **Administrator Password**

Select this to reconfigure the administrator's password.

### **User Password**

Select this to reconfigure the user's password.

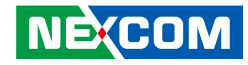

## Save & Exit

| Main        | Advanced          | Chipset      | Security | Boot | Save & Exit                                                                          |
|-------------|-------------------|--------------|----------|------|--------------------------------------------------------------------------------------|
| Save Chang  | ges and Exit      |              |          |      | Exit system setup after saving the changes.                                          |
| Save Chan   | anges and Reset   |              |          |      |                                                                                      |
| Discard Cha | anges and Reset   |              |          |      |                                                                                      |
| Save Optior | 15                |              |          |      |                                                                                      |
| Save Chang  | jes               |              |          |      |                                                                                      |
| Discard Ch  | anges             |              |          |      |                                                                                      |
| Restore Def | aults             |              |          |      |                                                                                      |
| Save as Use | r Defaults        |              |          |      |                                                                                      |
| Restore Use | er Defaults       |              |          |      |                                                                                      |
| Boot Overri | ide               |              |          |      | →←: Select Screen                                                                    |
| JetFlashTra | inscend 2GB 8.0   | 7            |          |      | T1: Select Item<br>Enter: Select                                                     |
| UEFI: JetF  | lashTranscend 2   | GB 8.07      |          |      | +/-: Change Opt.                                                                     |
| Launch EF   | I Shell from file | system devic | e        |      | F1: General Help<br>F2: Previous Values<br>F3: Optimized Defaults<br>F4: Save & Exit |
|             |                   |              |          |      | Loc. Exit                                                                            |
|             |                   |              |          |      |                                                                                      |

#### Save Changes and Exit

To save the changes and exit the Setup utility, select this field then press <Enter>. A dialog box will appear. Confirm by selecting Yes. You can also press <F4> to save and exit Setup.

#### **Discard Changes and Exit**

To exit the Setup utility without saving the changes, select this field then press <Enter>. You may be prompted to confirm again before exiting. You can also press <ESC> to exit without saving the changes.

#### Save Changes and Reset

To save the changes and reset, select this field then press <Enter>. A dialog box will appear. Confirm by selecting Yes.

### **Discard Changes and Reset**

To exit the Setup utility and reset without saving the changes, select this field then press <Enter>. You may be prompted to confirm again before exiting.

#### **Save Changes**

To save changes and continue configuring the BIOS, select this field then press <Enter>. A dialog box will appear. Confirm by selecting Yes.

#### **Discard Changes**

To discard the changes, select this field then press <Enter>. A dialog box will appear. Confirm by selecting Yes to discard all changes made and restore the previously saved settings.

#### **Restore Defaults**

To restore the BIOS to default settings, select this field then press <Enter>. A dialog box will appear. Confirm by selecting Yes.

#### Save as User Defaults

To use the current configurations as user default settings for the BIOS, select this field then press <Enter>. A dialog box will appear. Confirm by selecting Yes.

#### **Restore User Defaults**

To restore the BIOS to user default settings, select this field then press <Enter>. A dialog box will appear. Confirm by selecing Yes.

#### **Boot Override**

To bypass the boot sequence from the Boot Option List and boot from a particular device, select the desired device and press <Enter>.

### Launch EFI Shell From Filesystem Device

Launches the EFI shell.

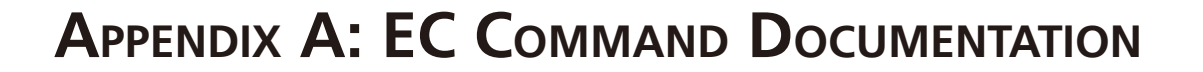

## **General Purpose of EC**

ACPI defines a standard hardware and software communications interface between an OS driver and an embedded controller. This allows any OS to provide a standard driver that can directly communicate with an embedded controller in the system, thus allowing other drivers within the system to communicate with and use the resources of system embedded controllers.

## Abbreviation

**The Input Buffer Full (IBF)** flag is set when the host has written a byte of data to the command or data port, but the embedded controller has not yet read it. After the embedded controller reads the status byte and sees the IBF flag set, the embedded controller reads the data port to get the byte of data that the host has written. After the embedded controller reads the data byte, the IBF flag isautomatically cleared by hardware. This is the signal to the host that the data has been read by the embedded controller and that the host is free to write more data to the embedded controller.

**The Output Buffer Full (OBF)** flag is set when the embedded controller has written a byte of data into the command or data port but the host has not yet read it. After the host reads the status byte and sees the OBF flag set, the host reads the data port to get the byte of data that the embedded controller has written. After the host reads the data byte, the OBF flag is cleared automatically by hardware. This signals the embedded controller that the data has been read by the host and the embedded controller is free to write more data to the host.

## PM1 (Power Management Channel1) Overview

PWM 1 is LPC IO channel between CPU and embedded controller. The embedded controller contains three registers at two address locations: EC\_SC and EC\_DATA. The EC\_SC, or Embedded Controller Status/Command register, acts as two registers: a status register for reads to this port and a command register for write to this port. The EC\_DATA (Embedded Controller Data register) acts as a port for transferring data between the host CPU and the embedded controller.

The status/command register is **0x66**. Data register is **0x62**. These two registers act importantly in EC controlled function.

Note: Some commands are skipped (content with "x") in RW sample code. Because RW runs under Windows 7 and with API interface to display result. For those using EC command in different OS, such as Linux or real-time OS, every command in sequence is needed for complete function command.

NE:COM

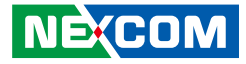

## 1. Digital I/O & EC\_GPI/O

## **1.1 Command Register and Address Description:**

### Command:

| Command | Description |
|---------|-------------|
| 0x80    | Read        |
| 0x81    | Write       |

### Address:

| Address | Description                                              |
|---------|----------------------------------------------------------|
| 0xA6    | EC_GPI/O Register<br>(Bit0-3 = Output, Bit4-7 = Input)   |
| 0xA7    | Digital I/O Register<br>(Bit0-3 =Output, Bit4-7 = Input) |

## **1.2 Read Description:**

This command is to read.

## Sequence to read:

| Step | Action                            | Description                    | RW Sample Code<br>Command |
|------|-----------------------------------|--------------------------------|---------------------------|
| 0    | Wait IBF clear                    |                                | х                         |
| 1    | Write 0x80 to 0x66                | Send read command              | >o 0x66 0x80              |
| 2    | Wait IBF clear                    |                                | х                         |
| 3    | Write RAM address<br>to 0x62 port | Send address 0xA6              | >o 0x62 0xA6              |
| 4    | Wait OBF set                      |                                | Х                         |
| 5    | Read 0x62 port                    | Get data in current<br>address | >i 0x62                   |

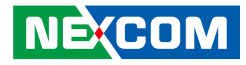

## **1.3 Setting description:**

This command is to set.

| Step | Action                            | Description          | RW Sample Code<br>Command      |
|------|-----------------------------------|----------------------|--------------------------------|
| 0    | Wait IBF clear                    |                      | x                              |
| 1    | Write 0x81 to 0x66                | Send write command   | >o 0x66 0x81                   |
| 2    | Wait IBF clear                    |                      | x                              |
| 3    | Write RAM address<br>to 0x62 port | Send address 0xA7    | >o 0x62 0xA7                   |
| 4    | Wait IBF clear                    |                      | x                              |
| 5    | Write data to 0x62<br>port        | Send data in address | >o 0x62 0x01<br>(Set Output H) |

## DIO Control

## **1.4 Command Register and Address Description:**

EC controls DIO status by following command:

| Command                           | Description                                                               |
|-----------------------------------|---------------------------------------------------------------------------|
| 0x10 Write PIN number into index. |                                                                           |
| 0x11                              | According index, get GPIO pin status. 1-active,<br>0-unactive, 0xFF-fail. |
| 0x12                              | According index, change GPIO pin status. 1-active,<br>0-unactive.         |

Status address of DIO:

| Address | Description |
|---------|-------------|
| 0x00    | DI          |
| 0x04    | DO          |

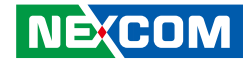

## **1.5 Read DIO Command Description:**

### Sequence to Read DIO:

| Step | Action                      | Description                                                                                                    | RW Sample<br>Code Command |
|------|-----------------------------|----------------------------------------------------------------------------------------------------|---------------------------|
| 0    | Wait IBF clear              |                                                                                                    | х                         |
| 1    | Write 0x10 to<br>0x66       | Send GPIO index<br>command                                                                                                    | >o0x66 0x10               |
| 2    | Wait IBF clear              |                                                                                                    | х                         |
| 3    | Write PIN number<br>to 0x62 | Write PIN number to index                                                                                                    | >o 0x62 0x00              |
| 4    | Wait OBF set                |                                                                                                    | x                         |
| 5    | Read 0x62 port              | If index setup<br>successfully, EC will<br>return pin number.<br>If fail, EC will return 0xFF.                                  | x                         |
| 6    | Wait IBF clear              |                                                                                                    | х                         |
| 7    | Write 0x11 to<br>0x66       | Send read GPIO status command                                                                                                   | >o 0x66 0x11              |
| 8    | Wait OBF set                |                                                                                                    | x                         |
| 9    | Read 0x62 port              | EC will return PIN status<br>according to PIN number<br>which you set in index.<br>1-GPIO is high. 0-GPIO is<br>low. 0xFF-fail. | >i 0x62                   |

## **1.6 Write DIO Command Description:**

## Sequence to Write DIO:

| Step | Action                           | Description                                                                                    | RW Sample<br>Code Command     |
|------|----------------------------------|------------------------------------------------------------------------------------------------|-------------------------------|
| 0    | Wait IBF clear                   |                                                                                                | х                             |
| 1    | Write 0x10 to<br>0x66            | Send GPIO index<br>command                                                                     | >o 0x66 0x10                  |
| 2    | Wait IBF clear                   |                                                                                                | Х                             |
| 3    | Write PIN number<br>to 0x62      | Write PIN number to<br>index                                                                   | >o 0x62 0x04                  |
| 4    | Wait OBF set                     |                                                                                                | х                             |
| 5    | Read 0x62 port                   | If index setup<br>successfully, EC will<br>return pin number.<br>If fail, EC will return 0xFF. | x                             |
| 6    | Wait IBF clear                   |                                                                                                | Х                             |
| 7    | Write 0x12 to<br>0x66            | Send write GPIO status command                                                                 | >o 0x66 0x12                  |
| 8    | Wait IBF clear                   |                                                                                                | х                             |
| 9    | Write pin status<br>to 0x62 port | Write 0x01, GPIO pin<br>will be set high.<br>Write 0x00, GPIO pin<br>will be set low.          | >o 0x62 0x01<br>(set to high) |

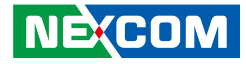

## Watchdog

## **1.7 Command Register and Address Description:**

Command for light sensor:

| Command | Description                  |
|---------|------------------------------|
| 0x89    | Reset watchdog time interval |
| 0x28    | Start watchdog               |
| 0x29    | Stop watchdog                |
| 0x2A    | Reset watchdog               |

Address for watchdog:

Watchdog is used to setup time interval and also keep event status. Unit time interval is 1ms. Time setting requires a word (8 bit) long length. You can setup watchdog event time from 0 to 0xFFFFFFE. Write 0xFFFFFFFF to time interval setting means disable watchdog event. So the interval time range is from 0ms to 497 day (0~0x0xFFFFFFE).

| Address   | Description |
|-----------|-------------|
| 0x50-0x53 | 0~0xFFFFFFE |

## **1.8 Setup Watchdog Time Interval Description:**

### Sequence to read light sensor:

| Step | Action                                           | Description                                                                                                  | RW Sample<br>Code Command |
|------|--------------------------------------------------|----------------------------------------------------------------------------------------------------|---------------------------|
| 0    | Wait IBF clear                                   |                                                                                                    | Х                         |
| 1    | Write 0x89 to<br>0x66                            | Send read command                                                                                            | >o 0x66 0x89              |
| 2    | Wait IBF clear                                   |                                                                                                    | х                         |
| 3    | Write RAM<br>address to 0x62<br>port             | Send watchdog address<br>0x50~0x53.                                                                          | >o 0x62 0x50              |
| 4    | Wait OBF set                                     |                                                                                                    | х                         |
| 5    | Write watchdog<br>time interval<br>value to 0x62 | Values from<br>0~0x0xFFFFFFE, but<br>two bit in each address,<br>please refer to sample<br>code explanation. | >o 0x62 0x90              |

Sample explanation:

To setup watchdog time interval to 4 seconds, here are the values that should be filled in each address.

| 4 sec = 400 ms | (decimal) = | 190 | (hexad | ecimal) |
|----------------|-------------|-----|--------|---------|
|----------------|-------------|-----|--------|---------|

| Address | 0x50 | 0x51 | 0x52 | 0x53 |
|---------|------|------|------|------|
| Data    | 0x00 | 0x00 | 0x01 | 0x90 |

Complete command set sequence:

| Further Description | Command        | Address        | Data      |
|---------------------|----------------|----------------|-----------|
| Set watchdog        | 1>o 0x66 0x89  | 2>o 0x62 0x50  | 3>o 0x00  |
| interval, write to  | 4>o 0x66 0x89  | 5>o 0x62 0x51  | 6>o 0x00  |
| address 0x50~0x53   | 7>o 0x66 0x89  | 8>o 0x62 0x52  | 9>o 0x01  |
| "00000190"          | 10>o 0x66 0x89 | 11>o 0x62 0x53 | 12>o 0x90 |

## **1.9 Reset Watchdog Time Interval Description:**

This command is used to reset watchdog time.

## Sequence to read light sensor:

| Step | Action                | Description                                    | RW Sample Code<br>Command              |
|------|-----------------------|------------------------------------------------|----------------------------------------|
| 0    | Wait IBF clear        |                                                | Х                                      |
| 1    | Write 0x2A to<br>0x66 | Send reset watchdog<br>command                 | >o 0x66 0x2A                           |
| 2    | Wait OBF set          |                                                | Х                                      |
| 3    | Read 0x62 port        | If setup successfully,<br>EC will return 0x03. | x<br>(check 0x03 output<br>on display) |

## 1.10 Start Watchdog Description:

| Step | Action                | Description                                    | RW Sample Code<br>Command                         |  |
|------|-----------------------|------------------------------------------------|---------------------------------------------------|--|
| 0    | Wait IBF clear        |                                                | X                                                 |  |
| 1    | Write 0x28 to<br>0x66 | Send start watchdog<br>command                 | >o 0x66 0x28                                      |  |
| 2    | Wait IBF clear        |                                                | X                                                 |  |
| 3    | Write 0x01 to<br>0x62 |                                                | >o 0x62 0x01<br>(check 0x03 output<br>on display) |  |
| 4    | Wait OBF set          |                                                | X                                                 |  |
| 5    | Read 0x62 port        | If setup successfully,<br>EC will return 0x01. | x<br>(check 0x01 output<br>on display)            |  |

## **1.11 Stop Watchdog Description:**

| Step | Action                | Description                                    | RW Sample Code<br>Command              |
|------|-----------------------|------------------------------------------------|----------------------------------------|
| 0    | Wait IBF clear        |                                                | X                                      |
| 1    | Write 0x29 to<br>0x66 | Send stop watchdog<br>command                  | >o 0x66 0x29                           |
| 2    | Wait OBF set          |                                                | X                                      |
| 3    | Read 0x62 port        | If setup successfully,<br>EC will return 0x02. | x<br>(check 0x02 output<br>on display) |

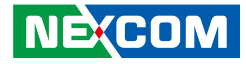

## 2. HW Monitor

## 2.1 Command Register and Address Description:

Command for HW monitor:

| Command | Description |
|---------|-------------|
| 0x80    | Read        |

Address for HW monitor:

| Address   | Description                                     |
|-----------|-------------------------------------------------|
| 0xB3-0xB4 | 12V (MSB: 0xB3 LSB: 0xB4) (Decimal point two)   |
| 0xB5-0xB6 | 5V (MSB: 0xB5 LSB: 0xB6) (Decimal point two)    |
| 0xB7-0xB8 | 3V (MSB: 0xB7 LSB: 0xB8) (Decimal point two)    |
| 0xB9-0xBA | VCODE (MSB: 0xB9 LSB: 0xBA) (Decimal point two) |
| 0xBB-0xBC | TEMP (MSB: 0xBB LSB: 0xBC)                      |

## 2.2 Read HW Monitor Description:

This command is to read HW monitor.

## Sequence to read light sensor:

| Step | Action                               | Description                                  | RW Sample Code<br>Command |  |
|------|--------------------------------------|----------------------------------------------|---------------------------|--|
| 0    | Wait IBF clear                       |                                              | Х                         |  |
| 1    | Write 0x80 to<br>0x66                | Send read command >o 0x66 0x80               |                           |  |
| 2    | Wait IBF clear                       |                                              | Х                         |  |
| 3    | Write RAM<br>address to 0x62<br>port | Send HW monitor<br>address 0xB3~0xC0.        | >o 0x62 0xB3              |  |
| 4    | Wait OBF set                         |                                              | Х                         |  |
| 5    | Read 0x62 port                       | Get HW monitor<br>data in current<br>address | >i 0x62                   |  |

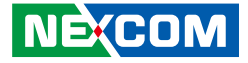

# APPENDIX B: TRIPLE DISPLAY SETTINGS

1. In the Intel<sup>®</sup> HD Graphics Control Panel menu, click **Display**.

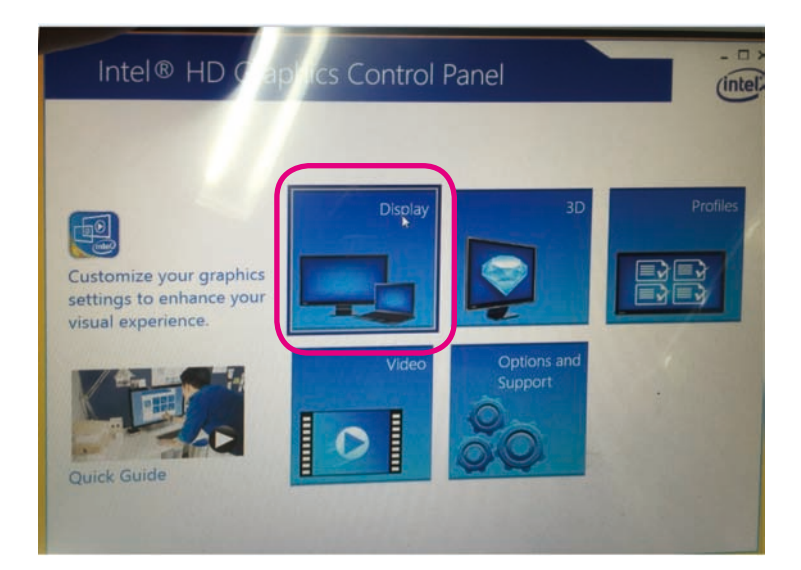

2. Click on the **Display** drop-down menu.

| oloct Dicolay    | / | Disp         | lay Settings | Col        | or Settin | gi |         |
|------------------|---|--------------|--------------|------------|-----------|----|---------|
| Built-in Display | ~ | ♥ Basic      |              | ► Advanced |           |    | Fresiew |
|                  |   | Resolution   |              |            |           | O  | 1238    |
| elect Profile    |   | 1290 x 1024  |              | •          |           |    | - 61    |
| Current Settings | ~ | Refresh Rate |              |            |           | O  |         |
|                  |   | 59p Hz       | ~            | 3          |           |    | 121     |
|                  |   | Rotation     |              |            |           | •  | A.      |
|                  |   | <b>v</b> 0   | 90           | 180        | 270       |    | ER.     |
|                  |   | Scaling      |              |            |           | 0  |         |

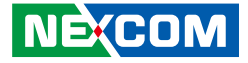

3. Select **Multiple Displays** to enter the setup screen for the three monitors.

| Intel® ⊦<br>€ Display - | HD Gi | raphics Contr              | ol Panel    |     | General Settings |
|-------------------------|-------|----------------------------|-------------|-----|------------------|
| General Settings        |       | Display Settings           | Color Setti | ngs |                  |
| Multiple Displays       | ~     | ▼ Basic                    | Advanced    |     | Preview          |
| Audio Settings          |       | Resolution                 |             | 0   | Mark Com         |
| Custom Resolutions      |       | 1280 x 1024 🗸              |             |     | - 49             |
| Current Settings        | ~     | Refresh Rate               |             | 0   | 1 0 0 1          |
|                         |       | 59p Hz 🗸                   |             |     |                  |
|                         |       | Rotation                   |             | 0   |                  |
|                         |       | <b>√</b> 0 90              | 180 270     |     |                  |
|                         |       | Scaling                    |             | 0   |                  |
|                         |       | ✓ Maintain Display Scaling |             |     |                  |
|                         |       | Maintain Aspect Ratio      |             |     |                  |
|                         |       | Scale Full Screen          |             |     |                  |
|                         |       | Center Image               |             |     |                  |
|                         |       |                            |             |     |                  |